コンピュータ活用法・副読本

愛知学泉大学 豊田学舎情報教育委員会 編集

愛知学泉大学経営研究所

## コンピュータ活用法・副読本

目 次

| はじめに         | <br>H1~H6  |
|--------------|------------|
| Word入門       | <br>W1~W25 |
| Excel入門      | <br>E1~E29 |
| PowerPoint入門 | <br>P1~P22 |

### はじめに

1. コンピュータ活用法とは

経営学部では1年生の必修科目として「コンピュータ活用法」を履修します。内容は、ワープロ (Word)、表計算(Excel)、プレゼンテーション(PowerPoint)が中心で、学生としての学習・研究 はもちろん、卒業してからも、就職先での業務や地域などでの活動にとって必須となるものを厳選 しています。

2. ネットワークにつながったコンピュータは社会への窓口

職場はもちろん、多くの家庭にもパソコンがある社会になりました。そして、その多くがインターネット を通じてネットワークにつながっています。 インターネットに関連して一番よく知られているのは、ウェッブ(Web、あるいは時にホームページ)

です。

3. 例1 ウェッブ

そのなかで一番よく知られているのが Yahoo でしょう。 ある日の最初の画面は次のようなものです。

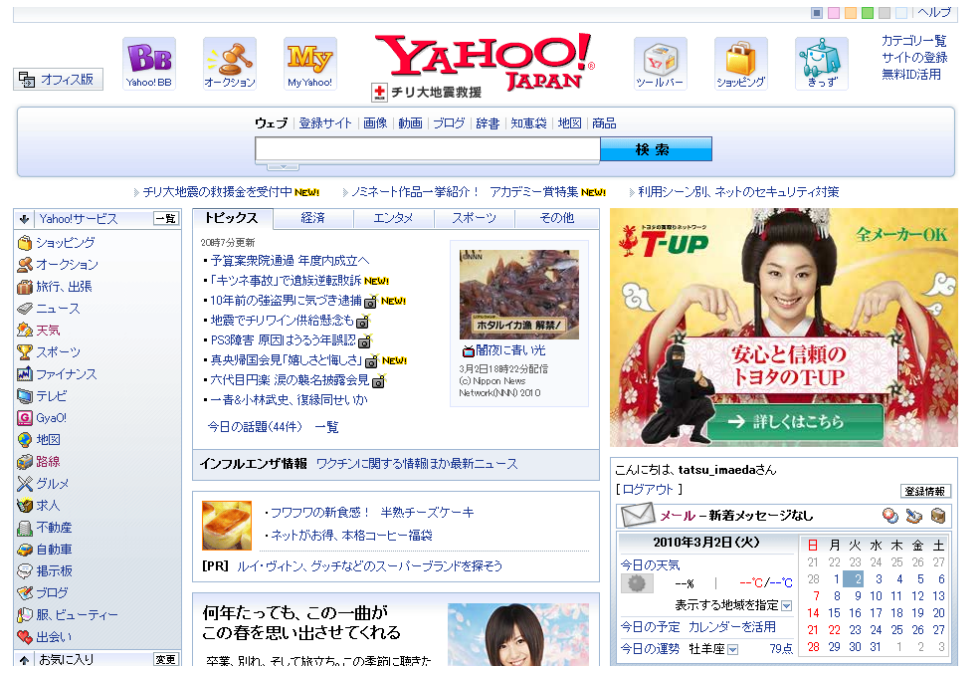

一方、同じ日の Google の画面は次のようなものです。

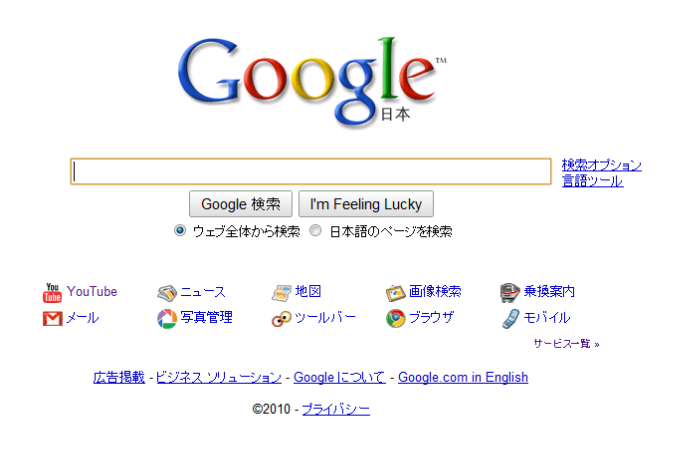

この違いはなんでしょう。

もちろん、どちらも意図をもってつくられたものです。ビジネスモデルが異なるのですが、卒業まで にその違いを理解できるようになるでしょうか。あるいは、もっと別のものを構想できるでしょうか (Yahooも Google も 20 代の人たちが考え出したものです。

個人でホームページを作成するのも大変盛んです。経営学部では、全教員がホームページをもっています。

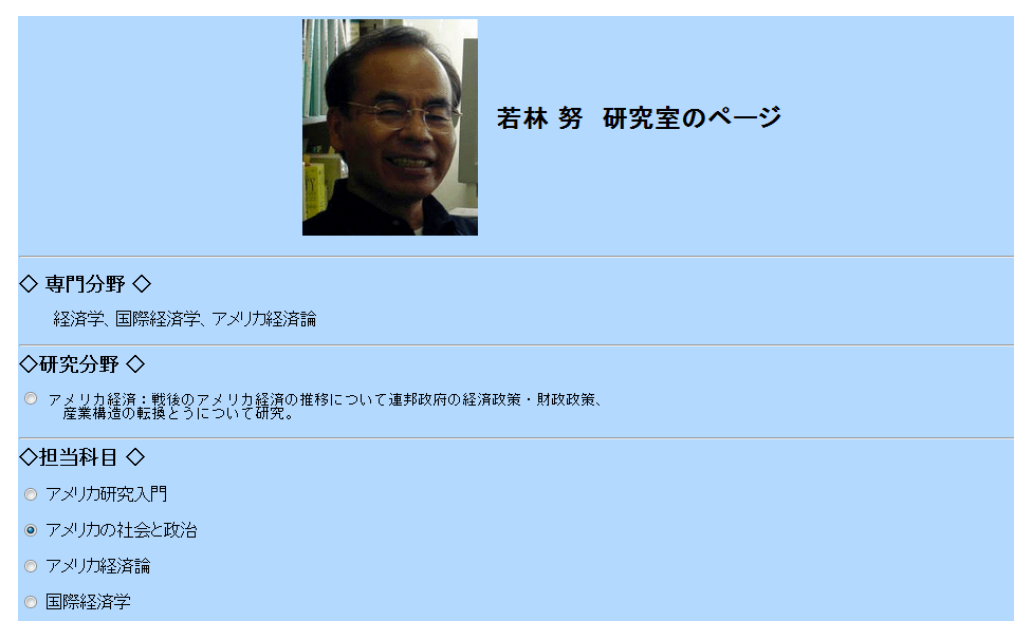

4. 例2 ブログ

最近は、ホームページよりもっとスピード感のあるブログが盛んになってきました。 ブログとは、ブログをつくることができるサービスを利用して、掲示板にその日の出来事を書き込む ようにして、容易に作成することができます。

| Hatena::Diary 日記 検索 プログド | yブ 記事 | 一覧 | 記事を | ₿< | 管理 | L 🗆 2   | ולדל      |         |         |
|--------------------------|-------|----|-----|----|----|---------|-----------|---------|---------|
| the_jazz_giantsの日記       |       |    |     |    |    |         |           |         |         |
|                          |       |    |     |    | カレ | ンろ      | <i>t-</i> |         |         |
|                          |       |    |     | << | 20 | 10/0    | x x       | >       |         |
| 2010-03-02 編集 🛡 🖂        |       |    | Β   | 月  | 火  | 水       | 木         | 金       | ±       |
|                          |       |    | 7   | 1  | 2  | 3<br>10 | 4         | 5<br>12 | 6<br>13 |
| 07:00 起床                 |       |    | 14  | 15 | 16 | 17      | 18        | 19      | 20      |
| 09:00 はやくも、とど。           |       |    | 21  | 22 | 23 | 24      | 25        | 26      | 27      |
| これにはこまった。                |       |    | 28  | 29 | 30 | 31      |           |         |         |
| 13:00 O Labへ。打ち合わせ。      |       |    |     |    |    |         |           |         |         |
| 3月中にまとめるということになった。       |       |    |     |    |    |         |           |         |         |
| 19:00 これから2時間のとど。        |       |    |     |    |    |         |           |         |         |
|                          |       |    |     |    |    |         |           |         |         |
|                          |       |    |     |    |    |         |           |         |         |

5. 例3 Twitter

もっとスピード感があるものとして最近脚光をあびているのが Twitter です。 鳩山由紀夫首相のある日の「つぶやき」を沢山のひとがフォローしています。 ちょっとした一言が大きな反響をリアルタイムで巻き起こします。

|                                                                                                    | ホーム プロフィール 友た                                                                                        | 汚を検索 設定 ヘルプ ログアウト                                                                                                    |
|----------------------------------------------------------------------------------------------------|----------------------------------------------------------------------------------------------------|----------------------------------------------------------------------------------------------------|
| hatoyamayukio                                                                                                    |                                                                                                    | 大津市観光キャラクター<br>おおつ光ルくんが<br><b>Cwitter</b> で?                                                                                                    |
| * <u>\$</u> 740-\$7&                                                                                                    | III リスト 💌 🌣 🔻                                                                                        | びわ湖毎日マラソン<br>on<br>Guilliar                                                                                                    |
| 今日から、いのちを守る「自殺対策引<br>月間」が始まります。その一環として<br>府では睡眠キャンペーンも展開して<br>ます。疲れているのに眠れない日が<br>ようなときにはお医者さんにご相談く<br>い。http://bit.ly/dmSxq9<br><sup>P228間# vs Kata Wab</sup> | <ul><li>金化</li><li>ひ</li><li>い</li><li>い</li><li>た</li><li>さ</li><li>く</li><li>だ</li><li>さ</li></ul> | くここ 57377-20     認証済みアカウント     名前 地山田紀夫     現在地日本     現在地日本     Web http://hatocafek     自己紹介 255-053-0537-05-05-05-05-05-05-05-05-05-05-05-05-05- |
| バンクーバーオリンビックの閉会式が行われました。17日間に渡<br>5個のメダル、どの試合からも大きな感動をいただきました。選手<br>関係者の皆さん、お疲れ様でした。ありかどう! 3月12日からの<br>ビックも楽しみしつています。<br>約23時間針 vie Keitsi Web                 | る熱戦、<br>および<br>パラリン                                                                                  | のこあえてわます。いただいた<br>ことも考えてわます。いただいた<br>ご意見は会議などに活用させて<br>いただく予定です。<br>51,418 350,148 13,393<br>フォロー フォロー リスト                                         |
| 昨日は津波対策やチリ大地震への支援対策に追われ、ブログの<br>ツイートができませんでしたが、津波の被害を最小限にするよう。                                                                                                 | )更新や<br>万全を期                                                                                         | している きれている<br>つぶやき 79                                                                                                    |
| しました。本日、チリ政府から要請を受け、直ちに医療チームを派<br>した。                                                                                                    | 行置しま                                                                                                 | お気に入り                                                                                                    |
| 約23時間前 via Keitai Web                                                                                                    |                                                                                                    | 操作                                                                                                    |

6. クラウド・コンピューティング

こんなネットワークの発達社会では、コンピュータにたいする考え方も変わってきました。 以前は、コンピュータの性能をよくして、多くの情報を記録できるようにし、沢山のソフトをインストー ルしました。

しかし、最近これを変えていく動きがあります。

コンピュータ活用法に関連するものとして一番わかりやすいのは、オンラインオフィスとしばしばよ ばれるものです。

以下に Google の Docs というウェッブサイトの画面を示します。

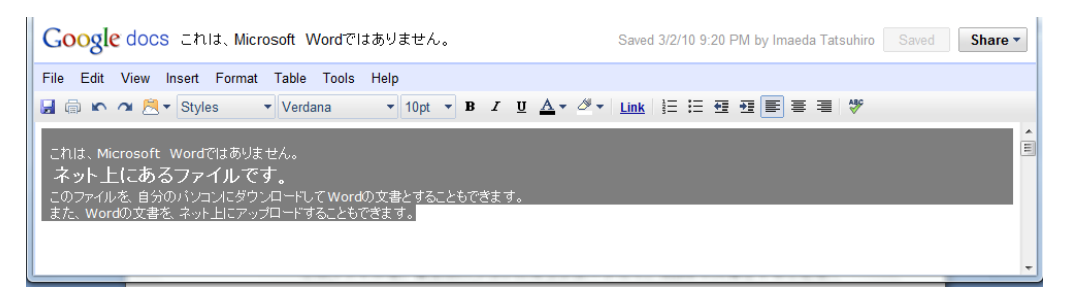

#### Word とほぼ同じことができます。

しかし、これは、ネット上にあるファイルです。

このファイルを、自分のパソコンにダウンロードして、Wordの文書とすることもできます。 逆に Word の文書をネット上にアップロードすることもできます。

Excel や PowerPoint についても同様です。

では、その利点はなんでしょうか。

- ネットにつながっていれば、どこにあるパソコンからでもファイルを作成したり修正したり印刷 することができる。またそのパソコンに Word などのソフトが入っている必要がない。
- ネット上で、他の人と共有することができる。

などがあります。

このような形態を、「雲」(クラウド)の中にサービスがあるという意味で、クラウドコンピューティングと いいます。

#### 7. Google

このように Google には、大変先進的なサービスが多くあります。 しばらく前には、YouTube を買収して話題にもなりました。 サービスの一覧は次のようなものです。

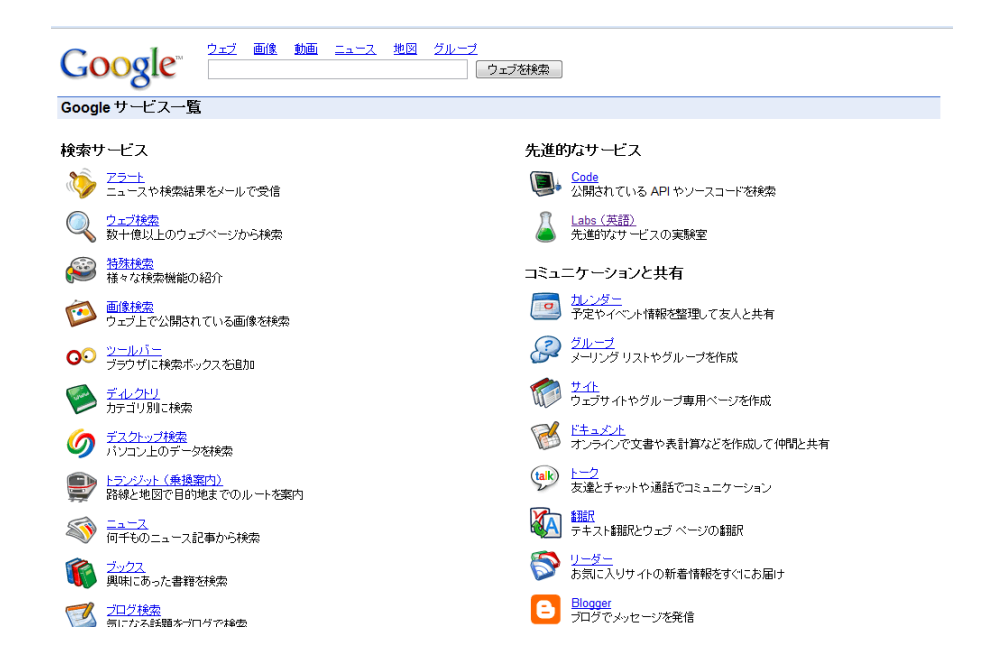

そして、これらがすべて基本的には無料なのです。

コンピュータの世界には、もともと、フリーであるという文化がありました。Google にはその精神がそのまま息づいているように見えます。

しかし、光があれば影もあります。

一番わかりやすい例が次のストリートビューです。

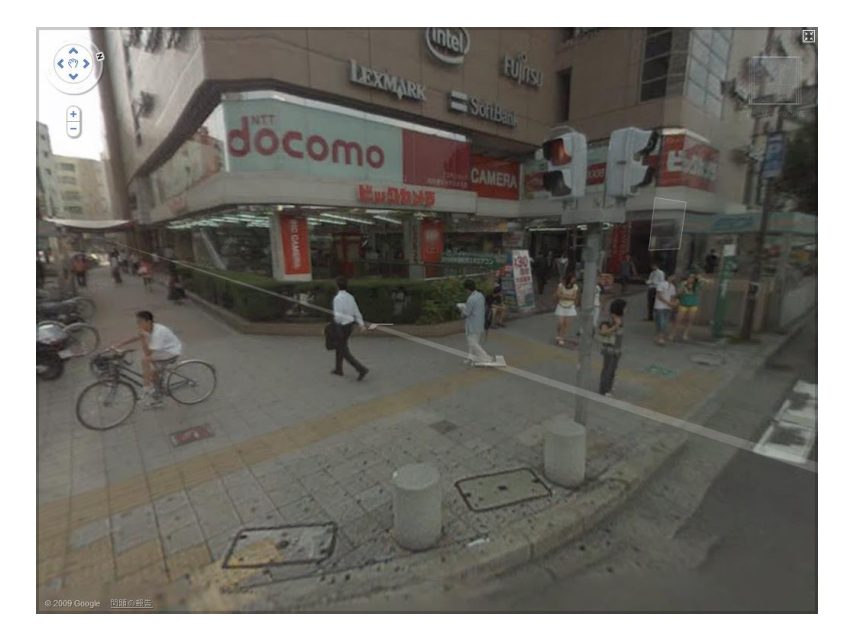

これは、とある駅の近くの光景です。写真に写っている人たちは、自分の姿がインターネットで誰に みられるかわかりません。住宅地などのプライベートな空間でも同じような写真をみることができま す。 技術的には素晴らしいし、見るだけなら面白いし、役に立つことも沢山あるだろうけれども、一人ひとりのプライバシーに配慮がされているとは言えません。 無邪気な技術者が暴走するととんでもないものを作ってしまうという例の一つです。

8. ネットワーク社会とネットワーク犯罪

このようにネットワーク技術が発達すると、明らかにコミュニケーションのあり方や社会を大きく変える 可能性があります。

ー方で、コンピュータウィルスをはじめパスワードの管理やセキュリティ、また著作権の問題などの ネットワーク社会に特有な犯罪の問題も目立っています。

9. コンピュータの活用法

コンピュータやネットワークの発達は、今後もさらに大きな可能性を開いていくと考えられています。 その可能性を自分も追求しながら、自分なりの「活用法」を見出していってください。 ですから、ここでは、それぞれのウェッブページやサービスの URL などをいちいち示しませんでした。自分で、検索をして見つけていってください。

最後に、次のようなものが最近注目されています。

元祖は外国にあるのですが、ネットワーク社会を理解するためのキーワードの一つである、「6の隔たり(six degrees of separation)」をヴィジュアルに表現するものです。同じくキーワードである「みんなの意見は案外正しい」とともに、ネットワーク社会に建設的にかかわっていくときの基本的な知識になると思います。

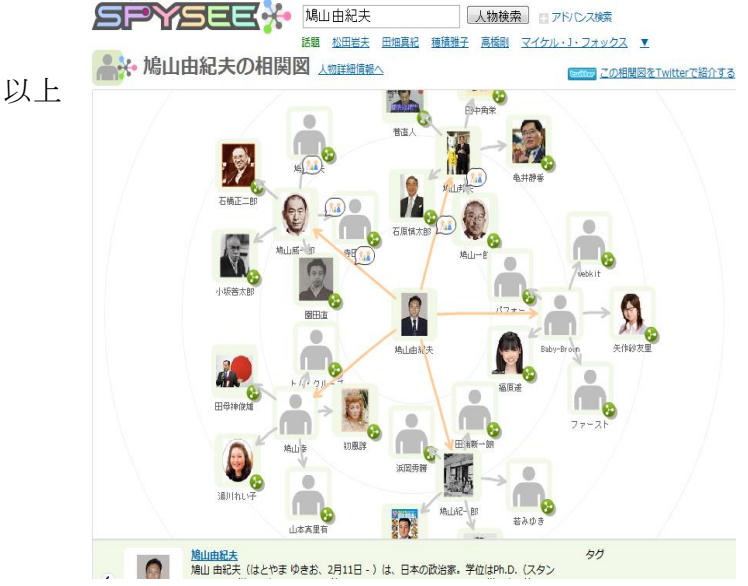

# Word 入門

目 次

| •• W-1  |
|---------|
| •• W-1  |
| •• W-3  |
| •• W-6  |
| •• W-7  |
| •• W-8  |
| •• W-9  |
| •• W-11 |
| •• W-11 |
| •• W-13 |
| •• W-16 |
| •• W-20 |
|         |

#### 1. Word とは

Word は見栄えのよい文書を効率よく作成するためのワープロソフトです。Word はスタンダードなビジネ スソフトとして、多くの企業で広く使用されています。Word には、文字装飾、レイアウト、表作成、グラフ作成、 図形描画、図の挿入(クリップアート)、特殊効果文字(ワードアート)などの機能が豊富に備わっており、ビジ ネス文書をはじめポスター、ちらしなど目的に合わせた様々な文書を作成することができます。

#### 2. 画面構成

Word (Word 2007)を起動すると次のような画面が現れます。

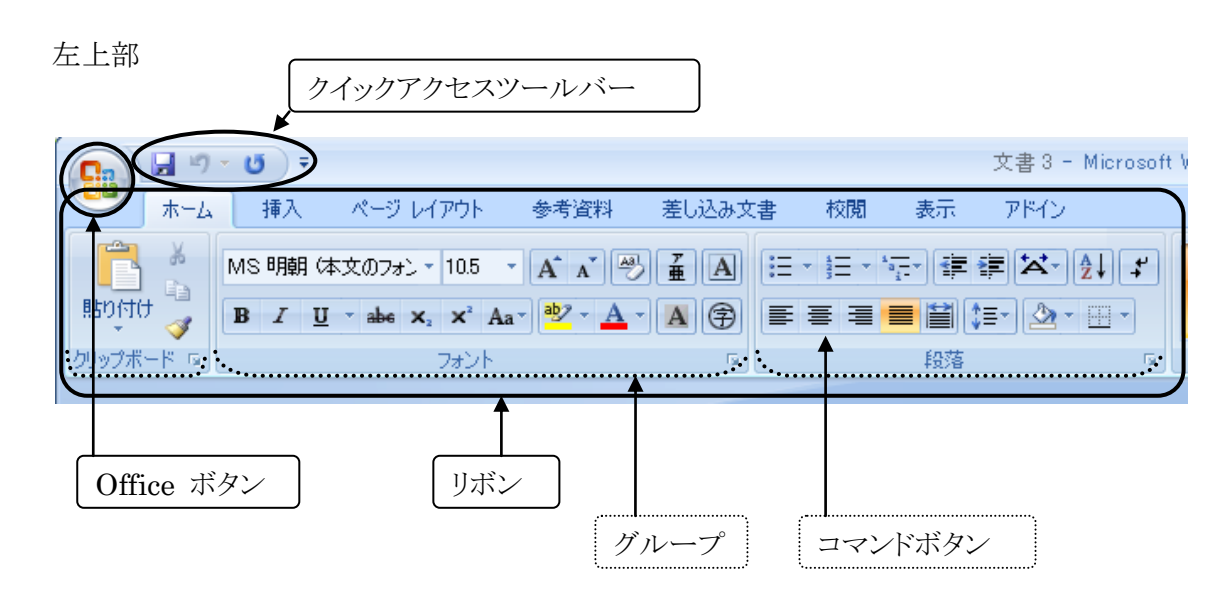

リボン:画面上部にある、横長のリボンの帯のような領域のことを指します。コマンドボタンは論理的なグルー プに整理され、タブごとにまとめられています。各タブは、文書作成やページ レイアウトなど、操作 の種類、関連する機能ごとに分けられています。

Office ボタン:新規文書の作成、文書を印刷する、保存するなどのメニュー項目がまとめられています。 クイックアクセスツールバー:頻繁に利用するコマンドボタンがまとめられています。コマンドボタンを追加す るなどカスタマイズすることができます。

最初に表示される7種類のリボン

「ホーム」 「挿入」「ページレイアウト」 「参考資料」 「差し込み文書」「校閲」「表示」

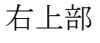

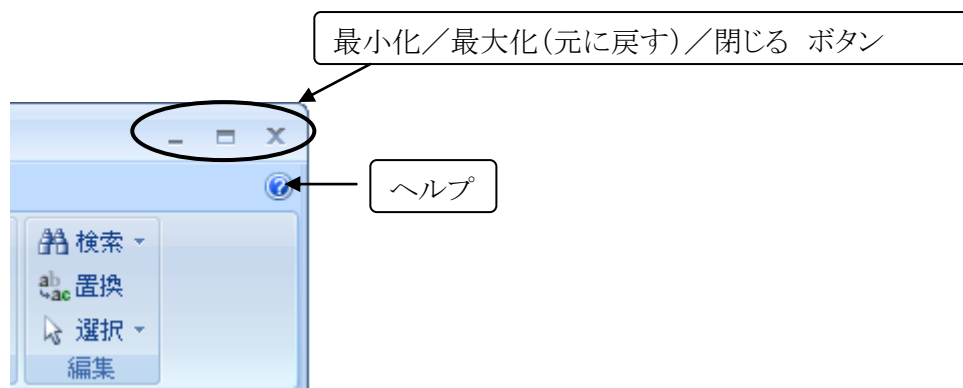

最小化ボタン: Word のウィンドウを隠して、Windows の画面下にあるタスクバーに収めます。 最大化ボタン: Word のウィンドウをフルスクリーン表示 (画面いっぱいに表示)します。

フルスクリーン表示となった場合、最大化ボタンは元に戻すボタンに切り替わります。 元に戻すボタン:最初に開かれた大きさのウィンドウに戻します。

(最大化ボタンと元に戻すボタンはクリックするたびに切り替わります。)

閉じるボタン:ウィンドウを閉じます。Wordを終了するときに使います。

ヘルプ:ヘルプウィンドウを表示します。Word の操作、機能についてわからないことを調べるときに使います。

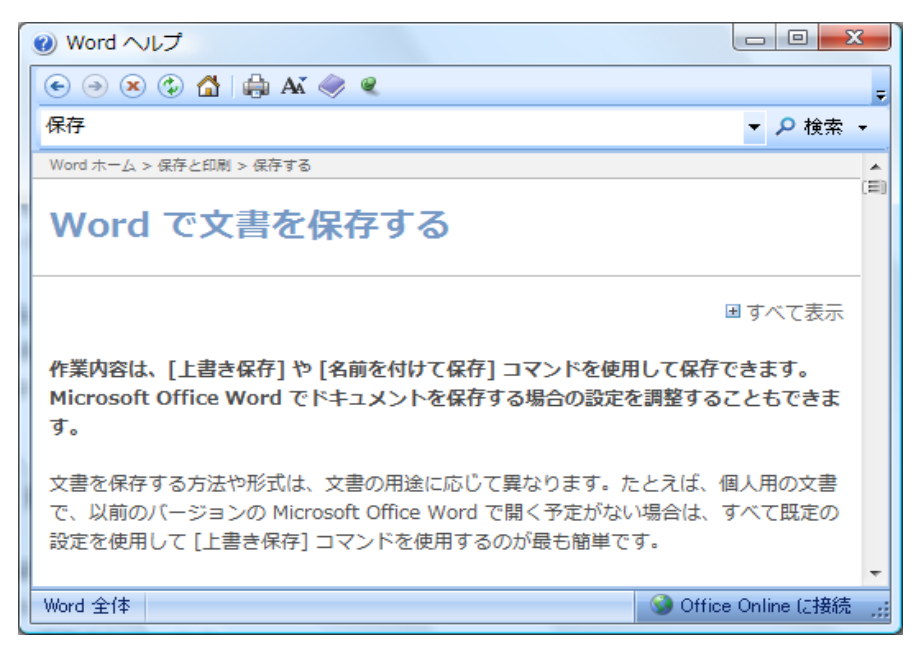

ヘルプウィンドウ

3. 文字の入力

Word 2007 には Microsoft Office 2007 IME という日本語入力システムが付属しています。キーボード から入力する文字の種類(入力モード)は、この Microsoft Office 2007 IME の言語バーで選択することが できます。

Microsoft Office 2007 IME 言語バー

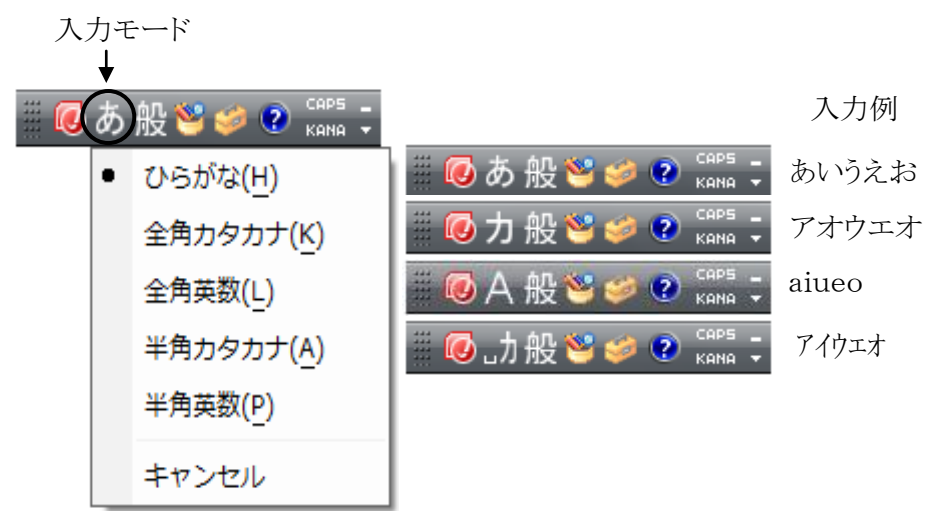

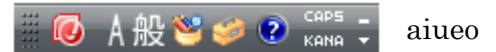

3.1. 英字入力

で入力モードを「半角英数」モードに切り替えるこ 「半角英数」モードで入力します。 半角/全角漢字 キー ともできます。

3.1.1. 英字の小文字入力・大文字入力

小文字(abc・・・)入力モード大文字(ABC・・・)入力モード切り替えは次のキーで行います。

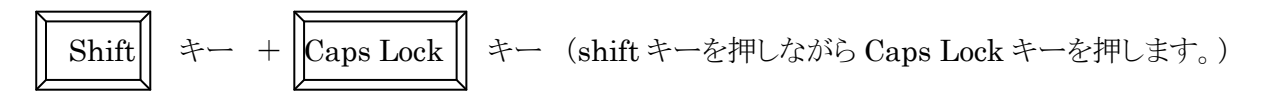

次に入力する文字のみ小文字モード大文字モード切り替える場合は、次の操作を行います。

キー を押しながら文字入力します。 Shift 3.2.数字入力

半角の数字は「半角英数」モードで入力します。キーボードの右側にある Num Lock ランプが点灯して いるときは、キーボードの右側に配置されているテンキーより数字を入力することができます。Num Lock ラ ンプの点灯、消灯の切り替えは キーにより行います。 Num Lock

3.3.ひらがな入力

「ひらがな」モードで入力します。ひらがなを入力する方法は、文字をローマ字読みしながら入力する「ロ ーマ字入力」とキーボード上に記されているひらがなに従って入力する「かな入力」の2つあります。 Microsoft Office 2007 IME 言語バーの「KANA」ボタンが押されていないときは「ローマ字入力」に、押さ れているときは「かな入力」になります。ひらがなを入力し、 キーを押すとそのひらがなの入力が確 定されます。

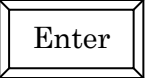

次ページにローマ字入力表を掲載します。

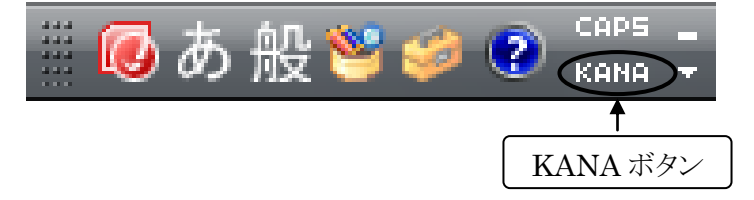

なお、入力確定に次のファンクションキーを押すと、ひらがなが全角カタカナ、全角英数などの文字に変換 されます。

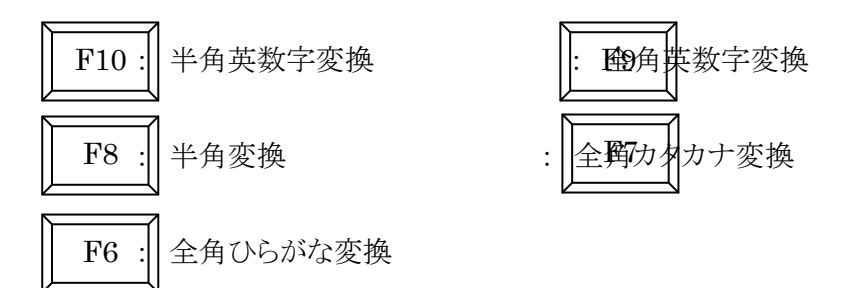

#### 3.4. 漢字入力

漢字の読みを入力し、 (スペース)キーを押して漢字に変換します。目的の漢字ではない場合は、 さらにスペースキーを押して変換候補一覧を表示させ、目的の漢字を選択して キーを押し変換を 確定させます。 Enter

ローマ字入力表

| あ  | <i>د</i> ب | う       | え      | な     | ぱ   | С°  | ž   | $\sim$ | ぽ   |
|----|------------|---------|--------|-------|-----|-----|-----|--------|-----|
| А  | Ι          | U       | Е      | 0     | PA  | PI  | PU  | PE     | PO  |
| カ  | き          | <       | け      | ſĭ    | きや  | きい  | きゅ  | きえ     | きょ  |
| KA | KI         | KU      | KE     | KO    | KYA | KYI | KYU | KYE    | KYO |
| さ  | L          | す       | せ      | そ     | ぎや  | ぎい  | ぎゅ  | ぎぇ     | ぎょ  |
| SA | SI(SHI)    | SU      | SE     | SO    | GYA | GYI | GYU | GYE    | GYO |
| た  | ち          | С<br>С  | て      | R     | しゃ  | しい  | しゅ  | しえ     | しょ  |
| ТА | TI(CHI)    | TU(TSU) | TE     | ТО    | SYA | SYI | SYU | SYE    | SYO |
| な  | に          | み       | ね      | の     | じゃ  | じい  | じゅ  | じぇ     | じょ  |
| NA | NI         | NU      | NE     | NO    | JA  | JI  | JU  | JE     | JO  |
| は  | ひ          | ş       | $\sim$ | ほ     | ちゃ  | ちぃ  | ちゅ  | ちぇ     | ちょ  |
| HA | HI         | HU(FU)  | HE     | НО    | TYA | TYI | TYU | TYE    | TYO |
| ま  | み          | む       | め      | も     | でや  | でい  | でゅ  | でえ     | でよ  |
| MA | MI         | MU      | ME     | MO    | DHA | DHI | DHU | DHE    | DHO |
| Þ  |            | ゆ       |        | £     | にゃ  | にい  | にゅ  | にえ     | にょ  |
| YA |            | YU      |        | YO    | NYA | NYI | NYU | NYE    | NYO |
| 6  | Ŋ          | る       | れ      | ろ     | ひゃ  | ひい  | ひゅ  | ひえ     | ひょ  |
| RA | RI         | RU      | RE     | RO    | HYA | HYI | HYU | HYE    | HYO |
| わ  |            | を       |        | ん     | びや  | びい  | びゅ  | びぇ     | びょ  |
| WA |            | WO      |        | N(NN) | BYA | BYI | BYU | BYE    | BYO |

| が  | ぎ  | ぐ  | げ  | Ĺ ( | ぴゃ  | ぴい  | ぴゅ  | ぴぇ  | ぴょ  |
|----|----|----|----|-----|-----|-----|-----|-----|-----|
| GA | GI | GU | GE | GO  | PYA | PYI | PYU | PYE | PYO |
| ざ  | じ  | ず  | ぜ  | ぞ   | ふぁ  | ふい  | ふゆ  | ふえ  | ふお  |
| ZA | ZI | ZU | ZE | ZO  | FA  | FI  | FU  | FE  | FO  |
| だ  | ぢ  | づ  | で  | ど   | みや  | みい  | みゆ  | みえ  | みよ  |
| DA | DI | DU | DE | DO  | MYA | MYI | MYU | MYE | MYO |
| ば  | び  | ş  | ド  | ぼ   | りや  | りい  | りゅ  | りえ  | りょ  |
| BA | BI | BU | BE | BO  | RYA | RYI | RYU | RYE | RYO |

その他

LまたはXを先頭に付けて入力 あいうえお LALILULELO

やゆよっLYA LYU LYO LTU

子音を2つ続ける

がっこう GA<u>KK</u>OU

4. レイアウトの設定

文書を作成するにあたり、1ページあたりの行数、1行あたりの文字数、用紙サイズなどのレイアウトの設定 をはじめに行っておくとよいでしょう。文書作成後にレイアウトの設定を変更した場合、それに伴い多くの箇 所で修正が必要となることがあります。レイアウトの設定は「ページレイアウト」リボンから行います。

「ページレイアウト」リボン「ページ設定」グループ

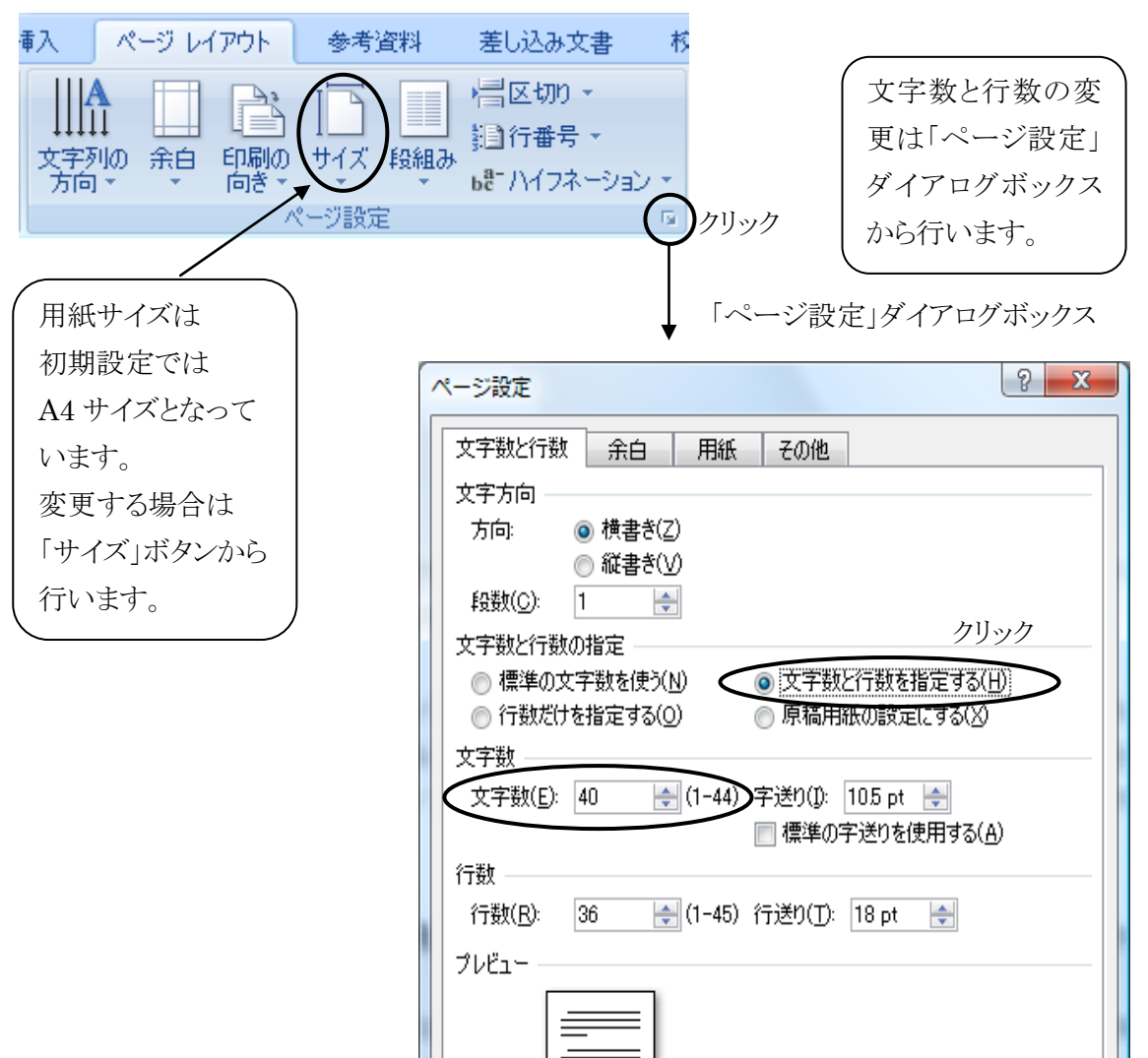

#### 5. 文字書式の変更

文字書式とは文字単位で設定できる書式のことです。フォントサイズやフォントの種類などの文字書式の 設定変更は、「ホーム」リボンの「フォント」グループにあるコマンドボタンにより行うことができます。変更した い文字を選択(文字をドラッグ)した後、コマンドボタンを押すなど各設定を行います。

フォントの拡大 フォントの縮小 ルビ 書式のクリア フォントサイズ 囲み線 フォント MS 明朝(本文のフォン・ Э Aal 10.5A A 亜 aby x² Aa  $\mathbf{B}$ U I abe  $X_{2}$ 子 フォント E 太字 下線 下付き 文字種の変 フォントの色 囲い文字 斜体 取り消し線 上付き 蛍光ペンの色 文字の網かけ 「フォント」ダイアログボックス ? X フォント フォント 文字幅と間隔 「フォント」グループ 日本語用のフォント(工): スタイル(Y): サイズ(S): の右下にあるボタン ▼ 標準 +本文のフォント - 日本語 10.5 9 10 をクリックすると「フォ . 英数字用のフォント(E): ▼ A/4 太字 +本文のフォント  $\overline{\mathbf{v}}$ ント」ダイアログボッ すべての文字列 フォントの色(<u>C</u>): 下線(<u>U</u>): 下線の色(I): 傍点() クスが表示されま (下線なし) 自動 (傍点なし) 👻 自動 • -す。 文字飾り 📃 取り消し線(<u>K</u>) 📄 影付き(W) 小型英大文字(M) 書式の詳細設定は 📄 すべて大文字(<u>A</u>) □ 二重取り消し線(L) 🔲 中抜き(0) 📄 上付き(P) 『浮き出し(E) 📃 隠し文字(日) このダイアログボック 📄 浮き間り(G) 📄 下付き(<u>B</u>) スから行うことができ ブレビュー ます。 あア亜A y 1 アイウ Ay123 ©™ マラウオ あま 明ちの女妻のこ つけり

「ホーム」のリボン「フォント」グループ

文字書式の設定変更については、文字を選択すると文字の上または下に表示されるミニツールバーから も行うことができます。

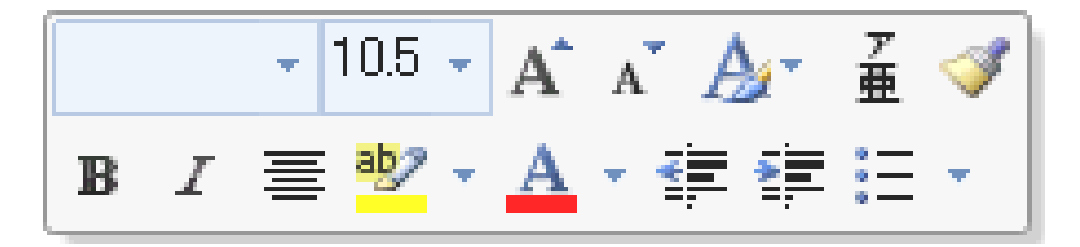

ミニツールバー

#### 6. 段落書式の変更

段落書式とは段落単位で設定する書式のことです。配置やインデント(字下げ)などの段落書式の設定変 更は、「ホーム」リボンの「段落」グループにあるコマンドボタンにより行うことができます。変更したい段落にカ ーソルを移動させた後、コマンドボタンを押すなど各設定を行います。

「ホーム」リボン「段落」グループ

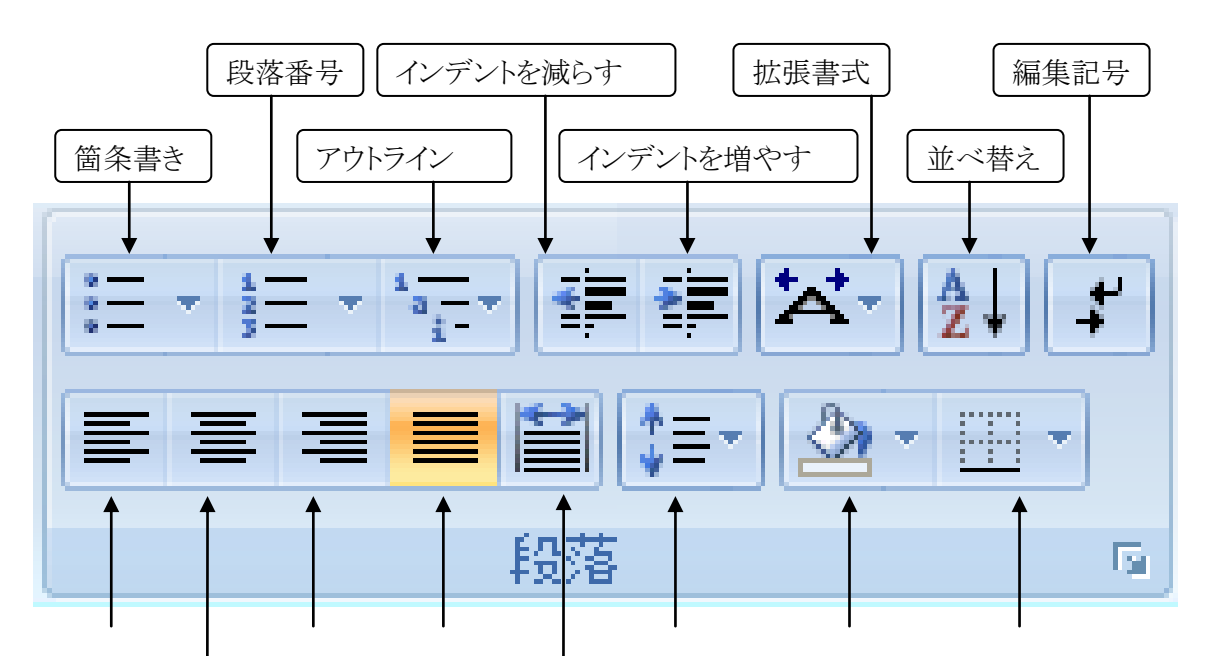

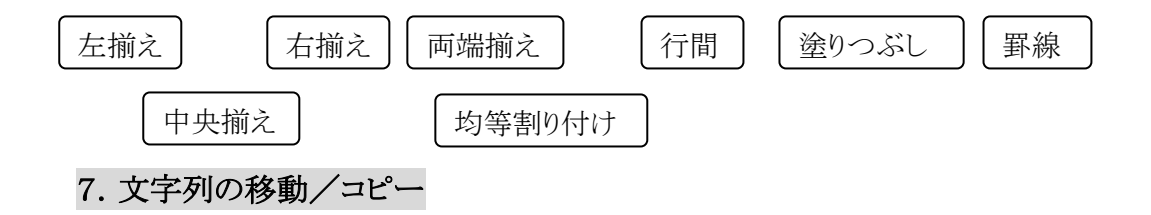

入力した文字列を別の場所で活用したい場合、移動/コピーすると入力の手間が省けます。文字列の移動/コピーは以下の手順に従います。

①移動元/コピー元の文字列を選択した後、「ホーム」リボンの「クリップボード」グループにある「切り取り」ボタンをクリック(移動の場合)/「コピー」ボタンをクリック(コピーの場合)します。

②移動先/コピー先をクリックします。

③「クリップボード」グループの「貼り付け」ボタンをクリックします。

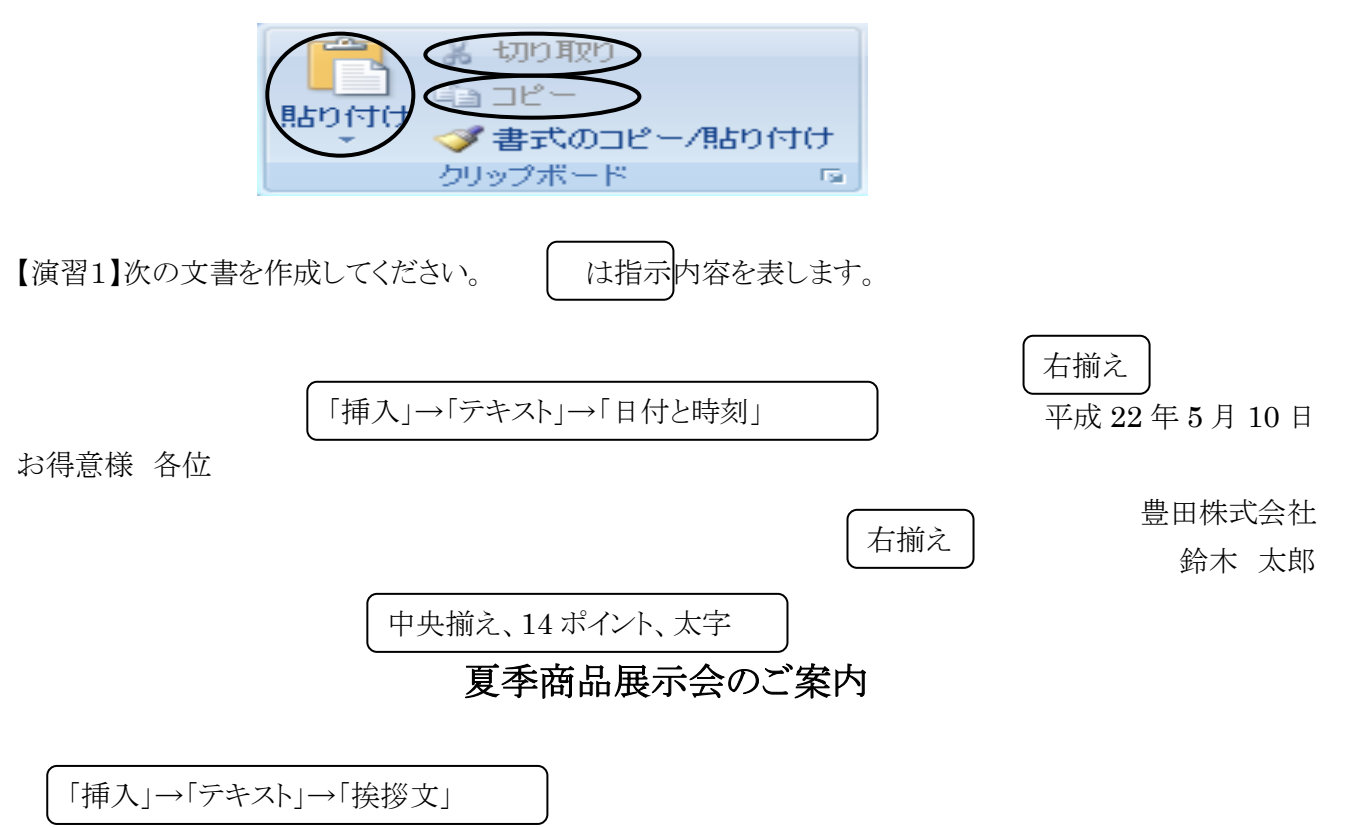

拝啓 新緑の候、ますます御健勝のこととお慶び申し上げます。平素は格別のお引き立てをいただき、厚 く御礼申し上げます。

さて、本年も夏季商品展示会を下記のとおり開催する運びとなりました。何かとご多忙中のところ恐縮でご ざいますが、ご来場賜りますようお願い申し上げます。

敬具

記

1. 日時 平成 22 年 5 月 30 日(日)9~17 時

2. 場所 豊田市会議場

以上

#### 8. 文書の保存

作成した文書はハードディスクやUSBメモリなどに保存することができます。保存は以下の手順に従います。

①Office ボタンをクリックし表示されるプルダウンメニューから「名前を付けて保存」を選択します。

②保存先のフォルダを指定し、ファイルの名前を入力します。

③「保存」ボタンをクリックします。

| Office ボタン     | ◎ 名前を付けて保存                                     | 保存先               |
|----------------|------------------------------------------------|-------------------|
|                |                                                | ▼ <del>4</del>    |
| 新規作成(N)        | 🌗 整理 ▼ 🏢 表示 マ 📑 新しいフォルダ                        | 0                 |
|                | お気に入りリンク名前 更新日時                                | 種類 サイズ »          |
| ┣┛ 購<(0)       | 詳細 >>                                          |                   |
| 上書き保存(S)       | フォルダ ▼<br>■ アドレス帳 ▲                            |                   |
|                | ☆ お気に入り     『     ダウンロード     ダウンロード     ダウンロード |                   |
| 名前を付けて(保存(A))  | ■ デスクトップ 、 ファイルン                               | 名を入力              |
|                | Qァイル名(N): 演習1.docx                             | -                 |
| []] ED版(P) 🕨 🕨 | ファイルの種類( <u>T</u> ): Word 文書 (*.docx)          |                   |
| _              | 作成者:                                           | タグ: タグの追加         |
|                | □ 縮小版を保存する                                     |                   |
|                | ○ フォルダの非表示 ツール(L)                              | ▼ 保存(S) キャンセル<br> |

#### 9. 文書の印刷

文書の印刷は、以下の手順に従います。印刷プレビューで印刷内容を確認した後に印刷を行うようにしま しょう。

①Office ボタンをクリックし表示されるプルダウンメニューから「印刷」のサブメニュー「印刷プレビュー」を選択します。このとき、印刷プレビューの画面となり、上部に「印刷プレビュー」リボンが表示されます。

②表示される印刷プレビューで内容を確認した後に「印刷プレビュー」リボンの「印刷」グループの中にある 「印刷」ボタンをクリックし「印刷」ダイアログボックスを表示させます。

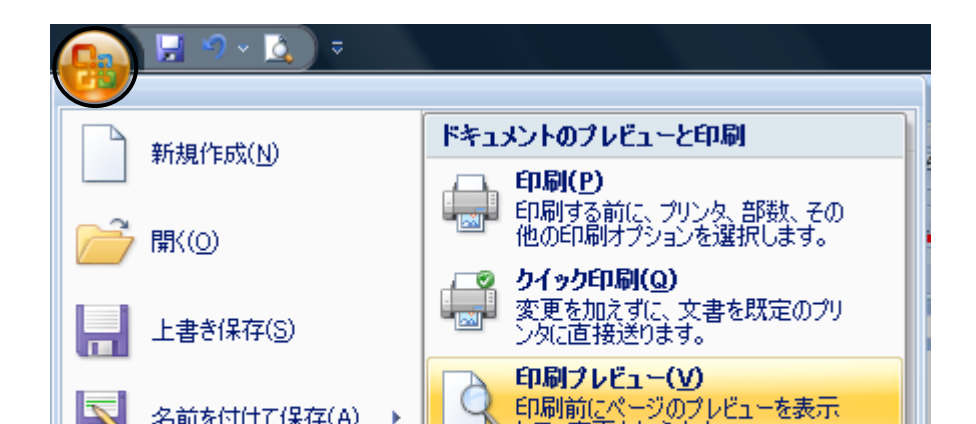

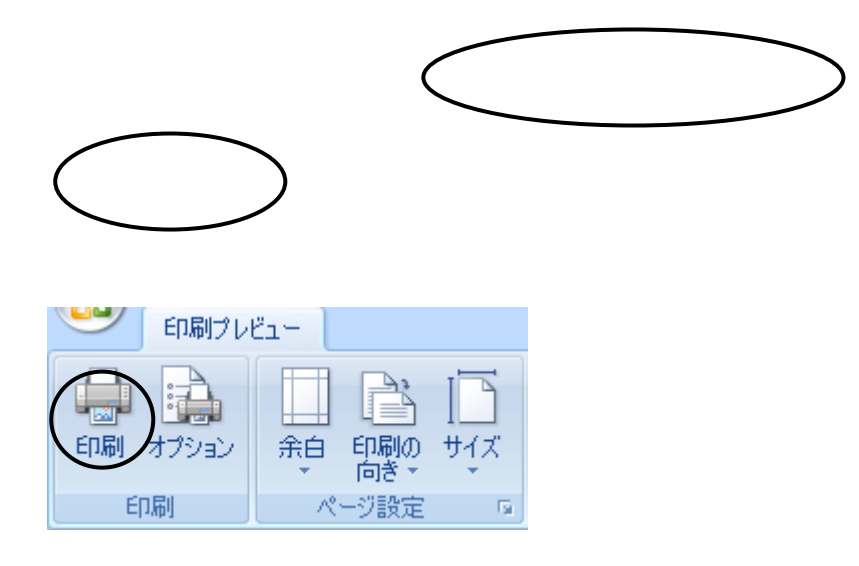

③印刷に使うプリンタを選択し、「OK」ボタンをクリックします。

なお、特定のページだけを印刷するには、「ページ指定」の項目を選択し右にあるボックスに印刷したいペ ージ番号を入力します。

| 印刷                |                                                 |                      | ? ×          |
|-------------------|-------------------------------------------------|----------------------|--------------|
| プリンター             |                                                 |                      |              |
| ♥リンタ名(N):         | 🛛 👼 Canon Inkjet MP830 Series                   | P                    | プロパティ(P)     |
| 状態:               | アイドリング中                                         |                      | プリンタの検索(D)   |
| 種 発見:<br>1場 所     | Canon Inkjet MP830 Series<br>USB004             |                      |              |
|                   | 002004                                          |                      | ■ 手差し両面印刷(3) |
| 印刷範囲              |                                                 | ED局部数                |              |
|                   |                                                 | 部数(C): 1 🚖           |              |
| ◎ 現在のべ、           | -ジ(E) 選択した部分(S)                                 |                      |              |
| ベージ指定     1 0 4 0 |                                                 |                      | 単位で印刷(丁)     |
| 1,3,00% 定するか、     | 5-12のようにページ範囲を指定してく                             |                      |              |
| だざい。p1<br>ページとセ   | s1, p1s2 や、p1s3-p8s3 のように、<br>ウションを指定することもできます。 |                      |              |
| ED届版社会(W):        | 文書 ▼                                            | 拡大/縮小                |              |
| 印刷指定(8)           |                                                 | 1 枚あたりのページ数(日): 1 ペー | -9 🔻         |
|                   | •                                               | 用紙サイズの指定(Z): 倍率      | <br>指定なし     |
|                   |                                                 |                      |              |
| オプション(の)          |                                                 |                      | OK キャンセル     |
|                   |                                                 |                      |              |

#### 10. 表の作成

表は「挿入」リボンの「表」グループから作成することができます。

例えば3行4列の表を作成する場合は、「表」ボタンをクリックすると表示されるマス目において、縦3マス、 横4マスの位置までドラッグします。

また、「表」ボタンをクリックすると表示される「罫線を引く」メニューを選択すると、ドラッグで罫線を引きなが

ら表を作成することができます。

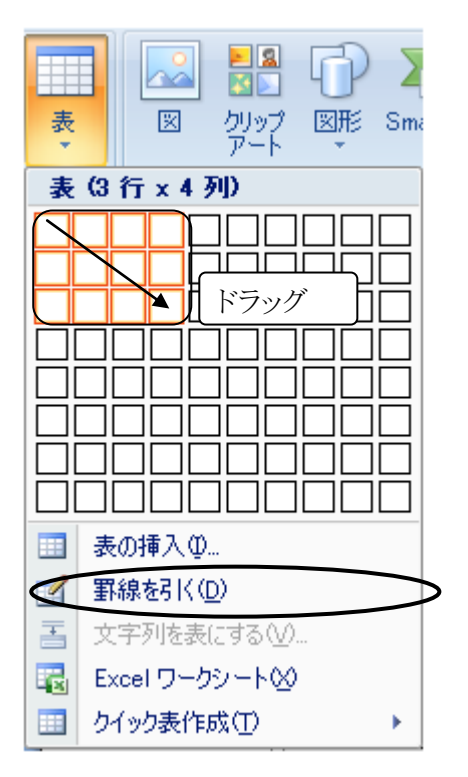

表を作成すると、表ツールの「デザイン」リボン、「レイアウト」リボンが追加されます。表についての詳細設 定は、この「デザイン」リボン、「レイアウト」リボンから行います。

| 表ツール<br>デザイン レイアウト |       |                  |
|--------------------|-------|------------------|
| 2 塗りつぶし →<br>      |       | 10日<br>第線の<br>削除 |
|                    | 罫線の作成 | 5                |

【演習2-1】次の表を作成してください。

イベント参加人数

|      | 大人 | 子供 | 合計 |
|------|----|----|----|
| 豊田地区 | 15 | 8  | 23 |
| 三好地区 | 10 | 7  | 17 |

|  | 総人数 | 40 |
|--|-----|----|
|--|-----|----|

※ヒント

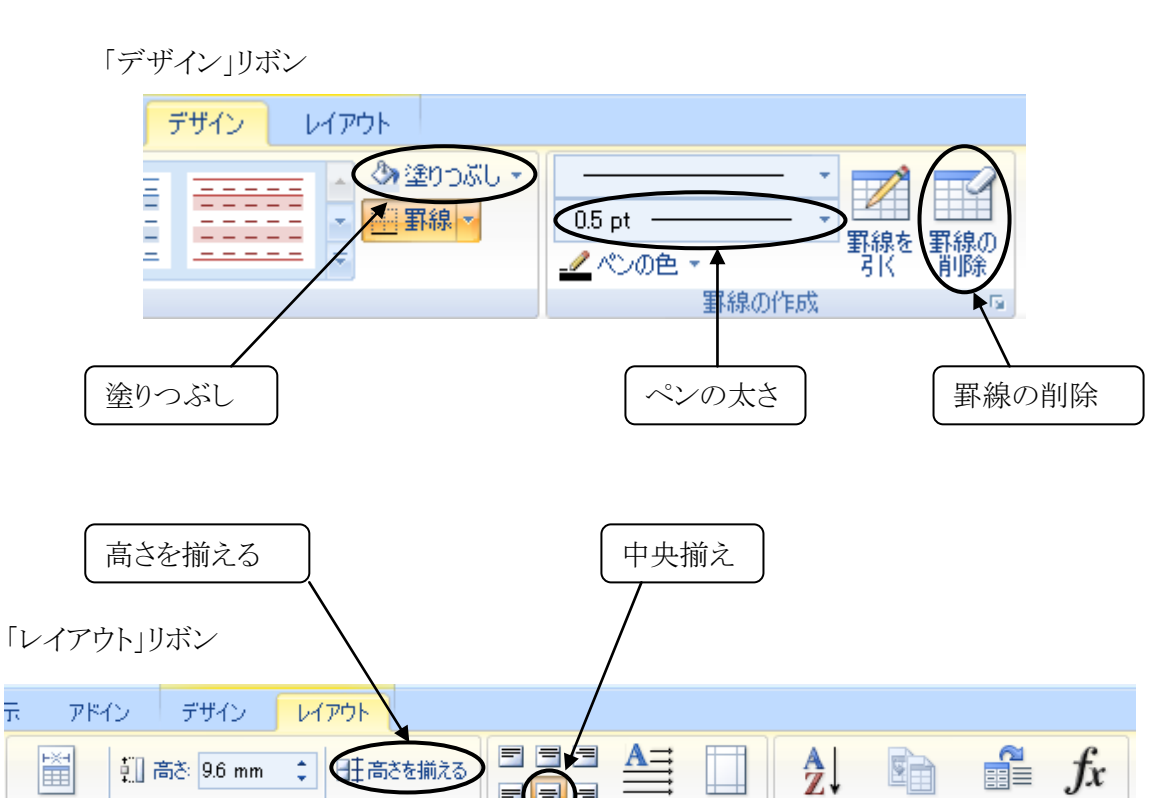

-----文字列の セルの 方向 配置

配置

5

並べ替え タイトル行の 表の解除 計算式 繰り返し

データ

【演習2-2】次の文書を作成してください。

🚍 幅: 38.4 mm 🛟 🛗 幅を揃える

セルのサイズ

平成 22 年 7 月 30 日

夏祭り参加者 各位

自動調整

実行委員長 鈴木 太郎

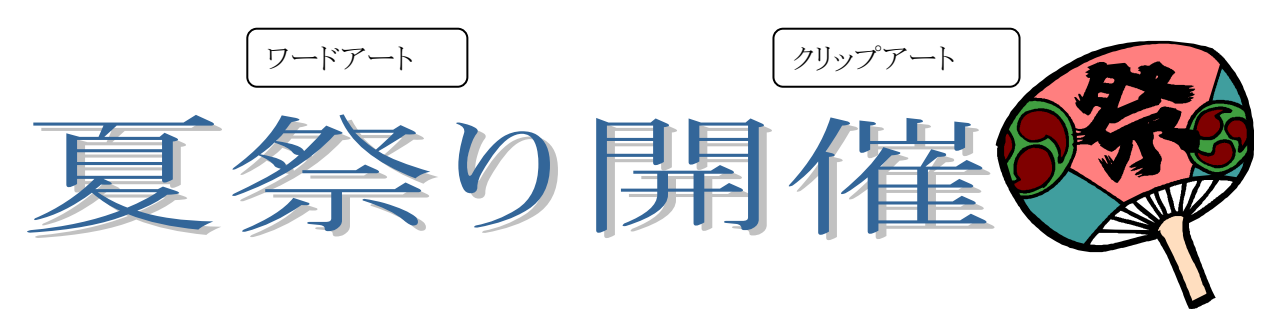

今年も8月8日に豊田西地区夏祭りを開催することとなりました。当日は9時に三好公民館にお集まりください。

イベント参加人数

|      | 大人 | 子供  | 合計 |
|------|----|-----|----|
| 豊田地区 | 15 | 8   | 23 |
| 三好地区 | 10 | 7   | 17 |
|      |    | 総人数 | 40 |

※ヒント

・クリップアート

「挿入」リボン「図」グループ「クリップアート」ボタン

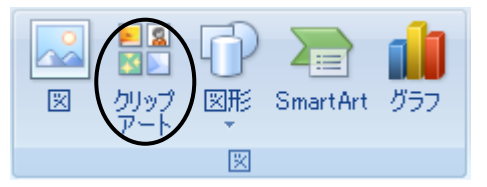

・ワードアート

「挿入」リボン「テキスト」グループ「ワードアート」ボタン

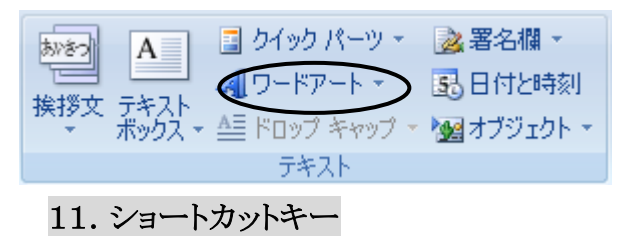

ショートカットキーとは、複数のキーを組み合わせて入力することにより、マウス操作に代えて特定の機能を実行させるキーの総称のことです。以下に、覚えておくとよいショートカットキーの一覧を示します。

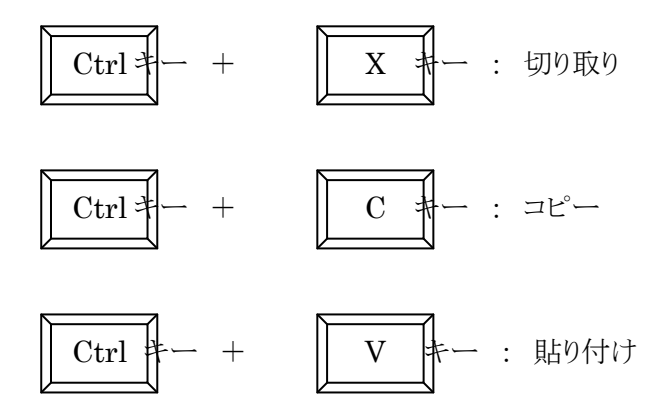

範囲選択

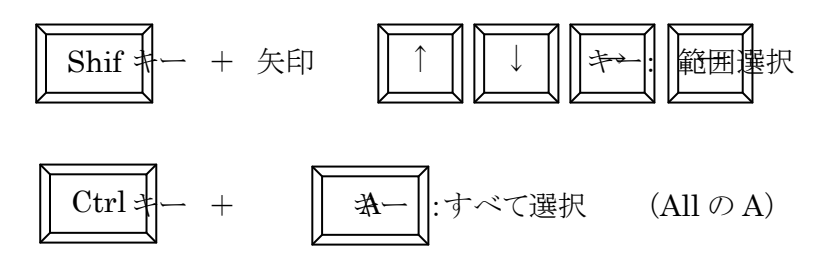

配置

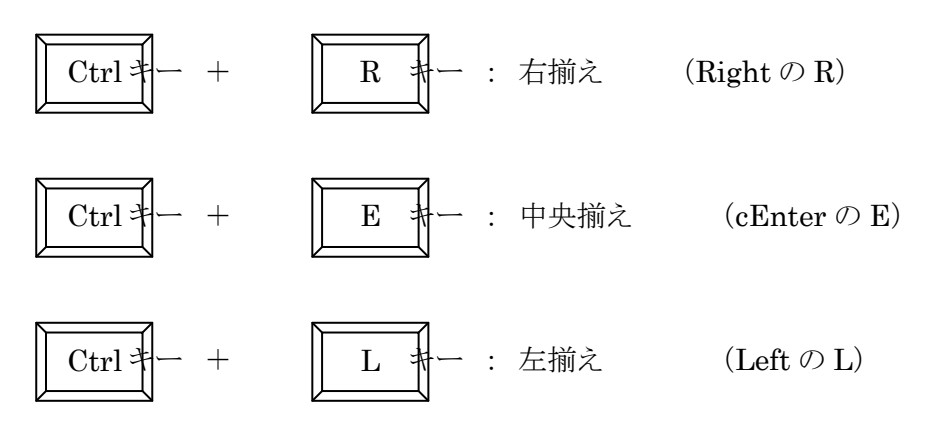

フォントスタイル

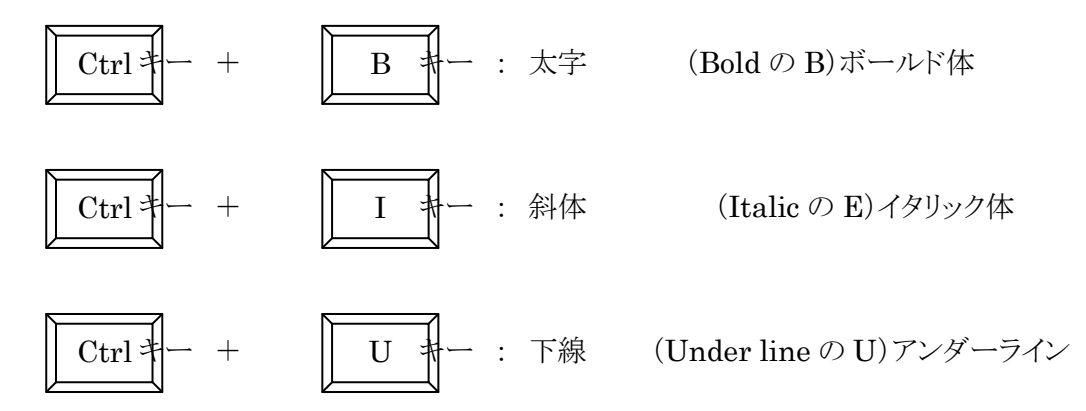

フォントサイズ

方法1

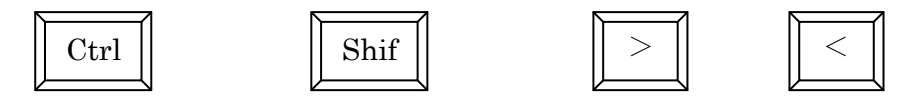

大きくする 小さくする

方法2(1ポイント単位)

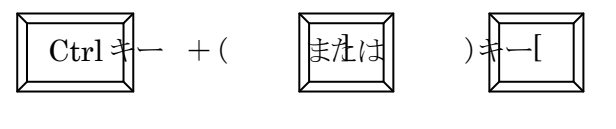

大きくする 小さくする

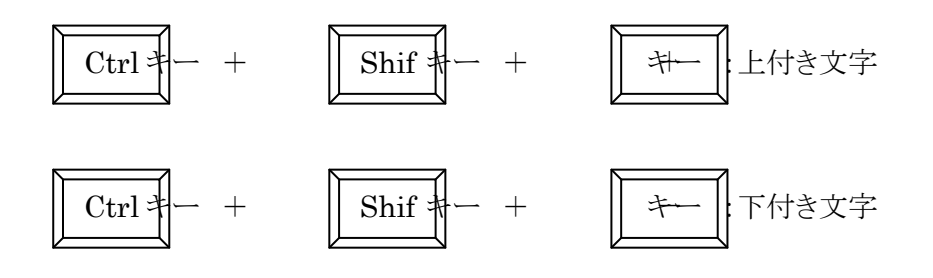

「挿入」→「テキスト」→「日付と時刻」

フォント詳細設定

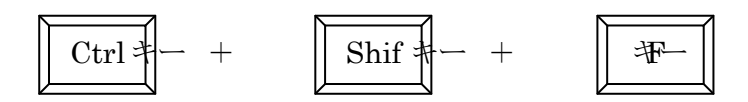

【演習3-1】次の文書を作成してください。

平成 22 年 7 月 30 日 関係者各位 豊田株式会社

鈴木 太郎

ご案内

「挿入」→「テキスト」→「挨拶文」

拝啓 猛暑の候、ますます御健勝のこととお慶び申し上げます。日頃は大変お世話になっております。 さて、来る8月2日(日曜日)午後12時より、下記の場所にて、出版記念パーティを催したく、お 忙しいとは存じますが、ご出席くださいますようお願い申し上げます。

敬具

【演習3-2】 の指示内容に従って書式を設定してください。書式はショートカットキーで設定しましょう。

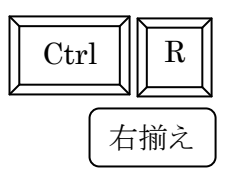

平成 22 年 7 月 30 日

関係者各位

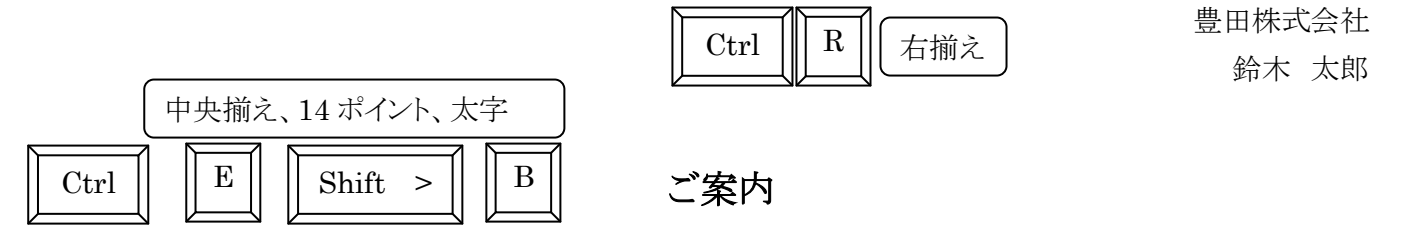

拝啓 猛暑の候、ますます御健勝のこととお慶び申し上げます。日頃は大変お世話になっております。 さて、来る8月11日(火)午後3時より、下記の場所にて、出版記念パーティを催したく、お忙 しいとは存じますが、ご出席くださいますようお願い申し上げます。

敬具

【演習3-3】演習3-1の文書に以下を追加(下から2行目と1行目の間に追加)し、の指示内容に 従って書式を設定してください。

記

日時 8月11日(火)午後3時 場所 学泉大学 会費 無料

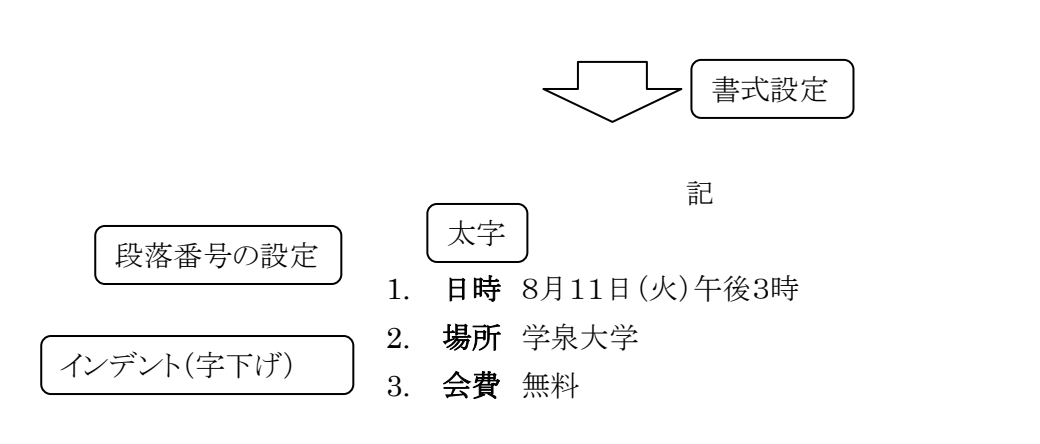

以上

以上

※ヒント

・リスト(段落番号)の設定

・インデント(字下げ)の設定

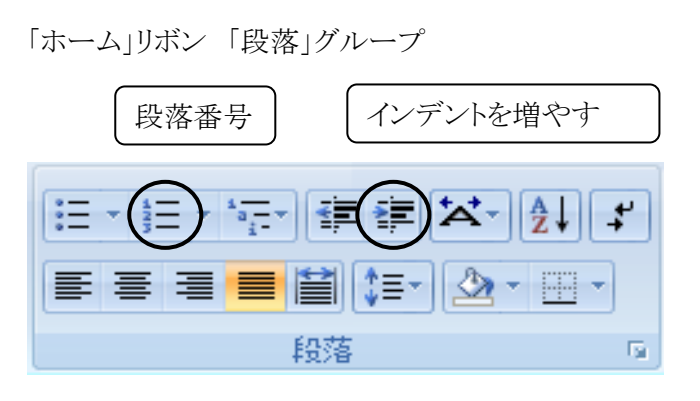

・複数行にわたる文字(行頭2文字など)の選択

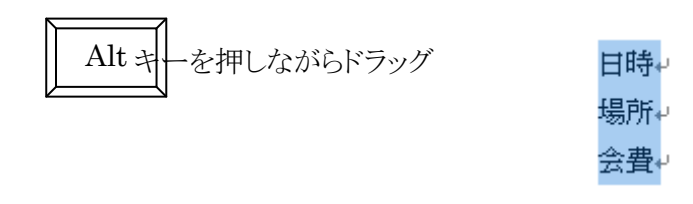

#### 12. 図形描画

図形は「挿入」リボンの「図」グループにある「図形」ボタンから描くことができます。

「挿入」リボン

「図」グループ「図形」ボタン「直線」ボタン「正方形/長方形」ボタン

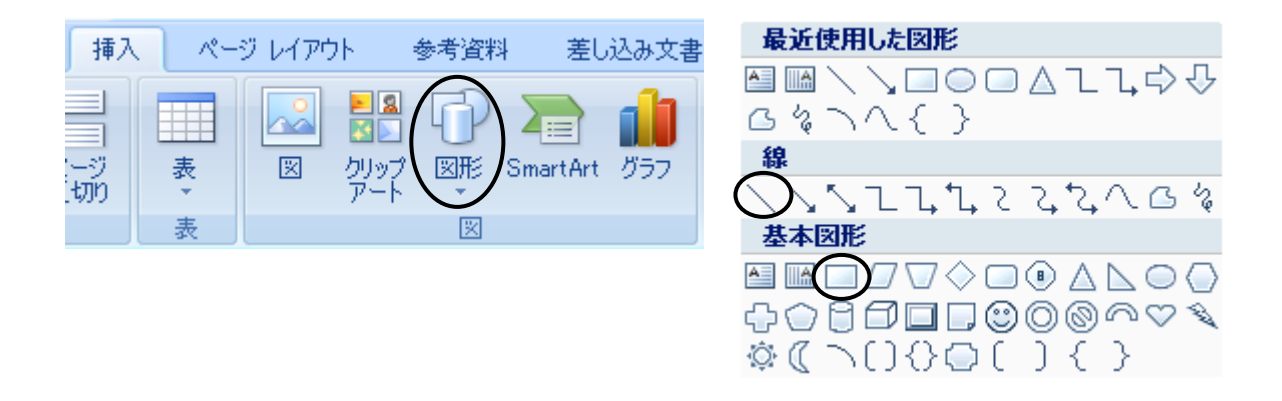

直線を引くには「直線」ボタンをクリックし、ドラッグします。

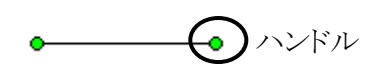

このとき、図形の周りにハンドルが表示されます。ハンドルにマウスポインタを合わせドラッグすると直線の長さを変えることができます。

四角形を描くには「正方形/長方形」ボタンをクリックし、ドラッグします。

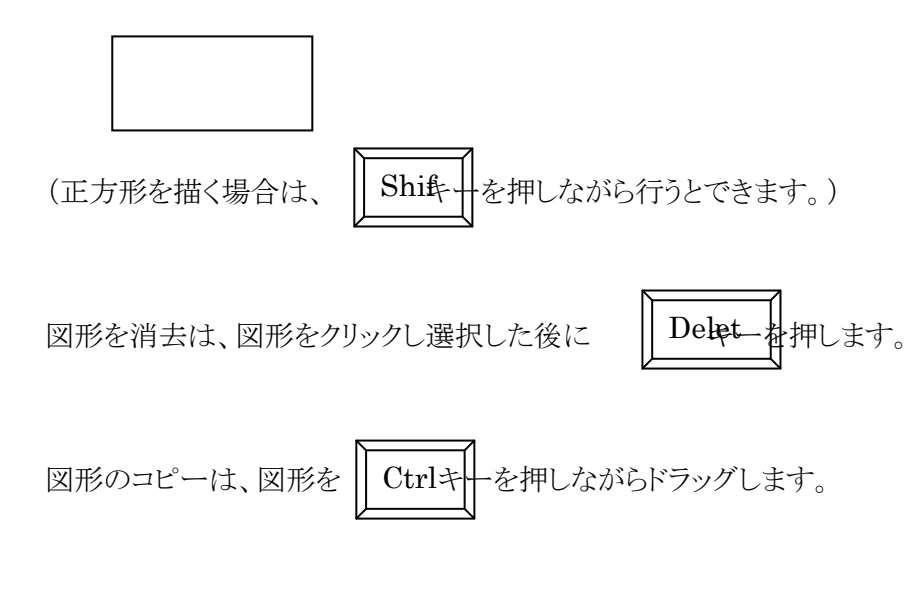

12.1. 図形のスタイル設定

図形を描画すると、自動的に「書式」リボンが追加されます。この「書式」リボンから図形のスタイルの設定が できます。

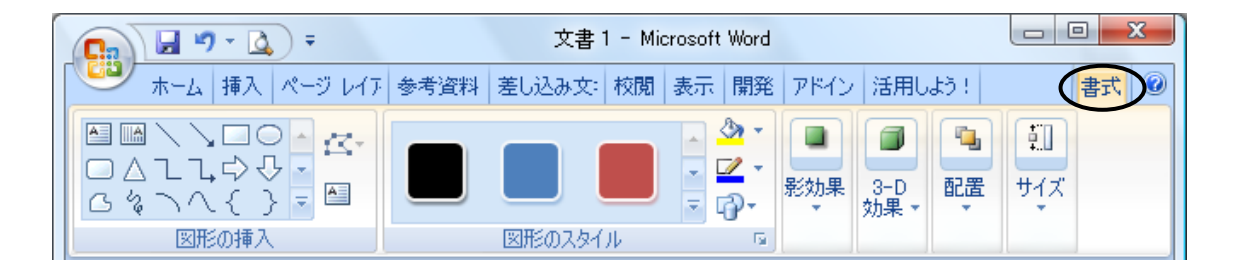

#### ・図形の枠線の太さ、線種の設定

「書式」リボン「図形のスタイル」グループ「図形の枠線」ボタンから設定します。

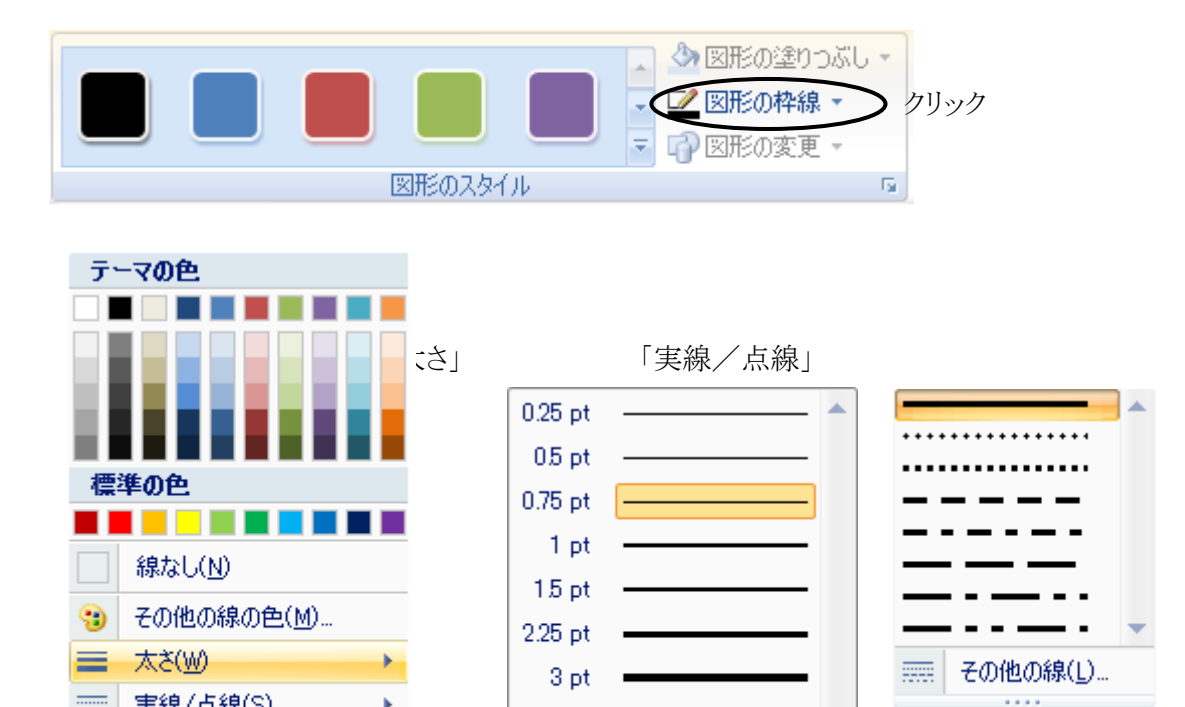

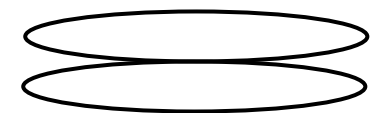

・オブジェクトの配置の設定

「書式」リボン「配置」グループから設定します。選択した図形を、他の図形の下に移動したい場合は「最背面へ移動」ボタンをクリックします。

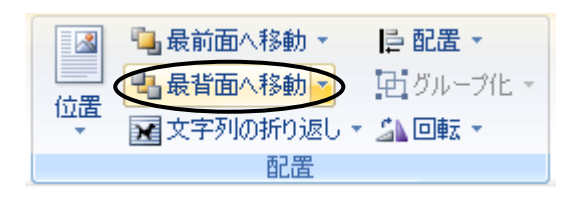

・オブジェクトの選択

「ホーム」リボン「編集」グループの中にある「選択」ボタンから行います。 複数の図形を選択する場合は、 複数の図形を囲むようにドラッグします。

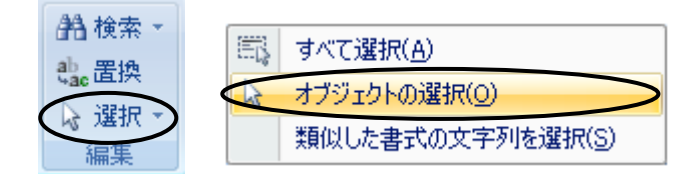

・図形のグループ化

「書式」リボン「配置」グループの中にある「グループ化」ボタンから行います。

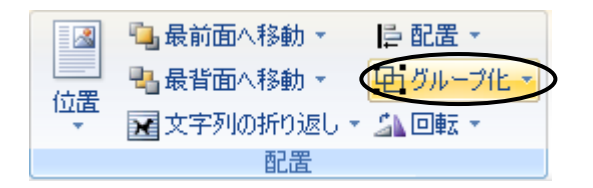

【演習3-3】次のような鉄道路線を表す白黒の帯を描画してください。

以下の手順①~⑧に従います。

①直線を引きます。

②直線の太さを 6pt (ポイント)に変更します。(図形の枠線の太さの設定)

③線種を破線に変更します。(図形の枠線の線種の設正)

④上の破線とは別の場所に、長方形を描きます。

⑤長方形を破線に重ねます。

Г

⑥長方形を最背面に移動させます。(オブジェクトの配置の設定)

⑦複数の図形を選択します。(オブジェクトの選択)

----------

⑧グループ化します。(図形のグループ化)

【演習3-4】次のような地図を作成してください。

| 三日 三好ヶ丘駅 三日 三日 三日 三日 三日 三日 三日 三日 三日 三日 三日 三日 三日 |      |
|-------------------------------------------------|------|
| 禄丘小学校                                           | 学泉大学 |
|                                                 |      |
|                                                 |      |

【演習3-3】演習3-1、3-2、3-4をまとめ、次のように文書を仕上げてください。

平成 22 年 7 月 30 日

関係者各位

豊田株式会社

鈴木 太郎

#### ご案内

拝啓 猛暑の候、ますます御健勝のこととお慶び申し上げます。日頃は大変お世話になっております。 さて、来る8月11日(火)午後3時より、下記の場所にて、出版記念パーティを催したく、お忙 しいとは存じますが、ご出席くださいますようお願い申し上げます。

敬具

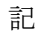

1. 日時 8月11日(火)午後3時

- 2. **場所** 学泉大学
- 3. 会費 無料

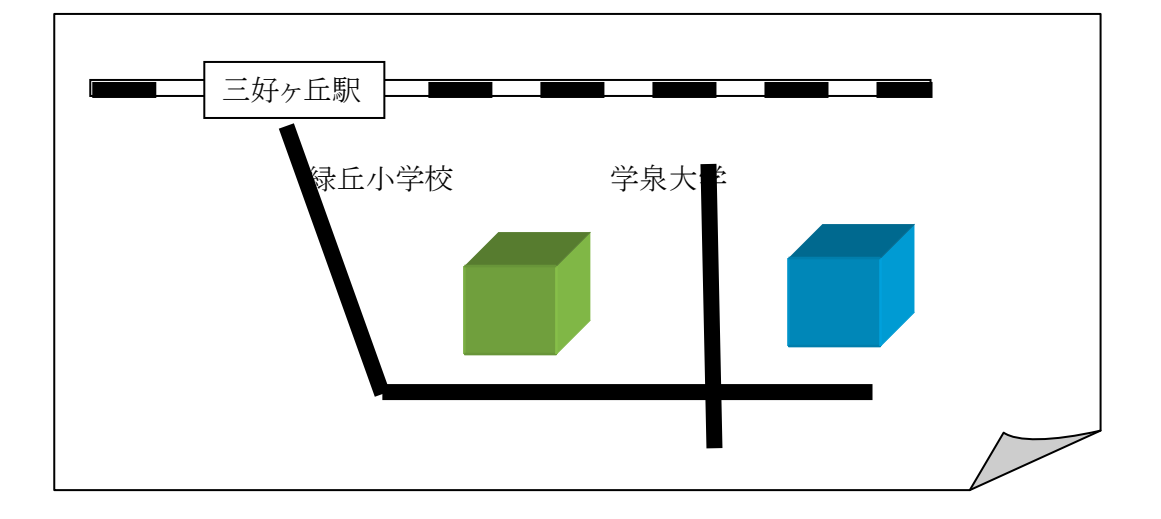

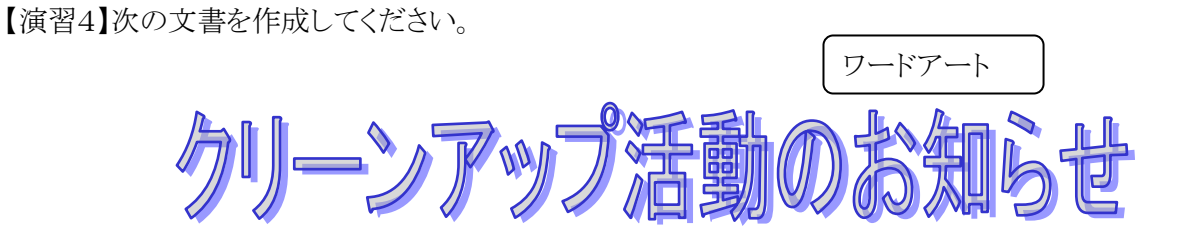

梅雨明けが待ち遠しい今日この頃、会員の皆様におきましてはいかがお過ごしでしょうか。 さて、豊田市西地区みどりの会の恒例行事「クリーンアップ活動」を下記の通り行います。多くの皆様の参 加をお待ちしております。

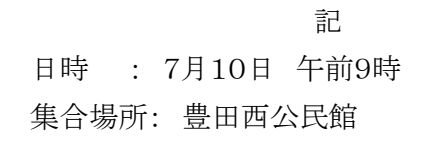

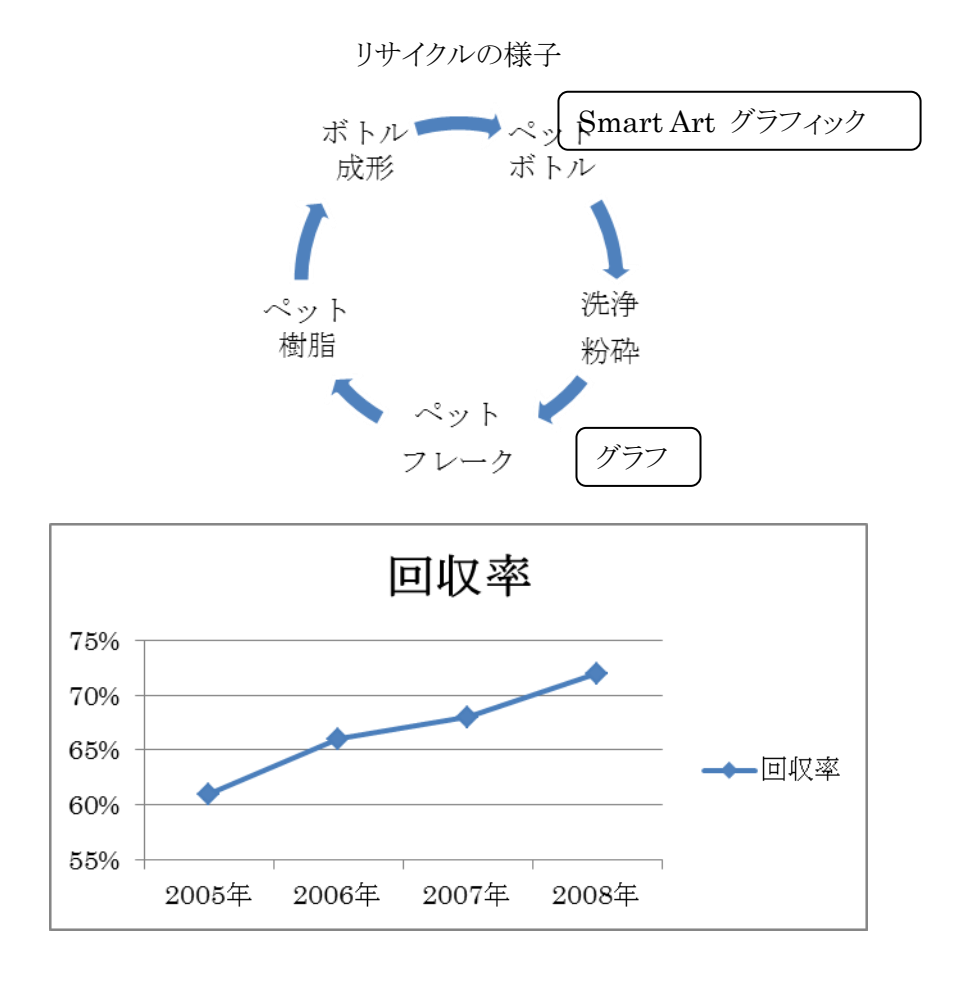

※ヒント

・グラフ

「挿入」リボン「図」グループ「グラフ」ボタン

| ▶<br>▲<br>かりップ<br>アート | 図形 | SmartArt | ) |
|-----------------------|----|----------|---|
|                       | 8  |          |   |

グラフの種類「マーカー付き折れ線」

| グラフの挿入      |               | ? ×      |
|-------------|---------------|----------|
| 📄 テンプレート 🔄  |               |          |
| 鼠縦棒         |               |          |
| ▲ 折れ線 ■     |               | <u> </u> |
| ⊕ 円         | 折れ線           | カー付き折れ線  |
| ■ ■ ■ ■ ■ ■ |               |          |
| 🛛 🗠 面       |               | ž 🗠 🔊 🗌  |
| (1) 散布図 🚽   |               |          |
| テンプレートの管理() | ∅ 標準グラフに設定(S) | OK キャンセル |

グラフ種類を選択するとデータシートが表示されます。このデータ内容を修正します。

|   | A     | В    | С    | D    | E        |   | A     | В   | С |
|---|-------|------|------|------|----------|---|-------|-----|---|
| 1 |       | 系列 1 | 系列 2 | 系列 3 |          | 1 |       | 回収率 |   |
| 2 | 分類1   | 4.3  | 2.4  | 2    | <b>\</b> | 2 | 2005年 | 61% |   |
| 3 | 分類 2  | 2.5  | 4.4  | 2    |          | З | 2006年 | 66% |   |
| 4 | 分類 3  | 3.5  | 1.8  | 3    | 「修       | 4 | 2007年 | 68% |   |
| 5 | 分類 4  | 4.5  | 28   | 5.   |          | 5 | 2008年 | 72% |   |
| 6 | 22.00 | 1.0  | 2.0  |      |          | 6 |       |     |   |

・SmartArt グラフィック

「挿入」リボン「図」グループ「SmartArt」ボタン

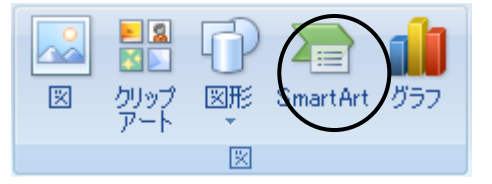

# Excel入門

### 目 次

| 1. Excelとは          | ••••• | E-1  |
|---------------------|-------|------|
| 2. Excelの起動と終了      | ••••• | E-1  |
| 3. 入力画面とワークシート各部の説明 | ••••• | E-2  |
| 4. 表作成              | ••••• | E-4  |
| 5. 保存               | ••••• | E-8  |
| 6. 印刷               | ••••• | E-11 |
| 7. グラフ作成            | ••••• | E-12 |
| 8. 四則計算             | ••••• | E-18 |
| 9. データベース機能         | ••••• | E-23 |
| 10. 関数              | ••••• | E-25 |

#### Excelとは

Excelは、直観的操作性と便利な機能を備えた統合型表計算ソフトで、基本的には文字、数値、計算式、

表、図形などを入力・挿入してワークシート(作業表)を作成し、作成したワークシートを使って集計処理を行 うものです。ワークシートの作成機能のほかに、計算・集計機能、グラフ作成機能やデータベース機能など が付いています。集計機能は、統計計算などをする機能であり、グラフ作成機能はいろいろな種類のビジネ スグラフを作成する機能です。データベース機能はデータの並び替え(ソート)、データの中から条件に適す るものを検索・抽出したり、データの並び替え(ソート)をしたり、「クロス集計」(縦横集計)を行う機能です。

その他、分析ツール、クリップアート、写真や文章をワークシートに貼り付ける機能や、インターネットへの 連携(パイパーリンク)、作業の自動化(マクロ機能)などいろいろな凄い機能が盛り込まれています。

|   | A   | В     | С      | D    |
|---|-----|-------|--------|------|
| 1 | 支店名 | 4月売上高 | 5月売上高  | 合計   |
| 2 | 豊田  | 350   | 400    | 750  |
| 3 | 岡崎  | 500   | 650    | 1150 |
| 4 | 安城  | 250   | 100    | 350  |
| 5 |     |       |        |      |
| 6 |     | ワーク:  | シート作成機 | 能    |

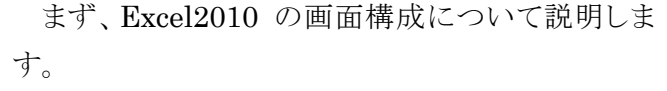

Excel2010 と 2007 とはほとんど同じですが、オフ ィスボタンの代わりに Excel2010 では[ファイル]タブ が復活しています。

| .000 -<br>500 - |    |                     |                     | 2000 - |                            |            |
|-----------------|----|---------------------|---------------------|--------|----------------------------|------------|
| 0 -             | 岡崎 | . <b>∎∎</b><br>#⊞ ( | <b>H</b> =          |        | <b>日</b><br>回は #(1)<br>総会日 | 安城         |
| 000 -           |    |                     | <i>9</i> <b>)</b> . |        |                            | 日間時        |
| 500 -           |    |                     | -                   |        |                            | ■豊田<br>■安城 |
| 60 <u>7</u> 9   | 岡崎 | 豊田                  | 安城                  |        |                            |            |

グラフの 作成

| 1    | A     | 14首楼 | k Ab | D           | E       | 4 | A    | В            | C      | D    |
|------|-------|------|------|-------------|---------|---|------|--------------|--------|------|
| 1    | 支店名 4 | 可异物  |      | <u>高</u> 合計 |         | 1 | 支店名  | データ・         | ベース機能  | 승計 🖵 |
| 2    | 豊田    | 350  |      | =SUM(B2:02  | 2)      | 2 | 岡崎   | 500          | 650    | 1150 |
| 3    | 岡崎    | 500  | 650  | SUM(数值1,    | [数値2],) | 3 | 豊田   | 350          | 400    | 750  |
| 4    | 安城    | 250  | 100  | 350         |         | 4 | 安城   | 250          | 100    | 350  |
| 5    |       | 関数の  | 利用   |             |         | 5 |      | <u>データ</u> ヘ | ースの利用  |      |
| ファイル | ホーム   | 挿入   | ページ  | レイアウト       | 参考資料    | 差 | 心み文書 | 校閲           | 表示 アドイ | >    |

[ファイル]タブで開くバックステージ(BackStage)ビューが現れます。BackStageビューとは下図のように、 [ファイル]タブをクリックしたときに表示される画面です。 Excel2007 の時と比べるとウィンドウ全体にいろい ろな情報が表示され、分かりやすくなっています。

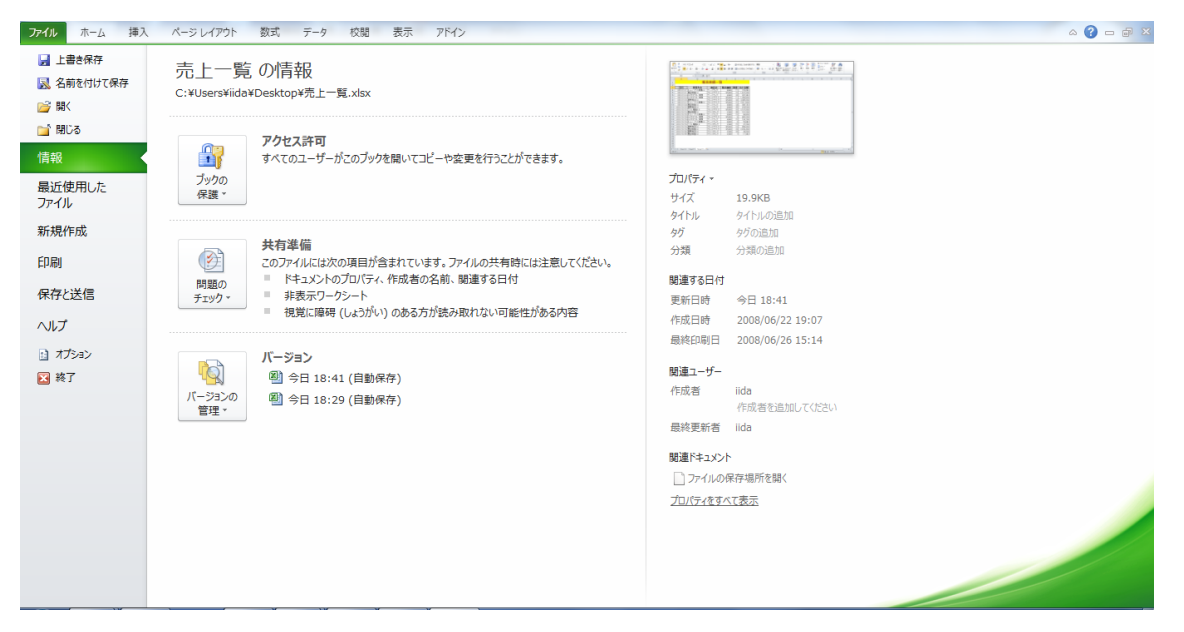

[印刷を開いた画面には右端に印刷プレビューが表示され、印刷設定をするのに便利になりました。

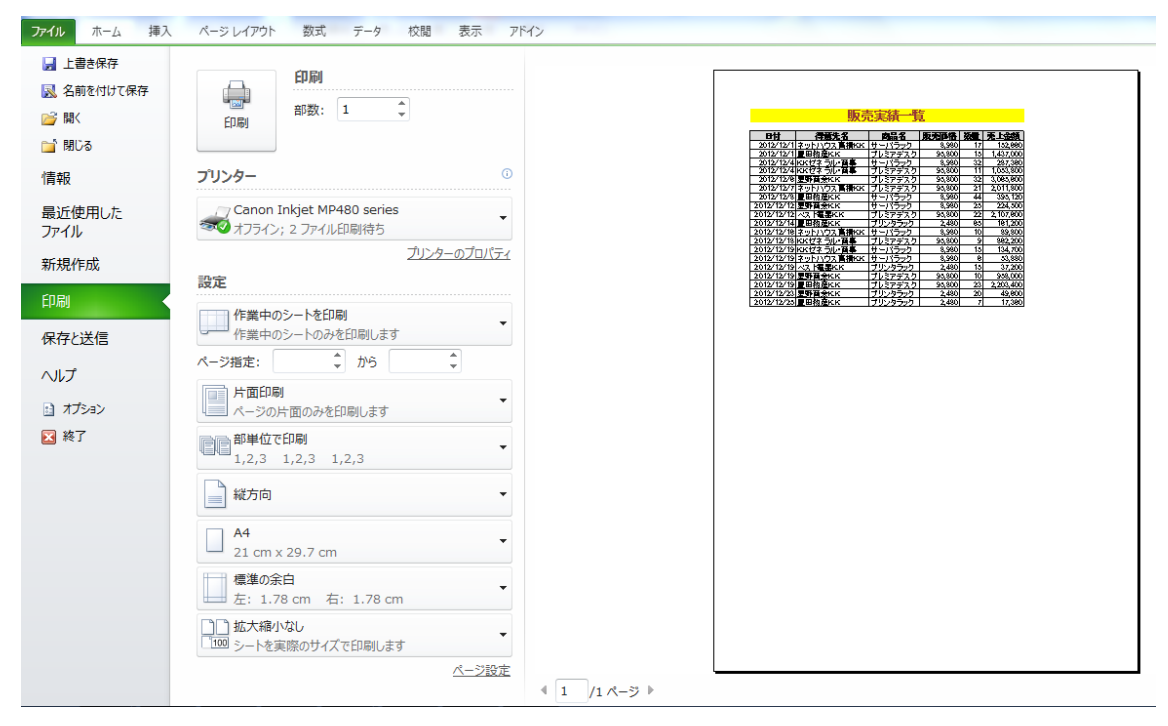

次に、今回扱う「ピボットテーブル」機能のある「挿入」タブを通して画面構成を簡単に説明します。

|         | _           |                    |              |                        |           |             |             | タブ             |
|---------|-------------|--------------------|--------------|------------------------|-----------|-------------|-------------|----------------|
|         | ファイ         | ルホーム               | 挿入 ページレイアウト  | 数式 データ                 | 校閲表       | 示ア          | パイン         |                |
|         | ני<br>נאדיי | テーブル テーブル<br>・テーブル | アループ<br>アループ | MartArt スクリーン<br>ショット・ | 縦棒 折れ線    | ●<br>円<br>・ | 横棒 面<br>ブラフ |                |
| <u></u> |             |                    | - 7          | 14+1                   |           |             |             | i              |
|         |             | A3                 | ▼ (= J×   E  | ויונ                   |           |             |             |                |
|         | A           | A                  | В            |                        | D         | E           | F           | G H            |
|         | 1           | コマンド               | ボタン 販う       | も実績一覧                  | Ē         |             |             |                |
|         | 2           |                    |              |                        |           |             |             | ダイヤログボックスランチャー |
|         | 3           | 日付                 | 得意先名         | 商品 リボ                  | ン    ・ 通格 | 数量          | <u>売上</u>   |                |
|         | 4           | 2012/12/1          | ネットハウス高橋K.K  | サーバ                    | 8,980     | 17          | 152,660     |                |
|         | 5           | 2012/12/1          | 豊田物産K.K      | ブレミアデスク                | 95,800    | 15          | 1,437,000   |                |
|         | 6           | 2012/12/4          | K.Kゼネラル・商事   | サーバラック                 | 8,980     | 32          | 287,360     |                |
|         | 7           | 2012/12/4          | K.Kゼネラル・商事   | ブレミアデスク                | 95,800    | 11          | 1,053,800   |                |
|         | 8           | 2012/12/6          | 星野商会K.K      | ブレミアデスク                | 95,800    | 32          | 3,065,600   |                |
|         | 9           | 2012/12/7          | ネットハウス高橋K.K  | ブレミアデスク                | 95,800    | 21          | 2,011,800   |                |
|         | 10          | 2012/12/8          | 豊田物産K.K      | サーバラック                 | 8,980     | 44          | 395,120     |                |
|         | 11          | 2012/12/12         | 星野商会K.K      | サーバラック                 | 8,980     | 25          | 224,500     |                |
|         | 12          | 2012/12/12         | ベスト電器K.K     | ブレミアデスク                | 95,800    | 22          | 2,107,600   |                |
|         | 13          | 2012/12/14         | 豊田物産K.K      | ブリンタラック                | 2,480     | 65          | 161,200     |                |
|         | 14          | 2012/12/16         | ネットハウス高橋K.K  | サーバラック                 | 8,980     | 10          | 89,800      |                |
|         | 15          | 2012/12/18         | K.Kゼネラル・商事   | ブレミアデスク                | 95,800    | 9           | 862,200     |                |
|         | 16          | 2012/12/19         | K.Kゼネラル・商事   | サーバラック                 | 8,980     | 15          | 134,700     |                |
|         | 17          | 2012/12/19         | ネットハウス高橋K.K  | サーバラック                 | 8,980     | 6           | 53,880      |                |
|         | 18          | 2012/12/19         | ベスト 電器K.K    | ブリンタラック                | 2,480     | 15          | 37,200      | ]              |
|         | 19          | 2012/12/19         | 星野商会K.K      | ブレミアデスク                | 95,800    | 10          | 958,000     | ]              |
|         | 20          | 2012/12/19         | 豊田物産K.K      | ブレミアデスク                | 95,800    | 23          | 2,203,400   | ]              |
|         | 21          | 2012/12/23         | 星野商会K.K      | ブリンタラック                | 2,480     | 20          | 49,600      | ]              |
|         | 22          | 2012/12/25         | 豊田物産K.K      | ブリンタラック                | 2,480     | 7           | 17,360      | ]              |

23

タブ:リボンを切り替えます。

グループ:同種類のコマンドボタンがまとめてあります。

ダイアログボックスランチャー:グループのダイアログボックスを開きます。

コマンドボタンの右に▼が<u>オプションボタン</u>です。

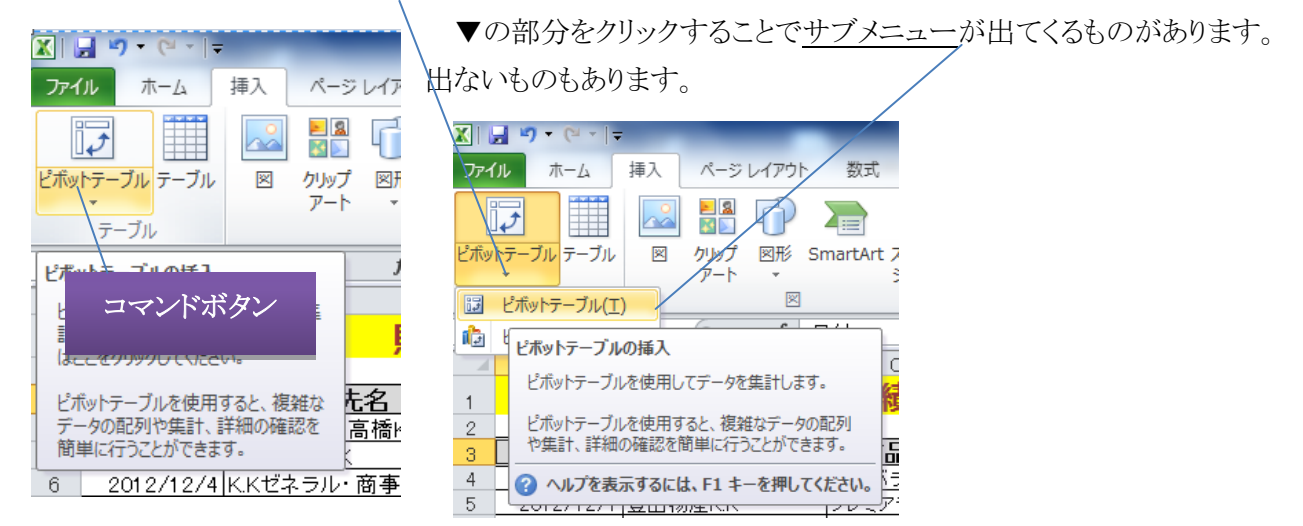
【Lesson1】まず、『コンピュータ基礎2、3』で学んだことを下記「販売実績一覧」(参考: Excel マスター演習問題 集基礎編、ムゲンダイ出版、P112)のデータを例に復習しましょう。

| 4  | Δ      | в           | 0       | D     | F  | F  | <u>STEP 1</u> :                          |
|----|--------|-------------|---------|-------|----|----|------------------------------------------|
| 1  |        |             | 0       |       | L  |    | A1:F1 を選択し                               |
| 2  |        |             |         |       |    |    | $\begin{bmatrix} + & & \\ \end{pmatrix}$ |
| 3  | 日付     | 得意先名        | 商品名     | 販売価格  | 数量 | 金額 | TW-7]990                                 |
| 4  | 41244  | ネットハウス高橋K.K | サーバラック  | 8980  | 17 |    |                                          |
| 5  | 41244  | 豊田物産K.K     | ブレミアデスク | 95800 | 15 |    |                                          |
| 6  | 41247  | K.Kゼネラル・商事  | サーバラック  | 8980  | 32 |    |                                          |
| 7  | 41247  | K.Kゼネラル・商事  | ブレミアデスク | 95800 | 11 |    |                                          |
| 8  | 41249  | 星野商会K.K     | ブレミアデスク | 95800 | 32 |    |                                          |
| 9  | 41250  | ネットハウス高橋K.K | ブレミアデスク | 95800 | 21 |    |                                          |
| 10 | 41 251 | 豊田物産K.K     | サーバラック  | 8980  | 44 |    |                                          |
| 11 | 41255  | 星野商会K.K     | サーバラック  | 8980  | 25 |    |                                          |
| 12 | 41255  | ベスト 電器K.K   | プレミアデスク | 95800 | 22 |    |                                          |
| 13 | 41257  | 豊田物産K.K     | ブリンタラック | 2480  | 65 |    |                                          |
| 14 | 41259  | ネットハウス高橋K.K | サーバラック  | 8980  | 10 |    |                                          |
| 15 | 41261  | K.Kゼネラル・商事  | ブレミアデスク | 95800 | 9  |    |                                          |
| 16 | 41262  | K.Kゼネラル・商事  | サーバラック  | 8980  | 15 |    |                                          |
| 17 | 41262  | ネットハウス高橋K.K | サーバラック  | 8980  | 6  |    |                                          |
| 18 | 41262  | ベスト 電器K.K   | ブリンタラック | 2480  | 15 |    |                                          |
| 19 | 41262  | 星野商会K.K     | プレミアデスク | 95800 | 10 |    |                                          |
| 20 | 41262  | 豊田物産K.K     | プレミアデスク | 95800 | 23 |    |                                          |
| 21 | 41266  | 星野商会K.K     | ブリンタラック | 2480  | 20 |    |                                          |
| 22 | 41268  | 豊田物産K.K     | プリンタラック | 2480  | 7  |    |                                          |
| 00 |        |             |         |       |    |    |                                          |

望セルを結合して中央揃えコマンドでセルを結合し
<sup>▲・</sup>コマンドでセルに色をつけましょう。フォント(文字)も適 当にサイズを拡大、太字したり文字種を変更しましょう。

STEP2:A4:A22 を選択し、 標準 から日付教示をしましょう

STEP3; F4 セルをクリックし、「=D4\*E4」と入力し売上金額を求めましょう。次に F4セルの右下にフィ ルハンドル+を表示させWクリックします。すべての売上金額が計算されます。

<u>STEP4</u>:C4:C22を選択しCtrtキーを押しながらF4:F22をドラッグし、カンマコマンドボタン \* をクッリ クしましょう。

STEP5:A3:F22を選択し「罫線」ボタンのギャラリーから「格子」を選択しましょう。

これで一覧表が完成です。 完成例です。

|    | A          | В                  | С       | D      | E  | F         |
|----|------------|--------------------|---------|--------|----|-----------|
| 1  |            | 販売                 | も実績一賢   | Ī      |    |           |
| 2  |            |                    |         |        |    |           |
| 3  | 日付         | 得意先名               | 商品名     | 販売価格   | 数量 | 売上金額      |
| 4  | 2012/12/1  | ネットハウス高橋K.K        | サーバラック  | 8,980  | 17 | 152,660   |
| 5  | 2012/12/1  | 豊田物産K.K            | プレミアデスク | 95,800 | 15 | 1,437,000 |
| 6  | 2012/12/4  | K.Kゼネラル・商事         | サーバラック  | 8,980  | 32 | 287,360   |
| -7 | 2012/12/4  | K.Kゼネラル・商事         | ブレミアデスク | 95,800 | 11 | 1,053,800 |
| 8  | 2012/12/6  | 星野商会K.K            | プレミアデスク | 95,800 | 32 | 3,065,600 |
| 9  | 2012/12/7  | <u>ネットハウス高橋K.K</u> | ブレミアデスク | 95,800 | 21 | 2,011,800 |
| 10 | 2012/12/8  | 豊田物産K.K            | サーバラック  | 8,980  | 44 | 395,120   |
| 11 | 2012/12/12 | 星野商会K.K            | サーバラック  | 8,980  | 25 | 224,500   |
| 12 | 2012/12/12 | ベスト 電器K.K          | ブレミアデスク | 95,800 | 22 | 2,107,600 |
| 13 | 2012/12/14 | 豊田物産K.K            | ブリンタラック | 2,480  | 65 | 161,200   |
| 14 | 2012/12/16 | <u>ネットハウス高橋K.K</u> | サーバラック  | 8,980  | 10 | 89,800    |
| 15 | 2012/12/18 | K.Kゼネラル・商事         | ブレミアデスク | 95,800 | 9  | 862,200   |
| 16 | 2012/12/19 | K.Kゼネラル 商事         | サーバラック  | 8,980  | 15 | 134,700   |
| 17 | 2012/12/19 | <u>ネットハウス高橋K.K</u> | サーバラック  | 8,980  | 6  | 53,880    |
| 18 | 2012/12/19 | ベスト 電器K.K          | ブリンタラック | 2,480  | 15 | 37,200    |
| 19 | 2012/12/19 | 星野商会K.K            | ブレミアデスク | 95,800 | 10 | 958,000   |
| 20 | 2012/12/19 | 豊田物産K.K            | プレミアデスク | 95,800 | 23 | 2,203,400 |
| 21 | 2012/12/23 | 星野商会K.K            | ブリンタラック | 2,480  | 20 | 49,600    |
| 22 | 2012/12/25 | 豊田物産K.K            | ブリンタラック | 2,480  | 7  | 17,360    |
| 23 |            |                    |         |        |    |           |

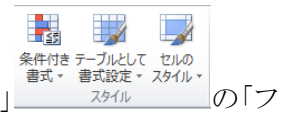

【Lesson2】「ホーム」タグの「スタイル」グループの「テーブルとしての書式スタイル」

ィルタボタン」▼を使って条件を設定し「並び替え(ソート)」、「抽出」をしましょう。

<u>STEP1</u>:A3 をクリックし「テーブルとしての書式スタイル」をクリックして好きな「テーブルスタイルを選択します。今回は、「テーブルスタイル(中間)3」を選択しました。

これで、テーブル(表)が完成です。

|    | A          | В           | С                  | D      | Е   | F         |      |                             |       |
|----|------------|-------------|--------------------|--------|-----|-----------|------|-----------------------------|-------|
| 1  |            | 販売          | <mark>売実績一覧</mark> |        |     |           | -57  | <b>同 時共体地同 数据同</b>          | △ 婿 📮 |
| 2  |            |             |                    |        |     | $\bigcap$ | XA.  |                             | 立胡    |
| 3  | 日付 🚽       | 得意先名 🗾 🔽    | 商品名 🔽              | 販売価格▼  | 敖量▼ | 金額 🔽      | Ż+   | 昇順( <u>5</u> )              |       |
| 4  | 2012/12/1  | ネットハウス高橋K.K | サーバラック             | 8,980  | 17  | 152,660   |      | 降順( <u>O</u> )              |       |
| 5  | 2012/12/1  | 豊田物産K.K     | ブレミアデスク            | 95,800 | 15  | 1,437,000 | -    | 色で並べ替え(T)                   | +     |
| 6  | 2012/12/4  | K.Kゼネラル・商事  | サーバラック             | 8,980  | 32  | 287,360   | 1    |                             |       |
| 7  | 2012/12/4  | K.Kゼネラル・商事  | ブレミアデスク            | 95,800 | 11  | 1,053,800 | 1 16 | "金額"からノイルターをクリア( <u>C</u> ) |       |
| 8  | 2012/12/6  | 星野商会K.K     | ブレミアデスク            | 95,800 | 32  | 3,065,600 | i -  | 色フィルター( <u>I</u> )          |       |
| 9  | 2012/12/7  | ネットハウス高橋K.K | プレミアデスク            | 95,800 | 21  | 2,011,800 | 1    | 数値フィルター( <u>F</u> )         | +     |
| 10 | 2012/12/8  | 豊田物産K.K     | サーバラック             | 8,980  | 44  | 395,120   |      | 144-75                      | 0     |
| 11 | 2012/12/12 | 星野商会K.K     | サーバラック             | 8,980  | 25  | 224,500   | 1    | <b>使</b> 糸                  | Q     |
| 12 | 2012/12/12 | ベスト 電器K.K   | ブレミアデスク            | 95,800 | 22  | 2,107,600 | 1    |                             |       |
| 13 | 2012/12/14 | 豊田物産K.K     | ブリンタラック            | 2,480  | 65  | 161,200   | 1    |                             |       |
| 14 | 2012/12/16 | ネットハウス高橋K.K | サーバラック             | 8,980  | 10  | 89,800    | 2    | 49,600                      | =     |
| 15 | 2012/12/18 | K.Kゼネラル・商事  | ブレミアデスク            | 95,800 | 9   | 862,200   | 4    | 🗹 53,880                    | _     |
| 16 | 2012/12/19 | K.Kゼネラル・商事  | サーバラック             | 8,980  | 15  | 134,700   | 2    |                             |       |
| 17 | 2012/12/19 | ネットハウス高橋K.K | サーバラック             | 8,980  | 6   | 53,880    | 2    | 152,660                     |       |
| 18 | 2012/12/19 | ベスト 電器K.K   | ブリンタラック            | 2,480  | 15  | 37,200    | 2    |                             |       |
| 19 | 2012/12/19 | 豊田物産K.K     | ブレミアデスク            | 95,800 | 23  | 2,203,400 | 2    | 224,500                     |       |
| 20 | 2012/12/19 | 星野商会K.K     | ブレミアデスク            | 95,800 | 10  | 958,000   | 2    | 287,300                     | -     |
| 21 | 2012/12/23 | 星野商会K.K     | ブリンタラック            | 2,480  | 20  | 49,600    | 1    |                             |       |
| 22 | 2012/12/25 | 豊田物産K.K     | ブリンタラック            | 2,480  | 7   | 17,360,   | 1    | ок                          | キャンセル |
| 23 |            |             |                    |        |     |           | -    |                             |       |

STEP2:F3 セル(金額)のフィルタボタン▼をクリックし売上順「降順」を選びます。

|    | A          | В           | С                  | D      | E   | F         |
|----|------------|-------------|--------------------|--------|-----|-----------|
| 1  |            | 販           | <mark>売実績一覧</mark> |        |     |           |
| 2  |            |             |                    |        |     |           |
| 3  | 日付 🔽       | 得意先名        | 商品名 🔽              | 販売価格▼  | 数量▼ | 金額 🚽      |
| 4  | 2012/12/6  | 星野商会K.K     | ブレミアデスク            | 95,800 | 32  | 3,065,600 |
| 5  | 2012/12/19 | 豊田物産K.K     | ブレミアデスク            | 95,800 | 23  | 2,203,400 |
| 6  | 2012/12/12 | ベスト電器K.K    | ブレミアデスク            | 95,800 | 22  | 2,107,600 |
| 7  | 2012/12/7  | ネットハウス高橋K.K | ブレミアデスク            | 95,800 | 21  | 2,011,800 |
| 8  | 2012/12/1  | 豊田物産K.K     | ブレミアデスク            | 95,800 | 15  | 1,437,000 |
| 9  | 2012/12/4  | K.Kゼネラル・商事  | ブレミアデスク            | 95,800 | 11  | 1,053,800 |
| 10 | 2012/12/19 | 星野商会K.K     | ブレミアデスク            | 95,800 | 10  | 958,000   |
| 11 | 2012/12/18 | K.Kゼネラル・商事  | ブレミアデスク            | 95,800 | 9   | 862,200   |
| 12 | 2012/12/8  | 豊田物産K.K     | サーバラック             | 8,980  | 44  | 395,120   |
| 13 | 2012/12/4  | K.Kゼネラル・商事  | サーバラック             | 8,980  | 32  | 287,360   |
| 14 | 2012/12/12 | 星野商会K.K     | サーバラック             | 8,980  | 25  | 224,500   |
| 15 | 2012/12/14 | 豊田物産K.K     | ブリンタラック            | 2,480  | 65  | 161,200   |
| 16 | 2012/12/1  | ネットハウス高橋K.K | サーバラック             | 8,980  | 17  | 152,660   |
| 17 | 2012/12/19 | K.Kゼネラル・商事  | サーバラック             | 8,980  | 15  | 134,700   |
| 18 | 2012/12/16 | ネットハウス高橋K.K | サーバラック             | 8,980  | 10  | 89,800    |
| 19 | 2012/12/19 | ネットハウス高橋K.K | サーバラック             | 8,980  | 6   | 53,880    |
| 20 | 2012/12/23 | 星野商会K.K     | ブリンタラック            | 2,480  | 20  | 49,600    |
| 21 | 2012/12/19 | ベスト 電器K.K   | ブリンタラック            | 2,480  | 15  | 37,200    |
| 22 | 2012/12/25 | 豊田物産K.K     | ブリンタラック            | 2,480  | 7   | 17,360,   |
| 23 |            |             |                    |        |     |           |

STEP3:C3 セル(商品名)のフィルタボタン▼をクリックし商品別に並び変えます。「昇順」を選びます。

|    | A          | В           | С                  | D      | E   | F         |
|----|------------|-------------|--------------------|--------|-----|-----------|
| 1  |            | 販           | <mark>売実績一覧</mark> |        |     |           |
| 2  |            |             |                    |        |     |           |
| 3  | 日付 🔽       | 得意先名        | 商品名 🚽              | 販売価格   | 敖量▼ | 金額 🔽      |
| 4  | 2012/12/8  | 豊田物産K.K     | サーバラック             | 8,980  | 44  | 395,120   |
| 5  | 2012/12/4  | K.Kゼネラル・商事  | サーバラック             | 8,980  | 32  | 287,360   |
| 6  | 2012/12/12 | 星野商会K.K     | サーバラック             | 8,980  | 25  | 224,500   |
| 7  | 2012/12/1  | ネットハウス高橋K.K | サーバラック             | 8,980  | 17  | 152,660   |
| 8  | 2012/12/19 | K.Kゼネラル・商事  | サーバラック             | 8,980  | 15  | 134,700   |
| 9  | 2012/12/16 | ネットハウス高橋K.K | サーバラック             | 8,980  | 10  | 89,800    |
| 10 | 2012/12/19 | ネットハウス高橋K.K | サーバラック             | 8,980  | 6   | 53,880    |
| 11 | 2012/12/14 | 豊田物産K.K     | ブリンタラック            | 2,480  | 65  | 161,200   |
| 12 | 2012/12/23 | 星野商会K.K     | ブリンタラック            | 2,480  | 20  | 49,600    |
| 13 | 2012/12/19 | ベスト 電器K.K   | ブリンタラック            | 2,480  | 15  | 37,200    |
| 14 | 2012/12/25 | 豊田物産K.K     | ブリンタラック            | 2,480  | 7   | 17,360    |
| 15 | 2012/12/6  | 星野商会K.K     | ブレミアデスク            | 95,800 | 32  | 3,065,600 |
| 16 | 2012/12/19 | 豊田物産K.K     | ブレミアデスク            | 95,800 | 23  | 2,203,400 |
| 17 | 2012/12/12 | ベスト 電器K.K   | ブレミアデスク            | 95,800 | 22  | 2,107,600 |
| 18 | 2012/12/7  | ネットハウス高橋K.K | ブレミアデスク            | 95,800 | 21  | 2,011,800 |
| 19 | 2012/12/1  | 豊田物産K.K     | ブレミアデスク            | 95,800 | 15  | 1,437,000 |
| 20 | 2012/12/4  | K.Kゼネラル・商事  | ブレミアデスク            | 95,800 | 11  | 1,053,800 |
| 21 | 2012/12/19 | 星野商会K.K     | ブレミアデスク            | 95,800 | 10  | 958,000   |
| 22 | 2012/12/18 | K.Kゼネラル・商事  | ブレミアデスク            | 95,800 | 9   | 862,200,  |
| 23 |            |             |                    |        |     |           |

STEP4:「得意先名」のフィルタボタン▼をクリックして豊田物産 K.Kを抽出します。

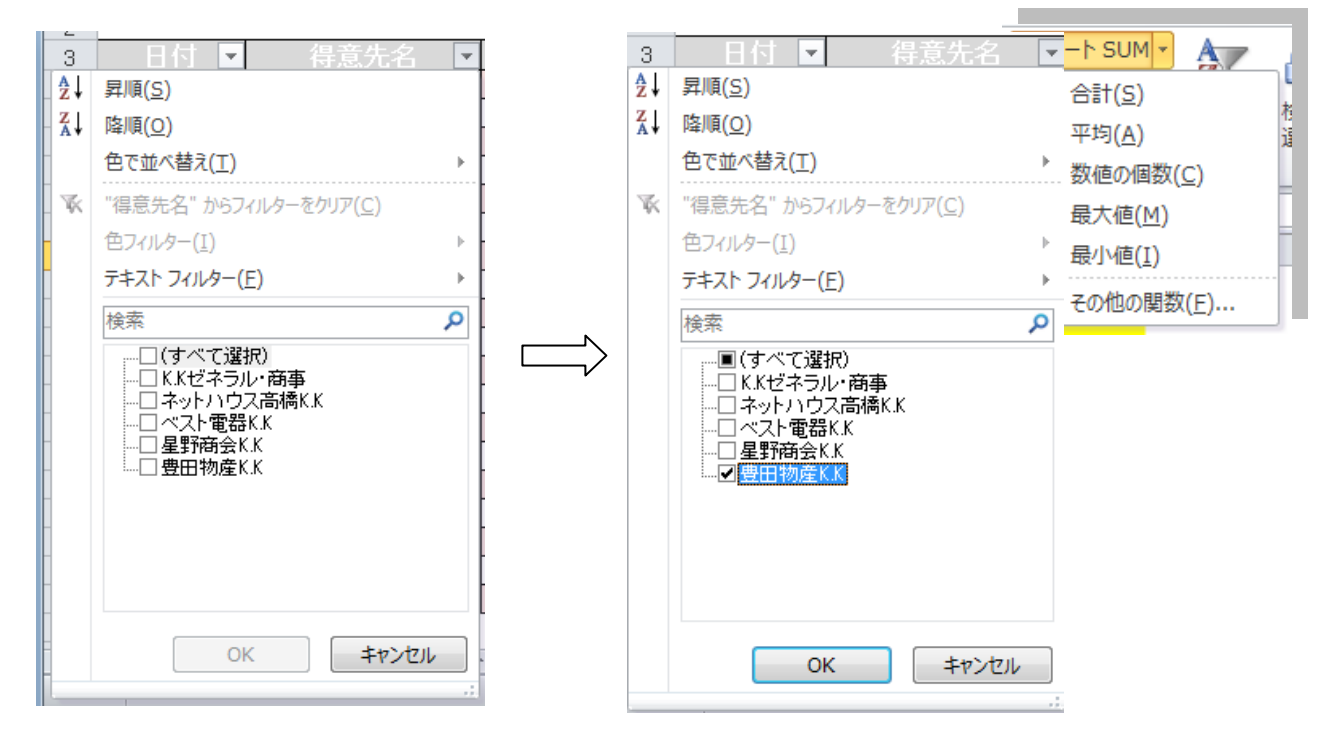

「検索」Box の「すべての選択」のレ点を外し、「豊田物産 K.K」にチェックレ点を入れます。「豊田物産 K.K」の販売実績だけが表示されます。

|    | A          | В       | С       | D      | E   | F         |
|----|------------|---------|---------|--------|-----|-----------|
| 1  |            | 販       | 売実績一    | 覧      |     |           |
| 2  |            |         |         |        |     |           |
| 3  | 日付 🔽       | 得意先名 📱  | 商品名 🔽   | 販売価格   | 数量▼ | 金額 ▼      |
| 6  | 2012/12/8  | 豊田物産K.K | サーバラック  | 8,980  | 44  | 395,120   |
| 11 | 2012/12/14 | 豊田物産K.K | ブリンタラック | 2,480  | 65  | 161,200   |
| 14 | 2012/12/25 | 豊田物産K.K | ブリンタラック | 2,480  | 7   | 17,360    |
| 15 | 2012/12/1  | 豊田物産K.K | ブレミアデスク | 95,800 | 15  | 1,437,000 |
| 22 | 2012/12/19 | 豊田物産K.K | プレミアデスク | 95,800 | 23  | 2,203,400 |
| 00 |            |         |         |        |     |           |

【Lesson3】売上金額の合計、平均値は「ホーム」タグの「オート SUM」をボタン▼をクリックすると基本統計量のコマンドがドロップダウンします。F24 セルをクリックして合計(S)をクリックし F4:F22 をドラッグしエン

ターきーを押すと売上金額の合計が計算されます。同様 に売上平均値、売上個数、売上最大値、最小値が計算さ れます。各自、求めてください。

|     |            |                    |                 |        | жаг <i>олл</i> до <u>о</u> | y.                  |                  |           |
|-----|------------|--------------------|-----------------|--------|----------------------------|---------------------|------------------|-----------|
|     |            |                    |                 | 3      | 合計                         |                     |                  | -         |
|     |            |                    |                 |        | 集計するフィー                    | ルド( <u>D</u> ):     |                  |           |
|     | A          | В                  | С               | D      | 日付                         |                     |                  |           |
| 2   |            |                    |                 |        | 📄 得意先名                     |                     |                  |           |
| 3   | 日付         | 得意先名               | 商品名             | 販売価    | ■ 商品名                      |                     |                  |           |
| 4   | 2012/12/1  | ネットハウス高橋K.K        | サーバラック          | 8,91   | ■ 販売価格                     |                     |                  |           |
| 5   | 2012/12/1  | 豊田物産K.K            | プレミアデスク         | 95,8   | 図数量                        |                     |                  |           |
| 6   | 2012/12/4  | K.Kゼネラル・商事         | サーバラック          | 8,9    | ☑金額                        |                     |                  | *         |
| 7   | 2012/12/4  | K.Kゼネラル・商事         | プレミアデスク         | 95,8   | 同時ためしま                     | ↓ ★ → , ·· ★ 명 ★ 48 | h=7/00           |           |
| 8   | 2012/12/6  | 星野商会K.K            | プレミアデスク         | 95,8   | ☑ 現任の小部                    | 〒を9八(直ざ拶            | ₹ZQ( <u>U</u> )  |           |
| 9   | 2012/12/7  | ネットハウス高橋K.K        | プレミアデスク         | 95,84  | 📃 グループごと                   | (に改ぺージを挿            | i入する( <u>P</u> ) |           |
| 10  | 2012/12/8  | 豊田物産K.K            | サーバラック          | 8,9    | ▼ 集計行をテ                    | 『一タの下に挿入            | (する(S)           |           |
| 11  | 2012/12/12 | 星野商会K.K            | サーバラック          | 8,9    |                            |                     |                  |           |
| 12  | 2012/12/12 | ベスト 電器K.K          | <u> プレミアデスク</u> | 95,8   | すべて削除(F                    | र) or               |                  | キャンセル     |
| 13  | 2012/12/14 | 豊田物産K.K            | ブリンタラック         | 2,4    |                            |                     |                  |           |
| 14  | 2012/12/16 | <u>ネットハウス高橋K.K</u> | サーバラック          | 8,930  |                            | ს (მაკიიან)         | <del>,</del> ,,, | ਾ ਪਨ ਲਾਮੀ |
| 15  | 2012/12/18 | K.Kゼネラル・商事         | <u> ブレミアデスク</u> | 95,800 | 9                          | 862,200             |                  |           |
| 16  | 2012/12/19 | K.Kゼネラル・商事         | サーバラック          | 8,980  | 15                         | 134,700             |                  |           |
| 17  | 2012/12/19 | <u>ネットハウス高橋K.K</u> | サーバラック          | 8,980  | 6                          | 53,880              |                  |           |
| 18  | 2012/12/19 | ベスト 電器K.K          | ブリンタラック         | 2,480  | 15                         | 37,200              |                  |           |
| 19  | 2012/12/19 | 豊田物産K.K            | <u> プレミアデスク</u> | 95,800 | 23                         | 2,203,400           |                  |           |
| 20  | 2012/12/19 | 星野商会K.K            | <u> プレミアデスク</u> | 95,800 | 10                         | 958,000             |                  |           |
| 21  | 2012/12/23 | 星野商会K.K            | プリンタラック         | 2,480  | 20                         | 49,600              |                  |           |
| 22  | 2012/12/25 | 豊田物産K.K            | プリンタラック         | 2,480  | 7                          | 17,360              | I                |           |
| 23  |            |                    |                 |        |                            | ,                   |                  |           |
| 24  |            |                    |                 |        | 売上合計 🔤                     | =SUM(F4:F22)        | )                | _         |
| 25  |            |                    |                 |        | 売上平均値                      | SUM(数值1,            | [数値2],)          |           |
| 26  |            |                    |                 |        | 売上個数                       |                     |                  |           |
| 27  |            |                    |                 |        | 最大売上                       |                     |                  |           |
| 28  |            |                    |                 |        | 最小売上                       |                     |                  |           |
| 0.0 |            |                    |                 |        |                            |                     |                  |           |

集計の設定

商品名

グループの基準(A):

集計の方法(U):

8

23

•

【Lesson4】小計機能で商品別の販売個数、販売金額を求めてみましょう。」

<u>STEP1</u>:C3 セルをクリックして「ホーム」タグの「編集」グループから「並び替えとフィルター」ボタンをクリック して「昇順」ボタンを選択します。すると商品の種類別に並び替わっていることが確認できます。

| す | <u>STE</u>       | <u>P2</u> :  | 「デ・                     | ータ」                      | タブ(                                                                                                    | の「         | アウト                                                                                                    | ライ       | イン」と                     | ゲル             | ープの                             | 「小計」    | 」機   | 能を                              | -  | Σ -             | Ż                  | Å          | 選               | 択 | l | ま |
|---|------------------|--------------|-------------------------|--------------------------|----------------------------------------------------------------------------------------------------|------------|----------------------------------------------------------------------------------------------------|----------|--------------------------|----------------|---------------------------------|---------|------|---------------------------------|----|-----------------|--------------------|------------|-----------------|---|---|---|
|   | X 🛃 4<br>ファイル    | ● - ●<br>ホーム | -    <del>-</del><br>挿入 | ページレ                     | <i>-</i> イアウト                                                                                                    | 数式         | データ                                                                                                    | 校閲       | 表示                       | 売上一覧.><br>アドイン | dsx - Microsol                  | t Excel |      | -                               |    | <b>⊻</b><br>⊘-  | 並べ替えと<br>フィルター ▼   | 検索と<br>選択・ | <b>x</b><br>7 X |   |   |   |
|   | Access<br>データペーフ | Web<br>( クエリ | デキスト<br>ファイル う          | その他の<br>データソース マ<br>マり込み | <ul><li>し</li><li>し</li><li>しししししし</li></ul> | すべて<br>更新・ | <ul> <li>         接続         <ul> <li>             からののです。</li> <li>             からののです。</li> <li>             からののです。</li> </ul> </li> <li>             からののです。         </li> <li>             からののです。         </li> </ul> | F√<br>編集 | 2↓ <u>2 Z</u><br>Z↓ 並べ替え | フィルター          | 家 クリア<br>家 再適用<br>予 詳細設定<br>ルター | 区切り位置重  | 後の別除 | データの<br>テータの<br>入力規則 *<br>データッー | 統合 | What-If 分析<br>、 | 編集<br>f グルーフ化 グルーフ | 解除小計       | 5               |   |   |   |

集計設定画面で。グループの基準(<u>A</u>)を「商品名」、集計の方法(<u>U</u>)を「合計」、集計するフィールド(<u>D</u>)を「数量」、「金額」とし OK ボタンをクリックすると、下記集計画面になります。左側に表示されているボタンが<u>ア</u> ウトラインボタンでボタン2をクリックすると小計表が要約されます。また、いろいろな集計方法があるので計 算方法を選択できます。

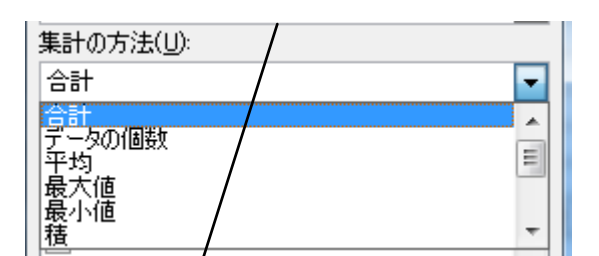

| 1 2 3 |    | A          | В                  | С               | D      | Е   | F          |
|-------|----|------------|--------------------|-----------------|--------|-----|------------|
|       | 1  |            | 販売                 | も実績一賢           | Į      |     |            |
|       | 2  |            |                    |                 |        |     |            |
|       | 3  | 日付         | 得意先名               | 商品名             | 販売価格   | 数量  | 金額         |
| ΓΓ·   | 4  | 2012/12/1  | ネットハウス高橋K.K        | サーバラック          | 8,980  | 17  | 152,660    |
| 11.   | 5  | 2012/12/4  | K.Kゼネラル・商事         | サーバラック          | 8,980  | 32  | 287,360    |
| 11.   | 6  | 2012/12/8  | 豊田物産K.K            | サーバラック          | 8,980  | 44  | 395,120    |
|       | 7  | 2012/12/12 | 星野商会K.K            | サーバラック          | 8,980  | 25  | 224,500    |
| 11.   | 8  | 2012/12/16 | ネットハウス高橋K.K        | サーバラック          | 8,980  | 10  | 89,800     |
| 11.   | 9  | 2012/12/19 | K.Kゼネラル・商事         | サーバラック          | 8,980  | 15  | 134,700    |
| 11.   | 10 | 2012/12/19 | <u>ネットハウス高橋K.K</u> | サーバラック          | 8,980  | 6   | 53,880     |
|       | 11 |            |                    | サーバラック 身        | 討      | 149 | 1,338,020  |
| Ιſ·   | 12 | 2012/12/14 | 豊田物産K.K            | ブリンタラック         | 2,480  | 65  | 161,200    |
| 11.   | 13 | 2012/12/19 | ベスト 電器K.K          | ブリンタラック         | 2,480  | 15  | 37,200     |
| 11.   | 14 | 2012/12/23 | 星野商会K.K            | ブリンタラック         | 2,480  | 20  | 49,600     |
|       | 15 | 2012/12/25 | 豊田物産K.K            | ブリンタラック         | 2,480  | 7   | 17,360     |
|       | 16 |            |                    | ブリンタラック 1       | 集計     | 107 | 265,360    |
| Ιſ·   | 17 | 2012/12/1  | 豊田物産K.K            | <u> プレミアデスク</u> | 95,800 | 15  | 1,437,000  |
| 11.   | 18 | 2012/12/4  | K.Kゼネラル 商事         | <u> ブレミアデスク</u> | 95,800 | 11  | 1,053,800  |
| 11.   | 19 | 2012/12/6  | <u>星野商会K.K</u>     | <u> ブレミアデスク</u> | 95,800 | 32  | 3,065,600  |
| 11.   | 20 | 2012/12/7  | <u>ネットハウス高橋K.K</u> | <u> ブレミアデスク</u> | 95,800 | 21  | 2,011,800  |
| 11.   | 21 | 2012/12/12 | ベスト 電器K.K          | <u> ブレミアデスク</u> | 95,800 | 22  | 2,107,600  |
| ·     | 22 | 2012/12/18 | K.Kゼネラル・商事         | プレミアデスク         | 95,800 | 9   | 862,200    |
| 1 ·   | 23 | 2012/12/19 | 星野商会K.K            | <u> ブレミアデスク</u> | 95,800 | 10  | 958,000    |
| II.   | 24 | 2012/12/19 | 豊田物産K.K            | ブレミアデスク         | 95,800 | 23  | 2,203,400  |
| -     | 25 |            |                    | ブレミアデスク         | 集計     | 143 | 13,699,400 |
|       | 26 |            |                    | 総計              |        | 399 | 15,302,780 |

Excel ロデータ分析機能の中でも、最強の機能ともいえるのが「ピボットテーブル」です。本書では、まず、 その概念:基本操作を解説します。

## <mark>ゖ</mark>゚゚ボット<mark>テ</mark>ーブルとは

直訳すれば「Pivot=回転する。要点・要約する。」「Table =表」です。つまりデータを集約して表現し、さらに回転し別の角度から要約する表を眺めようという事ですかねぇ~。

「ピボットテーブル」は、Excelで「クロス集計」(縦横集計)を行う機能です。クロス集計は、2つ以上の項目 についてデータの集計を行う集計方法です。分かり易い売上分析を例に挙げて「ピボットテーブル」の意味 を理解します。ある会社の「販売実績一覧」

|    | A          | В           | С       | D      | E  | F         |
|----|------------|-------------|---------|--------|----|-----------|
| 1  |            | 販う          | も実績一賢   | Ē      |    |           |
| 2  |            |             |         |        |    |           |
| 3  | 日付         | 得意先名        | 商品名     | 販売価格   | 数量 | 売上金額      |
| 4  | 2012/12/1  | ネットハウス高橋K.K | サーバラック  | 8,980  | 17 | 152,660   |
| 5  | 2012/12/1  | 豊田物産K.K     | ブレミアデスク | 95,800 | 15 | 1,437,000 |
| 6  | 2012/12/4  | K.Kゼネラル・商事  | サーバラック  | 8,980  | 32 | 287,360   |
| 7  | 2012/12/4  | K.Kゼネラル・商事  | ブレミアデスク | 95,800 | 11 | 1,053,800 |
| 8  | 2012/12/6  | 星野商会K.K     | ブレミアデスク | 95,800 | 32 | 3,065,600 |
| 9  | 2012/12/7  | ネットハウス高橋K.K | ブレミアデスク | 95,800 | 21 | 2,011,800 |
| 10 | 2012/12/8  | 豊田物産K.K     | サーバラック  | 8,980  | 44 | 395,120   |
| 11 | 2012/12/12 | 星野商会K.K     | サーバラック  | 8,980  | 25 | 224,500   |
| 12 | 2012/12/12 | ベスト電器K.K    | ブレミアデスク | 95,800 | 22 | 2,107,600 |
| 13 | 2012/12/14 | 豊田物産K.K     | ブリンタラック | 2,480  | 65 | 161,200   |
| 14 | 2012/12/16 | ネットハウス高橋K.K | サーバラック  | 8,980  | 10 | 89,800    |
| 15 | 2012/12/18 | K.Kゼネラル・商事  | ブレミアデスク | 95,800 | 9  | 862,200   |
| 16 | 2012/12/19 | K.Kゼネラル・商事  | サーバラック  | 8,980  | 15 | 134,700   |
| 17 | 2012/12/19 | ネットハウス高橋K.K | サーバラック  | 8,980  | 6  | 53,880    |
| 18 | 2012/12/19 | ベスト電器K.K    | ブリンタラック | 2,480  | 15 | 37,200    |
| 19 | 2012/12/19 | 星野商会K.K     | ブレミアデスク | 95,800 | 10 | 958,000   |
| 20 | 2012/12/19 | 豊田物産K.K     | ブレミアデスク | 95,800 | 23 | 2,203,400 |
| 21 | 2012/12/23 | 星野商会K.K     | ブリンタラック | 2,480  | 20 | 49,600    |
| 22 | 2012/12/25 | 豊田物産K.K     | ブリンタラック | 2,480  | 7  | 17,360    |

<sup>23</sup> 

を使用して「ピボットテーブル」を使ってクロス集計を行います。

|     | A           | В         | С       | D          | E          |
|-----|-------------|-----------|---------|------------|------------|
| 1   |             |           |         |            |            |
| 2   |             |           |         |            |            |
| 3   | 合計 / 売上金額   | 列ラベル 💌    |         |            |            |
| 4   | 行ラベル        | サーバラック    | プリンタラック | プレミアデスク    | 総計         |
| 5   | K.Kゼネラル・商事  | 422,060   |         | 1,916,000  | 2,338,060  |
| 6   | ネットハウス高橋K.K | 296,340   |         | 2,011,800  | 2,308,140  |
| - 7 | ベスト 電器K.K   |           | 37,200  | 2,107,600  | 2,144,800  |
| 8   | 星野商会K.K     | 224,500   | 49,600  | 4,023,600  | 4,297,700  |
| 9   | 豊田物産K.K     | 395,120   | 178,560 | 3,640,400  | 4,214,080  |
| 10  | 総計          | 1,338,020 | 265,360 | 13,699,400 | 15,302,780 |
| 11  |             |           |         |            |            |

「得意先名」を行単位、「商品名」を列単位に並べ、各行列の交点に「売上金額」の合計値を算出しています。 各得意先名の商品ごとの売上集計がひと目でわかります。

また、集計元のリストの項目を組み合わせることで、様々なクロス集計が考えられます。下図では、同じ売 上リストを使用して、各「商品名」について「日付」ごとに「金額」を集計しています。同じ売上リストから、先ほ どとは全く違った集計結果が簡単に導き出せます。

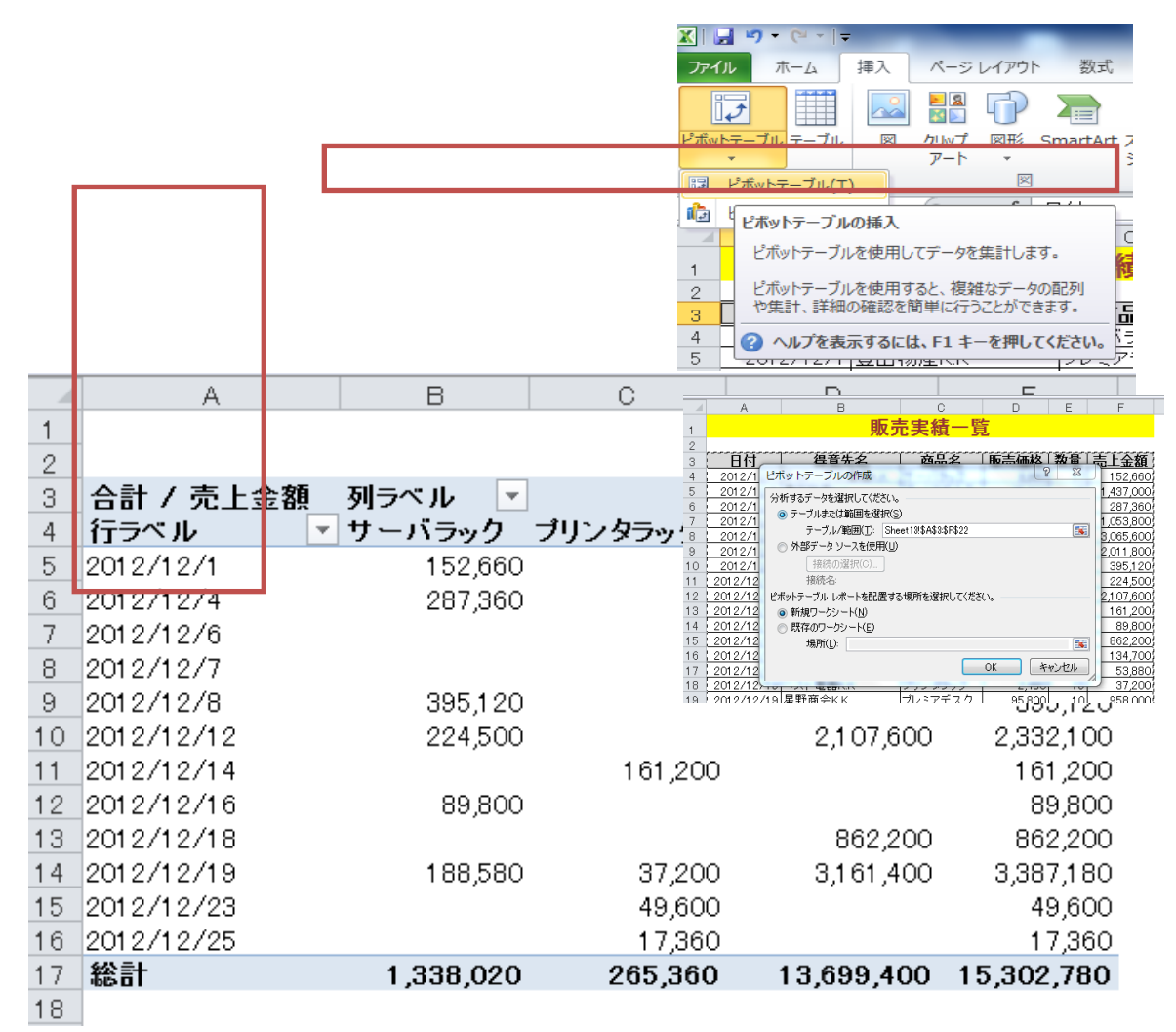

このように、「ピボットテーブル」機能を使って「クロス集計を駆使することで、「ひとつのリスト」を「様々な角度から集計」することができ、データ分析などを行うときに大きな威力を発揮します。こういったクロス集計を Excel で簡単に作成する機能が、今回紹介する「ピボットテーブル」なのです。

では、「ピボットテーブル」を実際に作成してみましょう。

【Lesson5】実際に「販売実績一覧」に「ピボットテーブル」を作成してみましよう。

<u>STEP1</u>:集計するリスト(データベース)内の右端のセルを選択して、「挿入」タブ→「ピボットテーブル」コ マンドを選択してオプションボタンをクリックし「ピボットテーブル(<u>T</u>)」を選択します。

「ピボットテーブル作成」ウィザードダイアログボックス出てきますから、集計対象のリスト範囲のセル番地が 表示されていることを確認して、OK ボタンを押します

新しいワークシートが挿入されて、「ピボットテーブル」が新規ワークシートに作成されます。

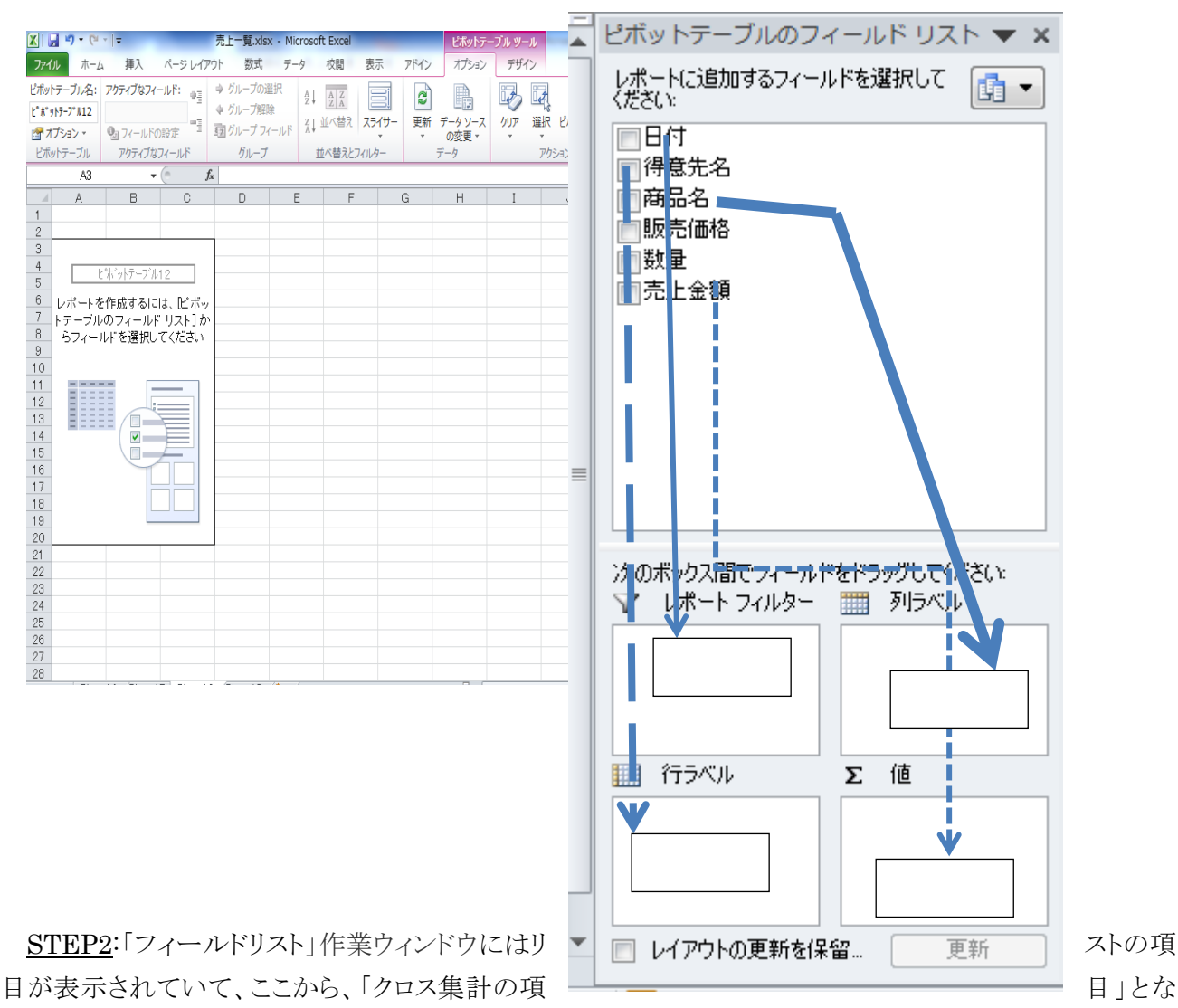

る項目を「行ラベルエリア」や「列ラベルエリア」へ、「計算対象の項目」を「Σ値エリア」へ自由に設定することができます。

ここでは、各「得意先名」について「商品名」ごとの「売上金額」をクロス集計してみましょう。

まず、「得意先名」を「行ラベルエリア」へドラッグします。

続いて、「商品名」を「列ラベルエリア」へドラッグします。

最後に「販売金額」を「Σ値エリア」へドラッグします。

さらに、「レポートフィルターエリア」に項目を設定すると、ピボットテーブル全体の条件を設定することができます。ここでは、「日付」を「レポートフィルターエリア」にドラッグします

これだけの操作で、下記のクロス集計が作成されました。

|    | A           | В       | С       | D        | E        |
|----|-------------|---------|---------|----------|----------|
| 1  | 日付          | (すべて) 💽 |         |          |          |
| 2  |             |         |         |          |          |
| 3  | 合計 / 売上金額   | 列ラベル 💌  |         |          |          |
| 4  | 行ラベル        | サーバラック  | プリンタラック | プレミアデスク  | 総計       |
| 5  | K.Kゼネラル・商事  | 422060  |         | 1916000  | 2338060  |
| 6  | ネットハウス高橋K.K | 296340  |         | 2011800  | 2308140  |
| 7  | ベスト 電器K.K   |         | 37200   | 2107600  | 2144800  |
| 8  | 星野商会K.K     | 224500  | 49600   | 4023600  | 4297700  |
| 9  | 豊田物産K.K     | 395120  | 178560  | 3640400  | 4214080  |
| 10 | 総計          | 1338020 | 265360  | 13699400 | 15302780 |
| 11 |             |         |         |          |          |

<u>STEP3</u>:B5~E10 までドラッグして「ホーム」タグの数値グループのコンマ「,」をクリックすると、3 桁ごとに「,」がついて完成です。

|    | A           | В         | С       | D          | E          |
|----|-------------|-----------|---------|------------|------------|
| 1  | 日付          | (すべて) 💽   |         |            |            |
| 2  |             |           |         |            |            |
| 3  | 合計 / 売上金額   | 列ラベル 💌    |         |            |            |
| 4  | 行ラベル        | サーバラック    | ブリンタラック | プレミアデスク    | 総計         |
| 5  | K.Kゼネラル・商事  | 422,060   |         | 1,916,000  | 2,338,060  |
| 6  | ネットハウス高橋K.K | 296,340   |         | 2,011,800  | 2,308,140  |
| 7  | ベスト電器K.K    |           | 37,200  | 2,107,600  | 2,144,800  |
| 8  | 星野商会K.K     | 224,500   | 49,600  | 4,023,600  | 4,297,700  |
| 9  | 豊田物産K.K     | 395,120   | 178,560 | 3,640,400  | 4,214,080  |
| 10 | 総計          | 1,338,020 | 265,360 | 13,699,400 | 15,302,780 |
| 11 |             |           |         |            |            |

<u>STEP4</u>:次に「レポートフィルターエリア」の「ゴボタンをクリックし、表示された一覧から「2012/12/19」を選

択して、「OK」ボタンをクリックすると

|    | A           | В            | С       | D         | E         |
|----|-------------|--------------|---------|-----------|-----------|
| 1  | 日付          | 2012/12/19 团 |         |           |           |
| 2  |             |              |         |           |           |
| 3  | 合計 / 売上金額   | 列ラベル 🗾       |         |           |           |
| 4  | 行ラベル 💽      | サーバラック       | ブリンタラック | ブレミアデスク   | 総計        |
| 5  | K.Kゼネラル・商事  | 134,700      |         |           | 134,700   |
| 6  | ネットハウス高橋K.K | 53,880       |         |           | 53,880    |
| 7  | ベスト電器K.K    |              | 37,200  |           | 37,200    |
| 8  | 星野商会K.K     |              |         | 958,000   | 958,000   |
| 9  | 豊田物産K.K     |              |         | 2,203,400 | 2,203,400 |
| 10 | 総計          | 188,580      | 37,200  | 3,161,400 | 3,387,180 |
| 11 |             |              |         |           |           |

「2012/12/19」の売上のクロス表が表示されます。

アンケート調査を実施した場合、仮説や期待 果になっているか、あるいは予想外の反応を示し どうかを調べるために、単純集計表(度数分布や 覧表)をはじめ、平均値や最頻値を求めたり、質 間の関係を調査するためのクロス集計表など、 法でアンケート結果を分析します。本書では、「ピ ーブル」機能他を使った集計方法について解説

|    |    |    |       |           | -     |
|----|----|----|-------|-----------|-------|
|    | A  | В  | С     | D         |       |
|    |    |    |       | サイトデザイン   |       |
|    | NO | 性別 | 年齢    | シートシーシーシー |       |
| 1  |    |    |       | 計Ⅲ        |       |
| 2  | 1  | 男性 | 20歳未満 | 5:非常によい   |       |
| 3  | 2  | 男性 | 40代   | 3:ふつう     |       |
| 4  | 3  | 女性 | 20代   | 3:ふつう     |       |
| 5  | 4  | 女性 | 20代   | 2:よくない    |       |
| 6  | 5  | 男性 | 40代   | 2:よくない    |       |
| 7  | 6  | 女性 | 20代   | 3:ふつう     |       |
| 8  | 7  | 女性 | 50代   | 3:ふつう     |       |
| 9  | 8  | 男性 | 50代   | 3:ふつう     |       |
| 10 | 9  | 男性 | 40代   | 1:非常に悪い   |       |
| 11 | 10 | 男性 | 20歳未満 | 3:ふつう     |       |
| 12 | 11 | 男性 | 20代   | 3:3:75    |       |
| 13 | 12 | 男性 | 30代   | 3:3:05    | 通りの結  |
| 14 | 13 | 男性 | 60歳以上 | 2:よくない    | と作口よい |
| 15 | 14 | 男性 | 60歳以上 | 1:非常に悪い   | に集団か  |
| 16 | 15 | 男性 | 50代   | 2:よくない    | 比索の一  |
| 17 | 16 | 女性 | 20代   | 3:3:75    |       |
| 18 | 17 | 男性 | 30代   | 5:非常によい   | 問項目   |
| 19 | 18 | 男性 | 50代   | 3:3:75    |       |
| 20 | 19 | 女性 | 30代   | 3:3:05    | 様々な手  |
| 21 | 20 | 男性 | 20代   | 2:よくない    |       |
| 22 | 21 | 女性 | 20代   | 2:よくない    | ボットテ  |
| 23 | 22 | 男性 | 50代   | 3:3:05    | 1 ++  |
| 24 | 23 | 女性 | 60歳以上 | 1.非常に悪い   | しよす。  |
| 25 | 24 | 男性 | 30代   | 3:3:05    |       |
|    |    |    |       |           |       |

【Lesson6】あるサイトに対するアンケート結果(右図:日商 PC 検定試験参照)を例に「ピボットテーブル」機能を駆使して基本的な分析をしましょう。

<u>STEP1</u>:A1 をクリックして「挿入」タブから「ピボットテーブル」を選択します。 ピボットテーブル作成」ウィザードの OK ボタンをクリックします。

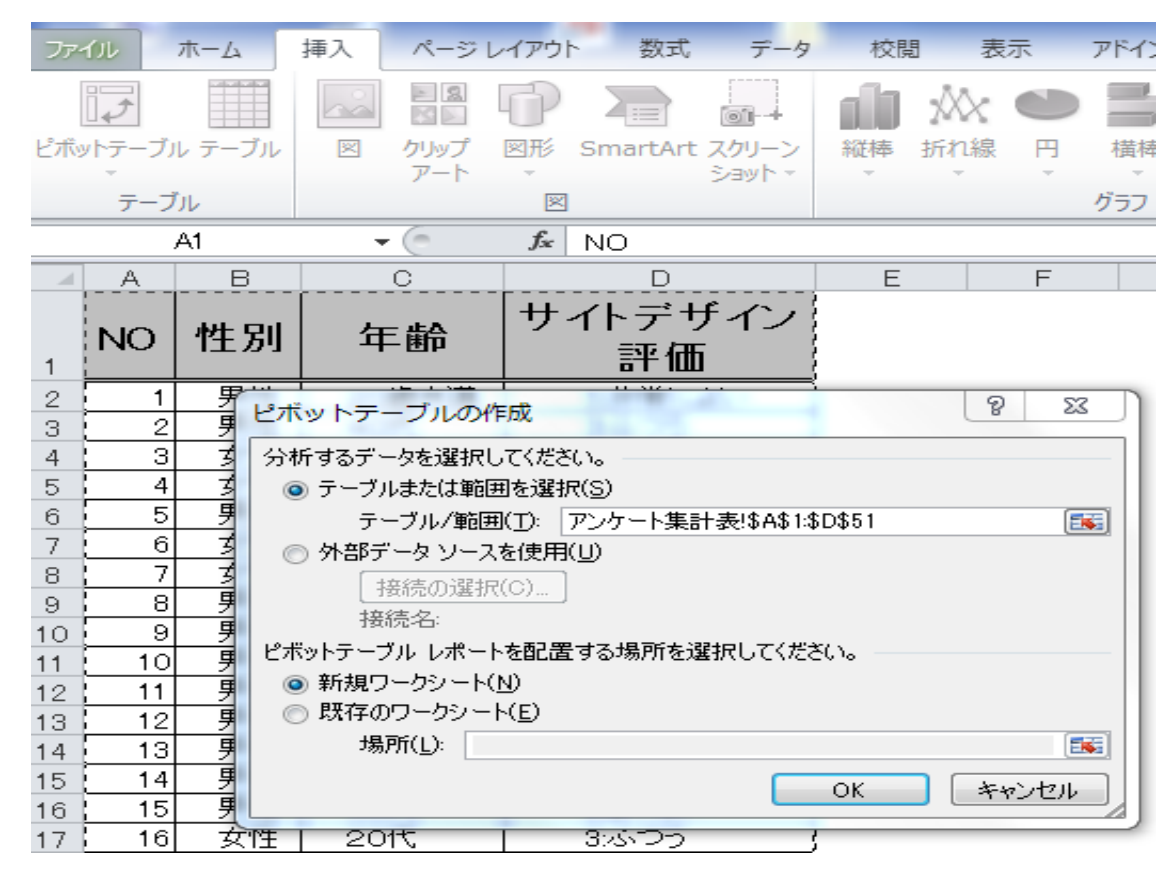

ピボットテーブルのフィールドリストが出現します。

下記図のように、「性別」ボタンを「列ラベル」に、「サイトデザイン評価」ボタンを行ラベルにドラッグ、「Σ 値」ボックスに「サイトデザイン評価」ボタンをドラッグすると、下記クロス集計が作成されます。

| 🔀 🛛 🕶 🖓 🕶 🍳 🍷 👘 ジェート.xls [互                          | 換モード] - Microsoft Excel | ピボットテーブル ツール                  |
|------------------------------------------------------|-------------------------|-------------------------------|
| ファイル ホーム 挿入 ページレイアウト 数式 5                            | データ 校閲 表示 アドイン          | オプション デザイン ろ                  |
| □ □ □ □ □ □ □ □ □ □ □ □ □ □ □ □ □ □ □                | 図 数式バー 🥄 🛄              | $\frac{1}{2}$                 |
| 標準 ページ 改ページ ユーザー設定 全画面 □ 枠線  <br>レイアウト プレビュー のビュー 表示 | 図 見出し ズーム 100% 選択範囲<br> | に合わせて 新しいウィンドビー<br>/縮小 を開く 「性 |
| ブックの表示 表                                             | 示 ズーム                   | 另门」                           |
| C6 • ( <i>f</i> * 7                                  |                         | ボタ                            |
|                                                      | E F G                   | HI                            |
| 2                                                    | ピボットテーブルのフィールド リス       | ト ▼ ×                         |
| 2 データの 個数 / サイト ラ性別 ▼                                | レポートに追加するフィールドを選択してく    |                               |
| 4 サイトデザイン評価 ▼女性 男性 総計                                |                         | 1-                            |
| 5     1:非常に悪い     3     4     7                      | ▼ 1性另り                  | IL                            |
| $\frac{6}{7}$ 2: $z(z_{0})$ 7 7 14                   | 一 年齢                    | K.                            |
| 8 4:LU 1 2 3                                         | ▼サイトデザイン評価              | ,<br>I. ]                     |
| 9 5:非常によい 1 4 5                                      |                         | IC IC                         |
| 10 総計 22 28 50                                       |                         | 戻し                            |
| 11                                                   |                         | 「年                            |
| 12                                                   | 次のボックス間でフィールドをドラッグしてくた  | ださい:                          |
| 14                                                   | ▼ レポート フィルター 罰 列ラベン     |                               |
| 15                                                   | 1 性別                    | <u> </u>                      |
| 16                                                   | 1 行ラベル Σ値               | ンを                            |
| 17                                                   | サイトデザイン評▼ データの個         | 数 / ▼ 「万川                     |
| 18                                                   | 📄 レイアウトの更新を保留す          | 更新                            |
| 18                                                   |                         | 7~`                           |

ル」ボックスにドラッグすると

|    | A              | В      | С   | D   | E   | F   | G   | Н     | Ι  |
|----|----------------|--------|-----|-----|-----|-----|-----|-------|----|
| 1  |                |        |     |     |     |     |     |       |    |
| 2  |                |        |     |     |     |     |     |       |    |
| 3  | データの 個数 / サイトデ | 列ラベル 💌 |     |     |     |     |     |       |    |
| 4  | 行ラベル 💌         | 20歳未満  | 20代 | 30代 | 30代 | 40代 | 50代 | 60歳以上 | 総計 |
| 5  | 1:非常に悪い        |        |     |     | 1   | 1   | 2   | 3     | 7  |
| 6  | 2:よくない         | 1      | 5   |     | 3   | 3   | 1   | 1     | 14 |
| 7  | 3:ふつう          | 3      | 4   | 1   | 5   | 3   | 4   | 1     | 21 |
| 8  | 4:よい           |        | 2   |     |     |     |     | 1     | 3  |
| 9  | 5:非常によい        | 2      | 1   |     | 2   |     |     |       | 5  |
| 10 | 総計             | 6      | 12  | 1   | 11  | 7   | 7   | 6     | 50 |
| 11 |                |        |     |     |     |     |     |       |    |

STEP3:「ピボットテーブルオプション」タグの「計算の種類」から「列集計に対する比率(B)」を選択すると下記縦比率が計算されます。

| XII      | Book1 - Microsoft Evcel                  | - 2                          | A  | В                    | С                 | D                        | E                          |
|----------|------------------------------------------|------------------------------|----|----------------------|-------------------|--------------------------|----------------------------|
|          |                                          |                              | NO | ME DI                | 左膝                | サイトデザイン                  | サイトデザイ                     |
| 771      | ル ホーム 挿入 ページレイアウト 数式 データ 校閲 表示 ア         | 1                            | NO | 狂別                   | 平即                | 評価①                      | ン評価②                       |
| ピボッ      | トテーブル名: アクティブなフィールド: 🍁 グループの選択 🗛 🗔 🗔     | 2                            | 1  | 男性                   | 20歳未満             | 5:非常によい                  | 5:非常によい                    |
| City     |                                          | 3                            | 2  | 男性                   | 40代               | 3:ගිෆටට                  | 3:3:00                     |
| Ľ**      | yhテーブル4   データの個数 / サイト! ● クルーフ解除         | 4                            | 3  | 女性                   | 20代               | 3:3:00                   | 8ාගිංපාව                   |
| -        |                                          | 5 5                          | 4  | 女性                   | 20代               | 2:よくない                   | 2:よくない                     |
| <u> </u> | ノンヨノ▼ 1/2 /1-////0120上 「1/21 /1/1 /1/1 ↓ | 6                            | 5  | 男性                   | 40代               | 2:よくない                   | 2:よくない                     |
| ピボ       | ットテーブル アクティブなフィールド グループ 並べ替えとフィルター       | 7                            | 6  | 女性                   | 20代               | 3:3:00                   | 3:3:00                     |
|          |                                          | 8                            | 7  | 女性                   | 50代               | 3:3:00                   | 3:3:00                     |
|          | A3 ▼ 🧶 🏂 データの 個数 / サイトデザイン評価             | 9                            | 8  | 男性                   | 50代               | 8:3:00                   | 3:3:00                     |
|          |                                          | - 10                         | 9  | 男性                   | 4015              | 1:非常に悪い                  | 1:非常に悪い                    |
|          |                                          | 11                           | 10 | 男性                   | 20歳未満             | 3:5:00                   | 3:5:00                     |
| 1        |                                          | 12                           | 11 | 男性                   | 2015              | 3:5:00                   | 3:5:00                     |
| 2        |                                          | 13                           | 12 | 男性                   | 3015              | 3:5:00                   | 8:5:00                     |
| 0        | デーカの 佃粒 ノサイトデザイン評価                       | 14                           | 13 | 男性                   | <u>60歳以上</u>      | 2:5(731)                 | 2:2(731)                   |
| 0        |                                          | 15                           | 14 | 男性                   | <u>60歳以上</u>      | 「非常に悪い                   | 1:非常に悪い                    |
| 4        | 11ラベル 💽 20歳未満 20代 30代                    | 16                           | 15 | 男性                   | 5015              | 2.5(731)                 | 2:5(731)                   |
| 5        | 1:非常に悪い 0.00% 0.00% 0                    | $\left(\frac{17}{10}\right)$ | 10 | 安住                   | 2015              | <u> 83507</u>            | 3のワク                       |
| 6        | 2·E/プロン 16.67% 41.67% 0                  | 18                           | 17 |                      | 3015              | 5:非常によい                  | 5:非常によい                    |
| 0        | 2.5.(.5.)                                | A 19                         | 18 | 51住                  | 7100              | <u> おいつつ</u><br>みごつう     | <u>80000</u>               |
| 1        | 325フラ 50.00% 33.33% 100                  | )(20                         | 19 | 贝性                   | 3017,             |                          | 335577                     |
| 8        | 4.よい 0.00% 16.67% 0                      | $\left(\frac{21}{20}\right)$ | 20 | 一方住                  | 2013              | 2.3.\/3.\/               | 2:3.\/3\\1                 |
| 9        | 5.非堂によい 33,33% 8,33% 0                   | 22                           | 21 | - 女性                 | 2013              | 2.2.1.461                | 2:2.7261                   |
| 40       | の分子前である。<br>のののが、本のののが、本のののが、本のの         | 0 20                         | 22 | <u></u><br>一 一 一 一 一 | - 50円<br>- 60歩回 F | いいシンフ                    |                            |
| 10       | 総計 100.00% 100.00% 100.                  | U 24<br>05                   | 20 | シロ                   | 204               | 1.9Fm1cm/v               |                            |
| 11       |                                          | 20                           | 24 | <u><br/></u>         | 20(4)             |                          |                            |
| 12       |                                          | 20                           | 20 | シロ 里性                | 4013              | シンシン                     | シトイカリ                      |
| 4.9      |                                          | 27                           | 20 | 一一万丘                 | 20歩手溝             | 2-2-2-1-1<br>2-E(trl)    | 2-34 \'6\\ '<br>ን EC tri ነ |
| 13       |                                          | 20                           | 21 |                      | 20代               | 2-3-1-3-1-1<br>2-E(trl 1 | 2-35 (130)<br>9-E(121-1    |
| 14       |                                          | 30                           | 29 | 安住                   | 30(1)             | 2.1(21)                  | 2:1<2:1                    |
| 15       |                                          | 31                           | 30 | 男性                   | 20代               | 5.非常によい                  | 5:非常によい                    |
| 16       |                                          | 00                           |    |                      | 4675              |                          | \_/··· ^ ` = ]             |
| 47       |                                          |                              |    |                      |                   | L                        |                            |

STEP4:「行集計に対する比率(B)」を選択すると下記横比率が計算されます。

|    | A                   | В       | С      | D     | Е      | F      | G      | Н      | Ι        |
|----|---------------------|---------|--------|-------|--------|--------|--------|--------|----------|
| 1  |                     |         |        |       |        |        |        |        |          |
| 2  |                     |         |        |       |        |        |        |        |          |
| 3  | データの 個数 / サイトデザイン評価 | 列ラベル 💌  |        |       |        |        |        |        |          |
| 4  | 行ラベル                | 🔻 20歳未満 | 20代    | 30代   | 30代    | 40代    | 50代    | 60歳以上  | 総計       |
| 5  | 1:非常に悪い             | 0.00%   | 0.00%  | 0.00% | 14.29% | 14.29% | 28.57% | 42.86% | 1 00.00% |
| 6  | 2:よくない              | 7.14%   | 35.71% | 0.00% | 21.43% | 21.43% | 7.14%  | 7.14%  | 1 00.00% |
| 7  | 3:ふつう               | 14.29%  | 19.05% | 4.76% | 23.81% | 14.29% | 19.05% | 4.76%  | 100.00%  |
| 8  | 4:よい                | 0.00%   | 66.67% | 0.00% | 0.00%  | 0.00%  | 0.00%  | 33.33% | 1 00.00% |
| 9  | 5:非常によい             | 40.00%  | 20.00% | 0.00% | 40.00% | 0.00%  | 0.00%  | 0.00%  | 1 00.00% |
| 10 | 総計                  | 12.00%  | 24.00% | 2.00% | 22.00% | 14.00% | 14.00% | 12.00% | 100.00%  |
| 11 |                     |         |        |       |        |        |        |        |          |

【Lesson7】あるサイトに対するアンケート結果(右図)を例に再度、分析を加えましましょう。

まず、サイトデザイン評価②を数値化します。

<u>STEP1</u>:E3:E22 をドラッグし「ホーム」タグの「編集グループ」の「置換と選択」ボタンをクリックして「置換」 を選択する。

| Σ オート SUM | · A         | â.                                                                                                    |
|-----------|-------------|----------------------------------------------------------------------------------------------------|
| 😺 77JL 🔹  | ਡ∎<br>並べ替えと | は しょうしん おおん おおん しょうしん しんしょう しんしょう しんしょ しんしょ |
| @ /ሳሀア ∗  | フィルター *     | 選択▼                                                                                                    |
| ł         | 編集          |                                                                                                    |

|    | A  | В     | С                           | D                     | E              | F        | G   |
|----|----|-------|-----------------------------|-----------------------|----------------|----------|-----|
| 1  | NO | 性別    | 年齢                          | サイトデザイン<br>評価①        | サイトデザイ<br>ン評価② |          |     |
| 2  | 1  | 男性    | 20歳未満                       | 5:非常によい               | 5:非常によい        |          |     |
| 3  | 2  | 男性    | 40代                         | 83,77                 | 8:3:00         |          |     |
| 4  | 3  | 女性    | 20代                         | 83,77                 | 8-3-07         |          |     |
| 5  | 4  | 女性    | 20代                         | 2:よくない                | 2:よくない         |          |     |
| 6  | 5  | E IN  | 4404                        | 0. F/ #21.5           | 0. トイナオート      | ୍କ       | ~   |
| 7  | 6  | _ 検索と | (置換                         |                       |                | 8        | 25  |
| 8  | 7  |       |                             | _                     |                |          |     |
| 9  | 8  | _ 検索  | 索( <u>D)</u> 置換( <u>P</u> ) |                       |                |          |     |
| 10 | 9  |       |                             |                       |                |          |     |
| 11 | 10 | _ 検索  | 索する文字列( <u>N</u> ):         | 5:非常によい               |                |          | -   |
| 12 | 11 | _ 置換  | 舞後の文字列(E):                  | 5                     |                |          | -   |
| 13 | 12 |       |                             |                       |                |          |     |
| 14 | 13 |       |                             |                       |                | オプション(工) | >>> |
| 15 | 14 |       |                             |                       |                |          |     |
| 16 | 15 |       |                             |                       |                |          |     |
| 17 | 16 |       | (置換( <u>A</u> )             | _ 査探( <u>R</u> ) すべ(物 | 東索(J) (次を検索(F) |          | 50  |
| 18 | 17 |       | -                           | 100.00                | 1.0100         |          |     |
| 19 | 18 | 男性    | 50代                         | <u> 3ぶつう</u>          | <u> 8:ふつう</u>  |          |     |

と入力し、「すべて置換(A)」をクリックする。この置換作業を繰り返すと

|    | A  | В     | С     | D        | E      |
|----|----|-------|-------|----------|--------|
|    | NO | 사는 미네 | 左膝    | サイトデザイン  | サイトデザイ |
| 1  | NO | 狂別    | 平町    | 評価①      | ン評価②   |
| 2  | 1  | 男性    | 20歳未満 | 5:非常によい  | 5      |
| 3  | 2  | 男性    | 40代   | 3:3:00   | 3      |
| 4  | 3  | 女性    | 20代   | 3:3:00   | 3      |
| 5  | 4  | 女性    | 20代   | 2:よくない   | 2      |
| 6  | 5  | 男性    | 40代   | 2:よくない   | 2      |
| 7  | 6  | 女性    | 20代   | 3:3:00   | 3      |
| 8  | 7  | 女性    | 50代   | 3:3:00   | 3      |
| 9  | 8  | 男性    | 50代   | 3:3:00   | 3      |
| 10 | 9  | 男性    | 40代   | 1:非常に悪い  | 1      |
| 11 | 10 | 男性    | 20歳未満 | \$ාරාත්ර | 3      |
| 12 | 11 | 男性    | 20代   | \$ාරාත්ර | 3      |
| 13 | 12 | 男性    | 30代   | 3:3:00   | 3      |
| 14 | 13 | 男性    | 60歳以上 | 2:よくない   | 2      |
| 15 | 14 | 男性    | 60歳以上 | 1:非常に悪い  | 1      |
| 16 | 15 | 男性    | 50代   | 2:よくない   | 2      |
| 17 | 16 | 女性    | 20代   | 3:3:00   | 3      |
| 18 | 17 | 男性    | 30代   | 5:非常によい  | 5      |
| 19 | 18 | 男性    | 50代   | 3:3:00   | 3      |
| 20 | 19 | 女性    | 30代   | 3:3:00   | 3      |
| 21 | 20 | 男性    | 20代   | 2:よくない   | 2      |
| 22 | 21 | 女性    | 20代   | 2:よくない   | 2      |
| 23 | 22 | 男性    | 50代   | ঃটলেট    | 3      |
| 24 | 23 | 女性    | 60歳以上 | 1:非常に悪い  | 1      |
| 25 | 24 | 男性    | 30代   | 3:3:00   | 3      |
| 26 | 25 | 女性    | 40代   | 3:3:00   | 3      |
| 27 | 26 | 男性    | 40代   | 2:よくない   | 2      |
| 28 | 27 | 男性    | 20歳未満 | 2:よくない   | 2      |
| 29 | 28 | 女性    | 20代   | 2:よくない   | 2      |
| 30 | 29 | 女性    | 30代   | 2:よくない   | 2      |
| 31 | 30 | 男性    | 20代   | 5:非常によい  | 5      |

となります。

<u>STEP2</u>:男女別、年代別のサイト評価の平均値を求めましょう。A1 セルをクリックしてし「データ」タブの「アウトライン」グループの「小計」ボタンをクリックして「集計の設定」を下図のようにします。

| 集計の設定 ? 🛛                                                                                           |
|----------------------------------------------------------------------------------------------------|
| <u>グル</u> ープの基準( <u>A</u> ):                                                                        |
| (年齢)                                                                                                |
|                                                                                                    |
| (平均)                                                                                                |
| 集計するフィールド( <u>D</u> ):                                                                              |
| NO A                                                                                                |
| 日本齢                                                                                                 |
| - サイトデザイン評価の                                                                                        |
| ▼ 91 PF 91 28+1002                                                                                  |
| <ul> <li>✓ 現在の小計をすべて置き換える(©)</li> <li>○ グループごとに改ページを挿入する(P)</li> <li>✓ 集計行をデータの下に挿入する(S)</li> </ul> |
| すべて削除( <u>R</u> ) OK キャンセル                                                                          |

|             | アイル    |     | ホーム | 挿入                                     | ページレイ     | Pウト 数式       | データ       | 校閲          | 表示         | 7          | パイン    |                    |            |               |      |     |            |       |        |           |      |
|-------------|--------|-----|-----|----------------------------------------|-----------|--------------|-----------|-------------|------------|------------|--------|--------------------|------------|---------------|------|-----|------------|-------|--------|-----------|------|
|             | ×<br>A |     |     | × h                                    |           |              | ● 接続      | Ž           | A Z<br>Z A |            | Y      | ☆ クリア     ぶ 五適田    | *          | -+            |      |     | <b>1</b>   | *     | *2     |           |      |
| 1           | Acces  | s _ | Web | デキスト                                   | その他の      | 既存の すべて      | 2011 vh   |             | , 並べ替え     | 2          | イルター   | 【2)詳細語音            | 区切り位       | 置重複の          | データの | 統合  | What-If 分析 | グループイ | ヒ グルーフ | 解除        | 小計   |
| 7           | -9/1   | -~  | 919 | ファイル つ                                 | テータ ソース * | 按抗 史和        | 1717      | V. Massec   |            |            | 21.7.  |                    | -          | 則味            | 入力規則 | *   | Ť          | Ť     | *      | The later | - 15 |
|             |        |     | 21日 | テータの則                                  | (り)込み     |              | 拔烷        |             | 111        | <b>へ</b> 習 | גבאי   | 129-               |            |               | テータッ | -11 |            |       |        | זעיע      | 512  |
| A1 - 🗲 🏂 NO |        |     |     |                                        |           |              |           |             |            |            |        |                    |            |               |      |     |            |       |        |           |      |
| 1           | 2 3    | d   | A   | В                                      | C         | D            |           | E           |            |            | F      | G                  | Н          | Ι             | J    | K   | L          | М     | N      |           | 0    |
|             |        | 1   | NO  | 性別                                     | 年齢        | サイトデナ<br>評価( | *イン <br>) | サイトテ<br>ン評価 | ゚゙ザイ<br>₪② |            | 集計の    | 設定                 |            | 9             | 23   |     |            |       |        |           |      |
| Г           | Г·     | 2   | 32  | 女性                                     | 20歳未満     | 5:非常に。       | :U        | 5           |            |            | グルー    | プの基準( <u>A</u> ):  |            |               |      |     |            |       |        |           |      |
|             | ·      | 3   | 41  | 女性                                     | 20歳未満     | 83.05        |           | 3           |            |            | 年齢     |                    |            |               | -    |     |            |       |        |           |      |
|             | ·      | 4   | 1   | 男性                                     | 20歳未満     | 5:非常に。       | t)        | 5           |            |            | 集計の    | 方法(1):             |            |               |      |     |            |       |        |           |      |
|             | ·      | 5   | 10  | 男性                                     | 20歳未満     | 3.3.03       |           | 3           |            |            | 372.Hh |                    |            |               |      |     |            |       |        |           |      |
|             | 1 ·    | 6   | 27  | 男性                                     | 20歳未満     | 2:2:572()    |           | 2           |            |            | 1 ~ 3  |                    |            |               |      |     |            |       |        |           |      |
|             | Ľ.     | 7   | 38  | 男性                                     | 20歳未満     | 3-3-3-3-3    |           | 3           |            |            | 集計す    | るフィールド( <u>D</u> ) | :          |               |      |     |            |       |        |           |      |
|             | 닏      | 8   |     | 1.44                                   | 20歳未満     | 半均           |           | 3.5         |            |            | NO NO  | )                  |            |               | ~    |     |            |       |        |           |      |
|             | 1.     | 9   | 3   | 女性                                     | 2015      | 84500        |           | 3           |            |            | 旧住     | 5月<br>#4           |            |               |      |     |            |       |        |           |      |
|             | 11     | 10  | 4   | 安住                                     | 2015      | 2.2.(/20)    |           | 2           |            |            | H#     | 町<br>イトデザイトボ亚位     | ۶û)        |               |      |     |            |       |        |           |      |
|             | 11     | 10  | 16  | 安住                                     | 2011      | 2,00         |           |             |            |            |        |                    | 500<br>500 |               |      |     |            |       |        |           |      |
|             | Ι.     | 12  | 21  | 力性                                     | 2014      | 2. E(711)    |           | 3           |            |            |        |                    |            |               | -    |     |            |       |        |           |      |
|             | Ι.     | 14  | 21  | 力性                                     | 2014      | 2-2-2-2-2-1  |           | 2           |            |            |        |                    |            |               |      |     |            |       |        |           |      |
|             | ·      | 15  | 33  | 一一一一一一一一一一一一一一一一一一一一一一一一一一一一一一一一一一一一一一 | 2015      | 4:50         |           | 4           |            | 111        | 🗸 現    | 在の小計をすべ            | て置き換える(    | C)            |      |     |            |       |        |           |      |
|             | ·      | 16  | 11  | 男性                                     | 20代       | 33,000       |           | 3           |            | 111        | 🔲 グノ   | レーブごとに改べ           | ージを挿入する    | 5( <u>P</u> ) |      |     |            |       |        |           |      |
|             | ·      | 17  | 20  | 男性                                     | 20代       | 2:よくない       |           | 2           |            | 111        | ☑ 集    | 汁行をデータの            | 下に挿入する()   | S)            |      |     |            |       |        |           |      |
|             | ·      | 18  | 30  | 男性                                     | 20代       | 5.非常に。       | 11        | 5           |            | 111        |        |                    |            |               |      |     |            |       |        |           |      |
|             | ·      | 19  | 40  | 男性                                     | 20代       | 2:よくない       |           | 2           |            | 111        | すべ     | 〔肖JI除(R)           | OK         | キャン           | セルート |     |            |       |        |           |      |
|             | ·      | 20  | 47  | 男性                                     | 20代       | 4よい          |           | 4           |            | ιlι        |        |                    |            |               |      |     |            |       |        |           |      |
|             | -      | 21  |     |                                        | 20代 平均    |              |           | 2.91666     | 6667       |            |        |                    |            |               |      |     |            |       |        |           |      |
|             | ٢·     | 22  | 19  | 女性                                     | 30代       | 3.3.05       |           | 3           |            |            |        |                    |            |               |      |     |            |       |        |           |      |
|             | 1 ·    | 23  | 29  | 女性                                     | 30代       | 2:よくない       |           | 2           |            | l          |        |                    |            |               |      |     |            |       |        |           |      |

「アウトラインボタン」、レベル"2"ボタンをクリックするとレコードの畳み込みが行われます。

| 1 2 3 |    | A  | В  | С      | D              |    | E                                               |
|-------|----|----|----|--------|----------------|----|-------------------------------------------------|
|       | 1  | NO | 性別 | 年齢     | サイトデザイン<br>評価① | サイ | トデザイン<br>■ 一一一一一一一一一一一一一一一一一一一一一一一一一一一一一一一一一一一一 |
| Γ+    | 8  |    |    | 20歳未満  | 平均             |    |                                                 |
| +     | 21 |    |    | 20代 平均 |                |    | 5 まったくそう思う                                      |
| +     | 27 |    |    | 30代 平均 |                | 1  | 4 ややそう思う                                        |
| +     | 29 |    |    | 30代 平均 |                |    | 3どちらともいえない                                      |
| +     | 36 |    |    | 30代 平均 |                |    |                                                 |
| +     | 44 |    |    | 40代 平均 |                |    |                                                 |
| +     | 52 |    |    | 50代 平均 |                |    | 1 全然そう思わない                                      |
| +     | 59 |    |    | 60歳以上。 | 平均             | _  |                                                 |
| -     | 60 |    |    | 全体の平均  | l              | 2  | .7                                              |

となり、年代別評価の平均値が求まります。

E8:E60 までドラッグし「ホーム」タグの「スタイル」グ 「条件付き書式」から「データバー」を選択しギャラリー 塗りつぶしをクリックすると、簡易棒グラフが表示されま

|                                                             | ÷  |                      | ループの |
|-------------------------------------------------------------|----|----------------------|------|
| 条件付き テーブルとして セルの<br>書式 ▼ 書式設定 ▼ スタイル ▼                      | 挿) | 入 削除 書式 2 クリア ▼      | の好きな |
| ■ セルの強調表示ルール(日)                                             | Þ  | セル                   | す。   |
| ▲ 上位/下位ルール(工)                                               | Þ  | N O P                |      |
| データ バー( <u>D</u> )                                          | •  | 塗りつぶし (グラデーション)      |      |
| <u>カラ</u> ー スケール( <u>S</u> )                                | F  |                      |      |
| דלם אין דר <u>א דין דין דין דין דין דין דין דין דין דין</u> | ŀ  | 塗りつぶし (単色)           |      |
| 新しいレール(N)…                                                  |    |                      |      |
| レールの管理( <u>R</u> )                                          | ŀ  |                      |      |
|                                                             |    | その他のルール( <u>M</u> )… |      |

| 1 2 3 |    | A  | В  | С      | D              | E              |
|-------|----|----|----|--------|----------------|----------------|
|       | 1  | NO | 性別 | 年齢     | サイトデザイン<br>評価① | サイトデザイン<br>評価② |
| Γ +   | 8  |    |    | 20歳未満  | 平均             | 3.5            |
| +     | 21 |    |    | 20代 平均 |                | 2.916666667    |
| +     | 27 |    |    | 30代 平均 |                | 2.4            |
| +     | 29 |    |    | 30代 平均 |                | 3              |
| +     | 36 |    |    | 30代 平均 |                | 3.33333333     |
| +     | 44 |    |    | 40代 平均 |                | 2.285714286    |
| +     | 52 |    |    | 50代 平均 |                | 2.285714286    |
| +     | 59 |    |    | 60歳以上  | 平均             | 2              |
| -     | 60 |    |    | 全体の平均  | 1              | 2.7            |
|       | 61 |    |    |        |                |                |

【Lesson8】あるお店の顧客満足度調査をいろいろな角度から分析してみましょう。

【データ出典:「すべてがわかるアンケートの分析」、現代数学社、菅 民郎著、P147】

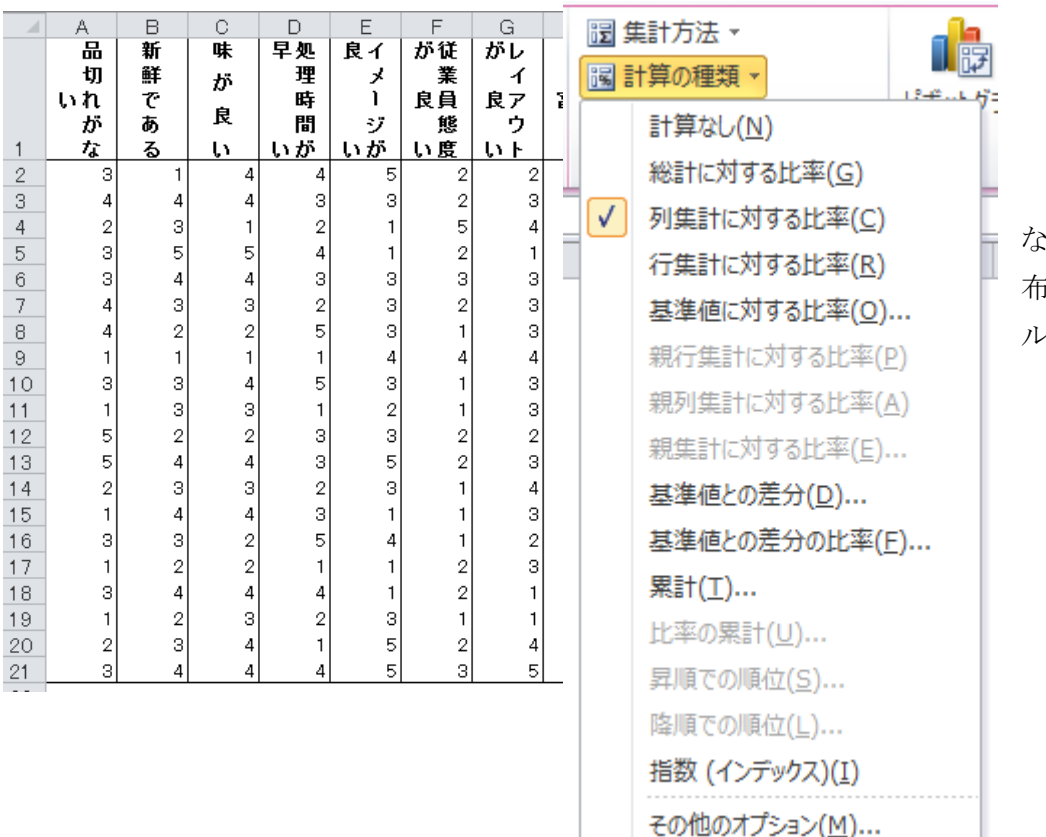

<u>STEP1</u>:「品切れが ない」の満足度の分 布は、ピボットテーブ ル機能を使えば

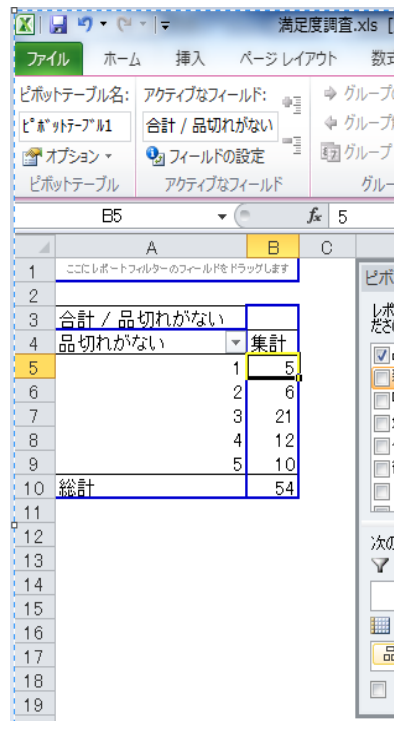

## ただし、集計方法を「データの個数」

計算の種類は「列集計に対する比率」

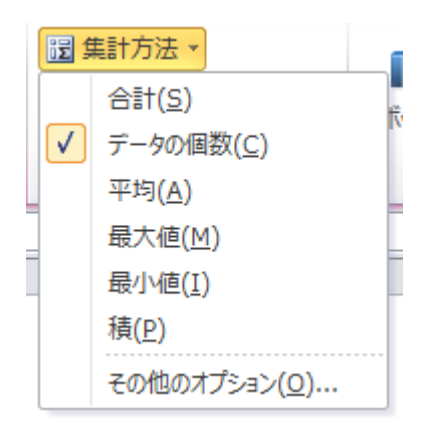

を選択すると、

となります。他の質問の場合も同様に度数を調べてください。

それぞれのピボットテーブル出力結果を表にまとめると

|    | -                |   |    |
|----|------------------|---|----|
|    | A                |   | В  |
| 1  |                  |   |    |
| 2  |                  |   |    |
| 3  | データの 個数 / 品切れがない |   |    |
| 4  | 品切れがない           | • | 集計 |
| 5  |                  | 1 | 5  |
| 6  |                  | 2 | 3  |
| 7  |                  | З | 7  |
| 8  |                  | 4 | 3  |
| 9  |                  | 5 | 2  |
| 10 | 総計               |   | 20 |
| 11 |                  |   |    |

|     |       | A      |      |    |   | В     |     |
|-----|-------|--------|------|----|---|-------|-----|
| 1   |       |        |      |    |   |       |     |
| 2   |       |        |      |    |   | _     |     |
| 3   | データの個 | 國数 / 品 | 品切れが | ない |   |       |     |
| 4   | 品切れがな | ີລູເນ  |      |    | • | 集計    |     |
| 5   |       |        |      |    | 1 | 25.0  | 00% |
| 6   |       |        |      |    | 2 | 15.0  | 00% |
| -7  |       |        |      |    | З | 35.0  | 00% |
| 8   |       |        |      |    | 4 | 15.0  | 00% |
| 9   |       |        |      |    | 5 | 10.0  | 00% |
| 10  | 総計    |        |      |    |   | 100.0 | 00% |
| 11  |       |        |      |    |   |       |     |
| - 4 | A     | В      | С    | D  |   | E     | F   |

|   | - 4 | A         | в                  | U                 | D           | E                          | F                    | G                    | н              |
|---|-----|-----------|--------------------|-------------------|-------------|----------------------------|----------------------|----------------------|----------------|
|   | 1   | 評価点       | な品<br>切<br>れ<br>いが | 新<br>が<br>るで<br>あ | 味<br>が<br>良 | が処<br>早 <sup>理</sup><br>日間 | がイ<br>メ<br>良  <br>いジ | 度従<br>が業<br>良員<br>い能 | トレ<br>がイ<br>良い |
| 1 | 2   | まったくそう思う  | 2                  | 1                 | 1           | 3                          | 4                    | 1                    | 1              |
| - | 3   | ややそう思う    | 3                  | 6                 | 9           | 4                          | 2                    | 1                    | 4              |
|   | 4   | どちらともいえない | 7                  | 7                 | 4           | 5                          | 8                    | 2                    | 9              |
| Ę | 5   | あまりそう思わない | 3                  | 4                 | 4           | 4                          | 1                    | 9                    | 3              |
| t | 6   | 全然そう思わない  | 5                  | 2                 | 2           | 4                          | 5                    | 7                    | 3              |
|   | 7   |           |                    |                   |             |                            |                      |                      |                |

となります。

STEP3:A1:K6をドラッグして、「挿入」タブの「グラフ」から「100%横積み上げ棒」を選択すると、下記満足度グラフが作成されます。

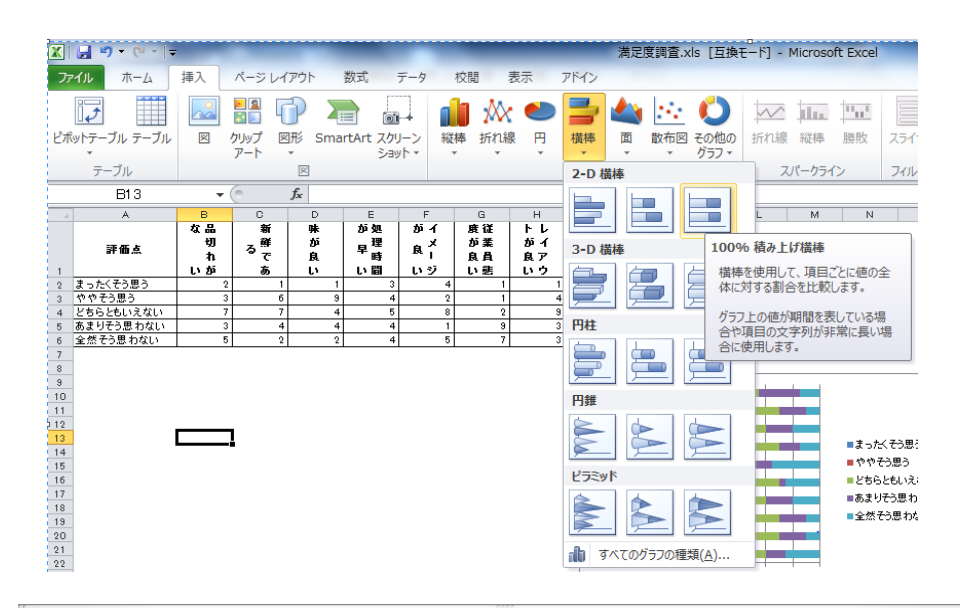

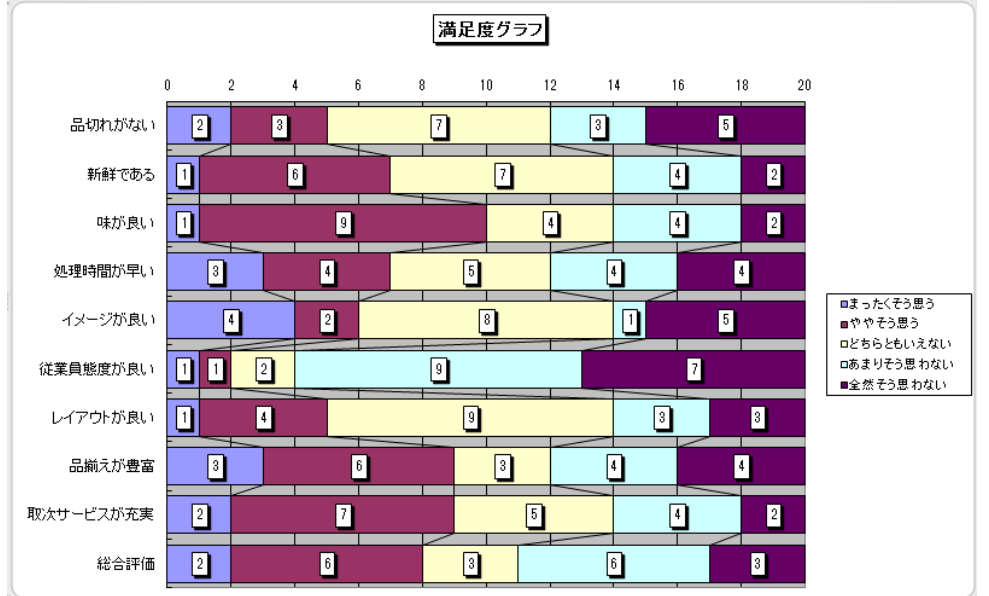

STEP2:分析ツールを使って、それぞれの質問事項に対する基本統計量を求めてみましょう。

さて、「ファイル」タブ→オプション→アドイン→設定の手順で「分析ツール」をアドインしましょう。

「分析ツール」は、「データ」タブに追加されます。

| 基本設定<br>数式       | Microsoft Office のアドインの表示と言                                                                           | 理を行います。                                        |                           | アトイン                  |                       |                                         |      |
|------------------|----------------------------------------------------------------------------------------------------|------------------------------------------------|---------------------------|-----------------------|-----------------------|-----------------------------------------|------|
| 文章校正             | アドイン                                                                                                  |                                                |                           | 有効などでした的              |                       |                                         |      |
| 保存               | 名前▲                                                                                                   | 場所                                             | 種類                        | フーロ通貨対応ツール            | ^ OK                  |                                         |      |
| 言語<br>詳細設定       | アクティブなアプリケーション アドイン<br>PDFToolExcelAddin                                                              | mscoree.dll                                    | СОМ アドイン                  | ラベル印刷ウィザード            | キャンセル                 |                                         |      |
| リボンのユーザー設定       | アクティブでないアプリケーション アドイン<br>Microsoft Actions Pane 3                                                     |                                                | XML 拡張パック                 | 分析ツール - VBA           | 参照(B)                 |                                         |      |
| クイック アクセス ツール バー | カスタム XML データ                                                                                          | C:¥iles¥Microsoft Office¥Office14¥OFFRHD.DLL   | ドキュメント検査<br>Event JFLC    |                       |                       | 10                                      |      |
| アドイン             | シルバー アドイン<br>ヘッダーとフッター                                                                                | C:*lesYMicrosoft Office¥Office14¥OFFRHD.DLL    | EXCEL / M1 / E            |                       | LI-LY-XI              | <u> </u>                                |      |
| セキュリティ センター      | ユーロ通貨対応ツール                                                                                            | C:¥t Office¥Office14¥Library¥EUROTOOL.XLAM     | Excel アドイン                |                       |                       |                                         |      |
|                  | うべいに印刷ウィザード<br>日/せ (XML)                                                                              | C:¥ffice14¥Library¥Label Print¥labelprint.xlam | Excel アドイン                |                       |                       |                                         |      |
|                  | 非表示の行と列                                                                                               | C:¥iles¥Microsoft Office¥Office14¥OFFRHD.DLL   | /まい<br>ドキュメント検査           |                       |                       |                                         |      |
|                  | 非表示の内容                                                                                                | C:¥iles¥Microsoft Office¥Office14¥OFFRHD.DLL   | ドキュメント検査                  |                       |                       |                                         |      |
|                  | 非表示ワークシート                                                                                             | C:¥iles¥Microsoft Office¥Office14¥OFFRHD.DLL   | ドキュメント検査<br>Event JFF (2) | 111                   |                       |                                         |      |
|                  | 分析ソール - VBA                                                                                           | C:#ffice14¥Library¥Analysis¥ATPVBAEN.XLAM      | Excel 7F42                |                       |                       |                                         |      |
|                  | ドキュメント関連アドイン                                                                                          |                                                | -                         |                       |                       |                                         |      |
|                  | アドイン: 分析ツール<br>発行者: Microsoft Corporation<br>互換性: 互換性に関する情報はありません<br>場所: C:¥Program Files¥Microsoft C | iffice¥Office14¥Librarv¥Analvsis¥ANALYS32.XLL  |                           | 分析ツール                 | T                     |                                         |      |
|                  | 説明: 統計学的および工学的分析を行う                                                                                   | とめのデータ分析ツールです                                  |                           | (1) 統計学的および工学的分<br>   | が析を行うためのデータ分析ツ・<br>です | -1                                      |      |
|                  | 管理(A): Excel アドイン ・ 設定                                                                                | <u>(G)</u>                                     |                           |                       |                       |                                         |      |
|                  |                                                                                                    | ОК                                             | キャンセル                     | X                     | _                     | 満足度調査                                   | .xls |
|                  |                                                                                                    |                                                |                           | ファイル ホーム 挿入 ペー        | ジレイアウト 数式 データ 校       | 週 表示 アドイン                               |      |
|                  |                                                                                                    |                                                |                           |                       |                       |                                         |      |
|                  |                                                                                                    |                                                |                           | Access Web テキスト 子の他   | の 既存の すべて ご ノロバティ     | Z1 並べ替え フィルター シャー 思用                    | X    |
|                  |                                                                                                    |                                                |                           | データベース クエリ ファイル データソー | -ス・ 接続 更新・ 🕬 リンクの編集   | ▲ ▲ ● ● ● ● ● ● ● ● ● ● ● ● ● ● ● ● ● ● | 9    |
|                  |                                                                                                    |                                                |                           | NUMBER OF TRANSPORT   | 1010                  | to attack a second a                    |      |

STEP3:「データ」タブの「データ分析」をクリックすると、「分析ツール」一覧表が現れます。「基本統計量」 を選択します。

| データ分析                                        | 8 23        |
|----------------------------------------------|-------------|
| 分析ツール( <u>A</u> )<br>分散分析: 繰り返しのない二元配置<br>相関 | OK<br>キャンセル |
| 共分散<br>基本統計量<br>指数平滑<br>F検定: 2 標本を使った分散の検定   | E (117(H)   |
| フーリエ解析<br>ヒストグラム<br>移動平均<br>乱数発生             | -           |
|                                              | ·           |

| 基本統計量                                                               |                | 8 23        |
|---------------------------------------------------------------------|----------------|-------------|
| 入力元<br>入力範囲(J)<br>データ方向:                                            | \$A\$1:\$J\$21 | OK<br>キャンセル |
| () 先頭行をラベルとして使用(                                                    |                | <u> </u>    |
| 出力オプション                                                             |                |             |
| <ul> <li>○ 出力先(<u>O</u>):</li> <li>③ 新規ワークシート(<u>P</u>):</li> </ul> |                |             |
| 新規ブック( <u>W</u> )                                                   |                |             |
| <ul> <li>一平均の信頼区間の出力(</li> </ul>                                    | y 95 %         |             |
| ■ K 番目(こ大きな値(A): ■ K 番目(こ小さな値(M):                                   | 1              |             |
|                                                                     |                |             |

「入力範囲(I)」には表全体を入 力し、「先頭行をラベル」として使用 します。出力先は、「新規ワークシー ト」にしましょう。忘れてはならないの が、「統計情報(S)」にチェックを入 れる事です。

と設定し OK をクリックすると、一瞬 に基本統計量が表示されます。列 幅を調整して完成です。

|    | A      | B C           | D E           | F G           | H I           | J K                         | L M           | N O           | P Q           | R S           | Т        |
|----|--------|---------------|---------------|---------------|---------------|-----------------------------|---------------|---------------|---------------|---------------|----------|
| 1  | 品切れがな  | い 新鮮である       | 味が良い          | 処理時間が早        | い イメージが良い     | <ol> <li>従業員態度がJ</li> </ol> | 見い レイアウトが良    | い 品揃えが豊富      | 冒 取次サービスが     | 充実 総合評価       |          |
| 2  |        |               |               |               |               |                             |               |               |               |               |          |
| з  | 平均     | 2.7 平均        | 3 平均          | 3.15 平均       | 2.9 平均        | 2.95 平均                     | 2 平均          | 2.85 平均       | 3 平均          | 3.15 平均       | 2.9      |
| 4  | 標準誤差   | 0.291096 標準誤差 | 0.240613 標準誤差 | 0.254176 標準誤差 | 0.306937 標準誤差 | 0.320156 標準誤差               | 0.240613 標準誤差 | 0.243602 標準誤差 | 0.316228 標準誤差 | 0.264326 標準誤差 | 0.289282 |
| 5  | 中央値 (メ | 3 中央値(メ       | 3 中央値(メ       | 3.5 中央値 (メ    | 3 中央値(メ       | 3 中央値(メ                     | 2 中央値(メ       | 3 中央値(メ       | 3 中央値(メ       | 3 中央値(メ       | з        |
| 6  | 最頻値(モ  | 3 最頻値(モ       | 3 最頻値(モ       | 4 最頻値(モ       | 3 最頻値(モ       | 3 最頻値(モ                     | 2 最頻値(モ       | 3 最頻値(モ       | 4 最頻値(モ       | 4 最頻値(モ       | 2        |
| 7  | 標準偏差   | 1.301821 標準偏差 | 1.076055 標準偏差 | 1.136708 標準偏差 | 1.372665 標準偏差 | 1.431782 標準偏差               | 1.076055 標準偏差 | 1.089423 標準偏差 | 1.414214 標準偏差 | 1.182103 標準偏差 | 1.293709 |
| 8  | 分散     | 1.694737 分散   | 1.157895 分散   | 1.292105 分散   | 1.884211 分散   | 2.05 分散                     | 1.157895 分散   | 1.186842 分散   | 2 分散          | 1.397368 分散   | 1.673684 |
| 9  | 尖度     | -0.84611 尖度   | -0.41411 尖度   | -0.67719 尖度   | -1.11877 尖度   | -1.02636 尖度                 | 2.172176 尖度   | -0.20188 尖度   | -1.33591 尖度   | -0.6974 尖度    | -1.19983 |
| 10 | 歪度     | 0.146315 歪度   | -0.28161 歪度   | -0.562 歪度     | 0.062405 歪度   | -0.02301 歪度                 | 1.408061 歪度   | -0.21642 歪度   | -0.12405 歪度   | -0.31916 歪度   | 0.042133 |
| 11 | 範囲     | 4 範囲          | 4 範囲          | 4 範囲          | 4 範囲          | 4 範囲                        | 4 範囲          | 4 範囲          | 4 範囲          | 4 範囲          | 4        |
| 12 | 最小     | 1 最小          | 1 最小          | 1 最小          | 1 最小          | 1 最小                        | 1 最小          | 1 最小          | 1 最小          | 1 最小          | 1        |
| 13 | 最大     | 5 最大          | 5 最大          | 5 最大          | 5 最大          | 5 最大                        | 5 最大          | 5 最大          | 5 最大          | 5 最大          | 5        |
| 14 | 合計     | 54 合計         | 60 合計         | 63 合計         | 58 合計         | 59 合計                       | 40 合計         | 57 合計         | 60 合計         | 63 合計         | 58       |
| 15 | 標本数    | 20 標本数        | 20 標本数        | 20 標本数        | 20 標本数        | 20 標本数                      | 20 標本数        | 20 標本数        | 20 標本数        | 20 標本数        | 20       |
| 16 |        |               |               |               |               |                             |               |               |               |               |          |
|    |        |               |               |               |               |                             |               |               |               |               |          |

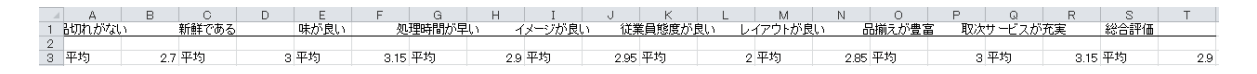

この平均値の部分を整理すると、

| 品切れがない    | 2.7  |
|-----------|------|
| 新鮮である     | 3    |
| 味が良い      | 3.15 |
| 処理時間が早い   | 2.9  |
| イメージが良い   | 2.95 |
| 従業員態度が良い  | 2    |
| レイアウトが良い  | 2.85 |
| 品揃えが豊富    | 3    |
| 取次サービスが充実 | 3.15 |
| 総合評価      | 2.9  |

STEP4:この表をドラッグし「挿入」タブの「グラフ」グループから「レーダチャート」を選択し多少の編集を すると

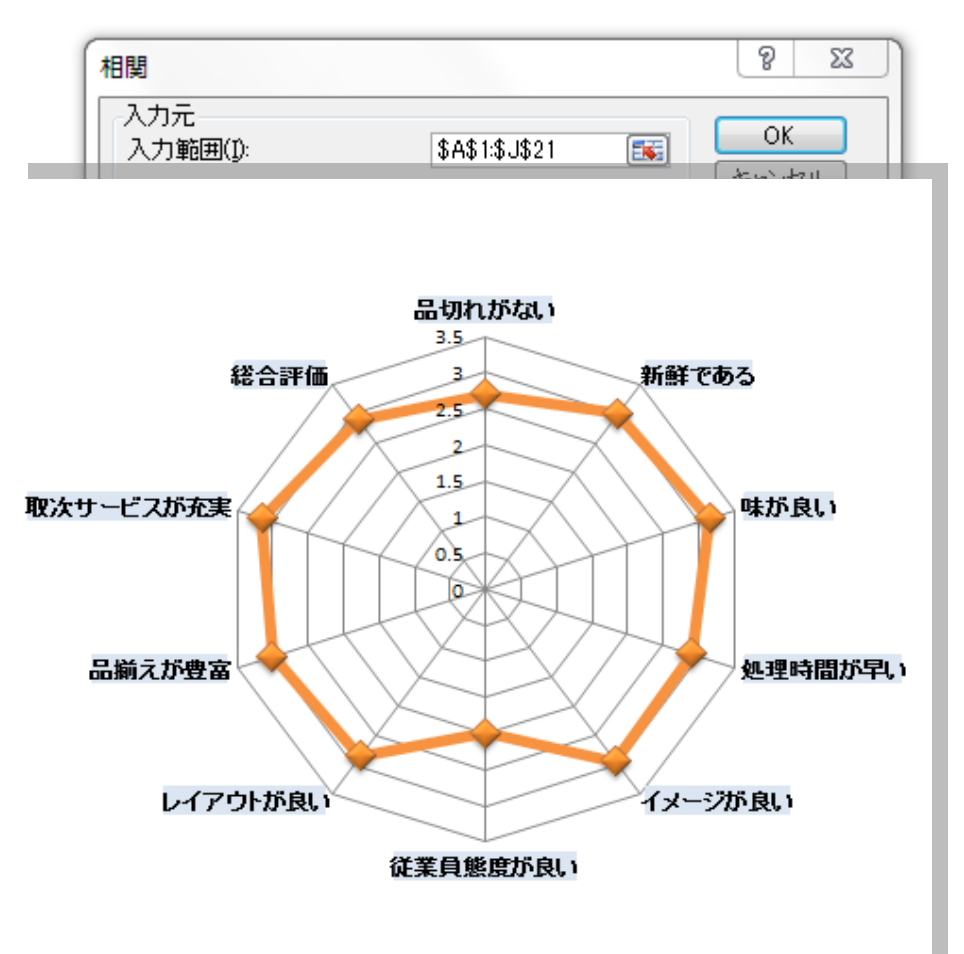

<u>STEP5:</u>フィールド名間の 相関関係を分析をしましょう。

「分析ツール」の「相関」を使ってみます。

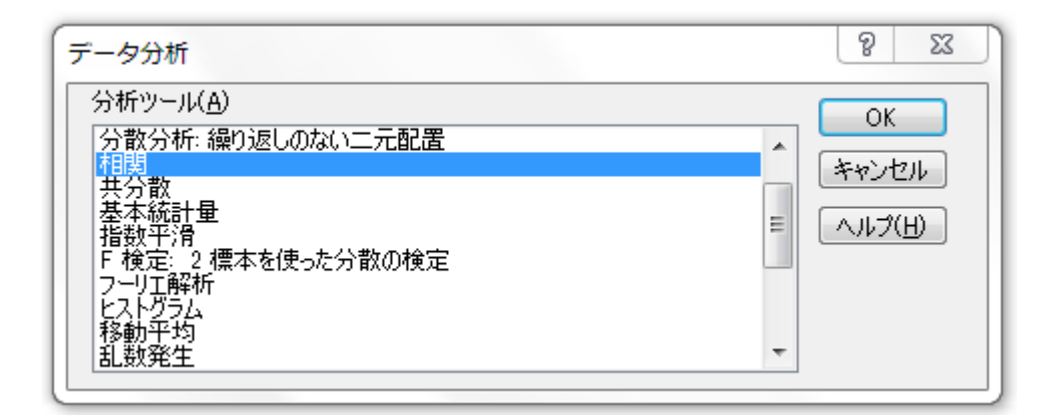

OKを押すと、次のダイアログボックスが表示さてます。

入力範囲はA1:J21で、先頭業をラベルとして使用するのでチェックを入れること。出力先は新規のワーク シートにしてください。OKを押せば下記のように「相関行列」として瞬時に表示されます。

|     | A      | В        | С         | D        | E        | F        | G        | Н        | Ι        | J        | K    |  |
|-----|--------|----------|-----------|----------|----------|----------|----------|----------|----------|----------|------|--|
| 1   |        | も切れがない   | 新鮮である     | 味が良い     | 理時間が早    | メージが良!   | 8員態度が1   | イアウトが良   | 「揃えが豊富   | サービスが    | 総合評価 |  |
| 2   | 品切れがな  | 1        |           |          |          |          |          |          |          |          |      |  |
| 3   | 新鮮である  | 0.22543  | 1         |          |          |          |          |          |          |          |      |  |
| 4   | 味が良い   | 0.209845 | 0.645437  | 1        |          |          |          |          |          |          |      |  |
| 5   | 処理時間か  | 0.541936 | 0.249428  | 0.313701 | 1        |          |          |          |          |          |      |  |
| 6   | イメージが亅 | 0.330373 | -0.27329  | 0.101866 | 0.104441 | 1        |          |          |          |          |      |  |
| - 7 | 従業員態度  | -0.03757 | -0.04545  | -0.34423 | -0.28506 | 0        | 1        |          |          |          |      |  |
| 8   | レイアウトカ | -0.14473 | -0.0449   | -0.23588 | -0.32732 | 0.33236  | 0.404071 | 1        |          |          |      |  |
| 9   | 品揃えが豊  | 0.114351 | 0.415029  | 0.491104 | -0.16267 | 0.155957 | 0.034586 | 0.034161 | 1        |          |      |  |
| 10  | 取次サービ  | 0.064982 | 0.289637  | 0.452401 | -0.18488 | 0.097955 | -0.12413 | -0.26769 | 0.787075 | 1        |      |  |
| 11  | 総合評価   | 0.731264 | 0.491 494 | 0.404426 | 0.409001 | 0.139229 | 0.189036 | 0.063484 | 0.489039 | 0.251233 | 1    |  |
| 10  |        |          |           |          |          |          |          |          |          |          |      |  |

調整して完成です。

まだまだ教えたいことはたくさんありますが、大学生として最低これぐらいの「Excel によるデータ分析スキル」は身につけておいて欲しいものです。

分析結果の解釈に関しては、ゼミ等で行なってください。質問は、飯田研究室508で受け付けます。

(注)ここで使用したファイルは「common – gakusenP01」フォルダーにアップロードしておきますので利 用してください。ファイル名は「Excel で簡単データ分析」.xls です。

E×celのスキル=仕事のスキル、と言っても過言ではありません。E×celが使えないと 前に進めない、そんな場面に直面することもあると思います。今後、仕事の質とスピードに直結 するE×celによるビジネスデータの分析能力を、さらに高めることが大切です。↩

## Excelとは

Excelは、直観的操作性と便利な機能を備えた統合型表計算ソフトで、基本的には文字、数値、計算式、 表、図形などを入力・挿入してワークシート(作業表)を作成し、作成したワークシートを使って集計処理を行 うものです。ワークシートの作成機能のほかに、計算・集計機能、グラフ作成機能やデータベース機能など が付いています。集計機能は、統計計算などをする機能であり、グラフ作成機能はいろいろな種類のビジネ スグラフを作成する機能です。データベース機能はデータの並び替え(ソート)、データの中から条件に適す るものを検索・抽出したり、データの並び替え(ソート)をしたり、「クロス集計」(縦横集計)を行う機能です。

その他、分析ツール、クリップアート、写真や文章をワークシートに貼り付ける機能や、インターネットへの 連携(パイパーリンク)、作業の自動化(マクロ機能)などいろいろな凄い機能が盛り込まれています。

|   | A   | В     | С                     | D    |
|---|-----|-------|-----------------------|------|
| 1 | 支店名 | 4月売上高 | 5月売上高                 | 合計   |
| 2 | 豊田  | 350   | 400                   | 750  |
| 3 | 岡崎  | 500   | 650                   | 1150 |
| 4 | 安城  | 250   | 100                   | 350  |
| 5 |     |       | en (1999-1997) - 1997 |      |
| 6 |     | ワーク:  | シート作成機                | 能    |
|   |     |       |                       |      |

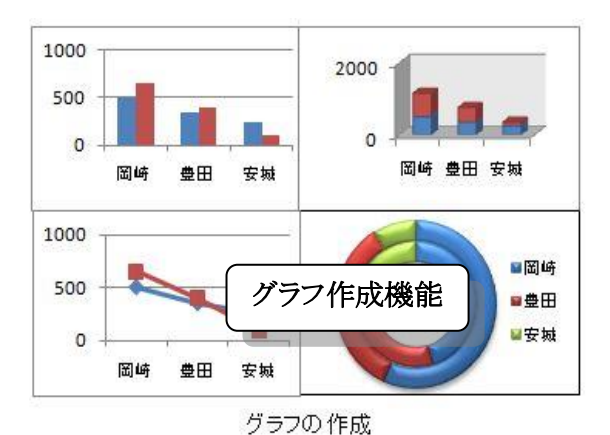

まず、Excel2010 の画面構成について説明しま す。

Excel2010 と 2007 とはほとんど同じですが、オフ

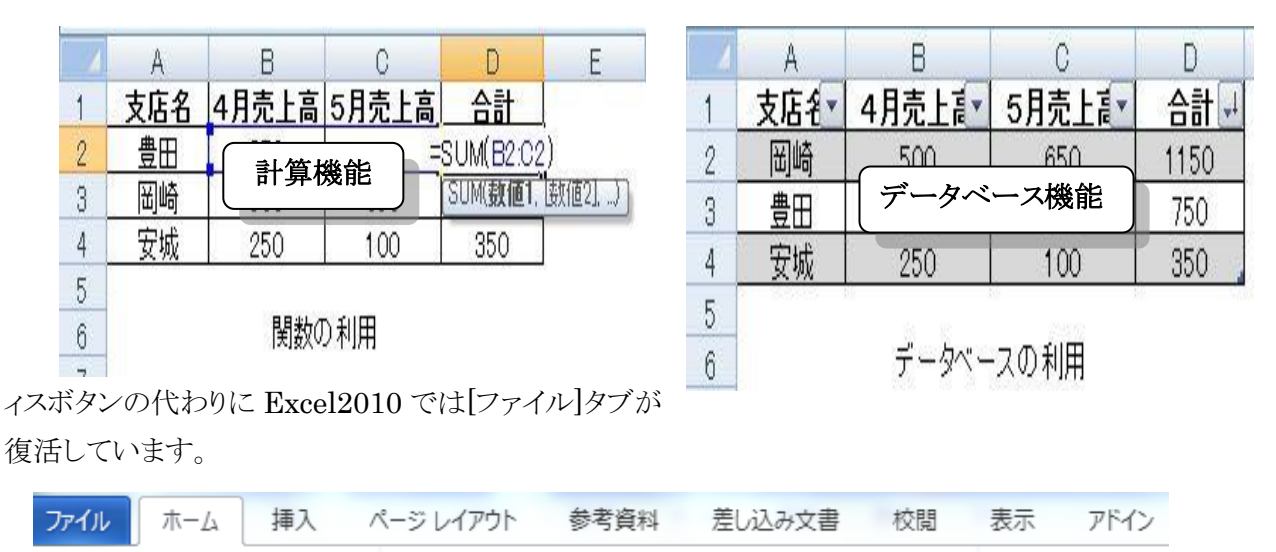

[ファイル]タブで開くバックステージ(BackStage)ビューが現れます。BackStageビューとは下図のように、 [ファイル]タブをクリックしたときに表示される画面です。 Excel2007 の時と比べるとウィンドウ全体にいろい ろな情報が表示され、分かりやすくなっています。

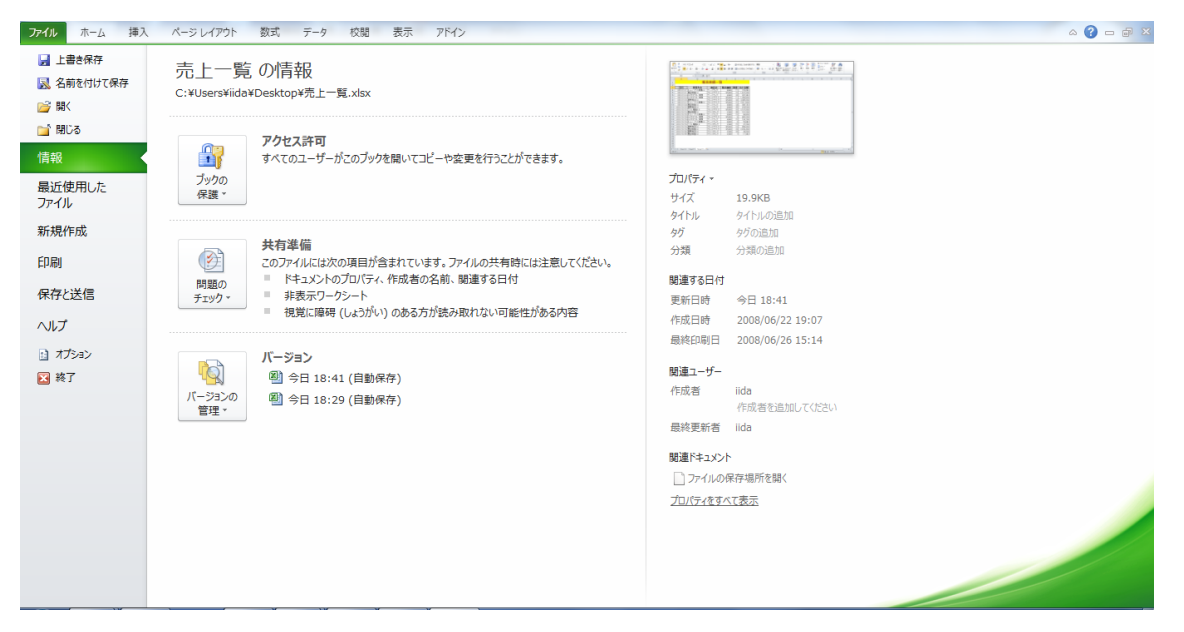

[印刷を開いた画面には右端に印刷プレビューが表示され、印刷設定をするのに便利になりました。

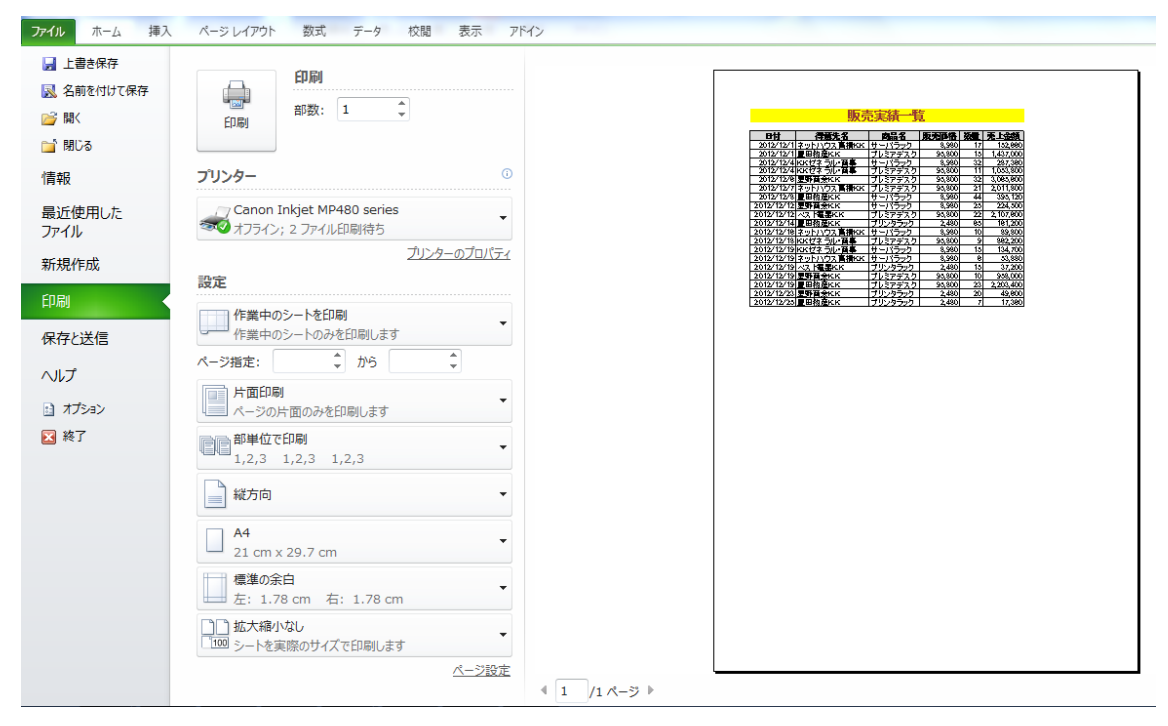

次に、今回扱う「ピボットテーブル」機能のある「挿入」タブを通して画面構成を簡単に説明します。

|          | _           |                             |                |                        |                                       |             |                          | タブ             |
|----------|-------------|-----------------------------|----------------|------------------------|---------------------------------------|-------------|--------------------------|----------------|
|          | ファイ         | ルホーム                        | 挿入 ページレイアウト    | 数式 データ                 | 校閲表                                   | 示ア          | ッドイン                     |                |
|          | ני<br>נאדעו | ・<br>テーズル テーブル<br>・<br>テーブル | ✓<br>グループ<br>⊠ | MartArt スクリーン<br>ショット・ | <ul> <li>縦棒 折れ線</li> <li>×</li> </ul> | e<br>円<br>、 | 横棒 面<br>・<br>・<br>・<br>・ |                |
| <u>L</u> |             |                             |                | 741                    |                                       |             |                          | i              |
|          |             | AJ                          | ▼ (= J× E      | ניונ                   |                                       |             |                          |                |
|          |             | A \                         | В              | \ C                    | D                                     | E           | F                        | G H            |
|          | 1           | コマンド                        | ボタン 販う         | も実績一覧                  | 1                                     |             |                          |                |
|          | 2           |                             |                |                        |                                       |             |                          | ダイヤログボックスランチャー |
|          | 3           | 日付                          | 得意先名           | 商品 リボ                  | ン                                     | 数量          | <u>売上</u>                |                |
|          | 4           | 2012/12/1                   | ネットハウス高橋K.K    | サーバ                    | 8,980                                 | 17          | 152,660                  |                |
|          | 5           | 2012/12/1                   | 豊田物産K.K        | ブレミアデスク                | 95,800                                | 15          | 1,437,000                |                |
|          | 6           | 2012/12/4                   | K.Kゼネラル・商事     | サーバラック                 | 8,980                                 | 32          | 287,360                  |                |
|          | 7           | 2012/12/4                   | K.Kゼネラル・商事     | ブレミアデスク                | 95,800                                | 11          | 1,053,800                |                |
|          | 8           | 2012/12/6                   | 星野商会K.K        | ブレミアデスク                | 95,800                                | 32          | 3,065,600                |                |
|          | 9           | 2012/12/7                   | ネットハウス高橋K.K    | ブレミアデスク                | 95,800                                | 21          | 2,011,800                |                |
|          | 10          | 2012/12/8                   | 豊田物産K.K        | サーバラック                 | 8,980                                 | 44          | 395,120                  |                |
|          | 11          | 2012/12/12                  | 星野商会KK         | サーバラック                 | 8,980                                 | 25          | 224,500                  |                |
|          | 12          | 2012/12/12                  | ベスト 電器K.K      | ブレミアデスク                | 95,800                                | 22          | 2,107,600                |                |
|          | 13          | 2012/12/14                  | 豊田物産K.K        | ブリンタラック                | 2,480                                 | 65          | 161,200                  |                |
|          | 14          | 2012/12/16                  | ネットハウス高橋K.K    | サーバラック                 | 8,980                                 | 10          | 89,800                   |                |
|          | 15          | 2012/12/18                  | K.Kゼネラル・商事     | ブレミアデスク                | 95,800                                | 9           | 862,200                  |                |
|          | 16          | 2012/12/19                  | K.Kゼネラル・商事     | サーバラック                 | 8,980                                 | 15          | 134,700                  |                |
|          | 17          | 2012/12/19                  | ネットハウス高橋K.K    | サーバラック                 | 8,980                                 | 6           | 53,880                   |                |
|          | 18          | 2012/12/19                  | ベスト 電器K.K      | ブリンタラック                | 2,480                                 | 15          | 37,200                   |                |
|          | 19          | 2012/12/19                  | 星野商会K.K        | ブレミアデスク                | 95,800                                | 10          | 958,000                  | ]              |
|          | 20          | 2012/12/19                  | 豊田物産K.K        | ブレミアデスク                | 95,800                                | 23          | 2,203,400                | ]              |
|          | 21          | 2012/12/23                  | 星野商会KK         | ブリンタラック                | 2,480                                 | 20          | 49,600                   | ]              |
|          | 22          | 2012/12/25                  | 豊田物産K.K        | ブリンタラック                | 2,480                                 | 7           | 17,360                   | ]              |

23

タブ:リボンを切り替えます。

グループ:同種類のコマンドボタンがまとめてあります。

ダイアログボックスランチャー:グループのダイアログボックスを開きます。

コマンドボタンの右に▼が<u>オプションボタン</u>です。

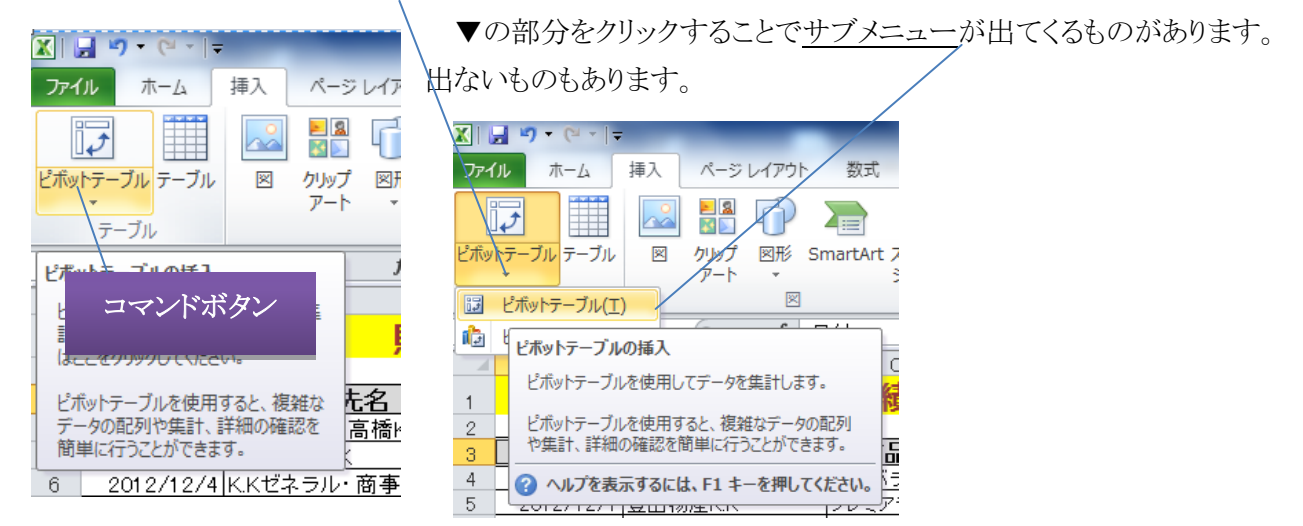

【Lesson1】まず、『コンピュータ基礎2、3』で学んだことを下記「販売実績一覧」(参考: Excel マスター演習問題 集基礎編、ムゲンダイ出版、P112)のデータを例に復習しましょう。

|    | Δ      | в           | 0       | D     | F  | F  | <u>STEP 1</u> :                          |
|----|--------|-------------|---------|-------|----|----|------------------------------------------|
| 1  |        |             | 0       |       | L  |    | A1:F1 を選択し                               |
| 2  |        |             |         |       |    |    | $\begin{bmatrix} + & & \\ \end{pmatrix}$ |
| 3  | 日付     | 得意先名        | 商品名     | 販売価格  | 数量 | 金額 | TW-7]990                                 |
| 4  | 41244  | ネットハウス高橋K.K | サーバラック  | 8980  | 17 |    |                                          |
| 5  | 41244  | 豊田物産K.K     | ブレミアデスク | 95800 | 15 |    |                                          |
| 6  | 41247  | K.Kゼネラル・商事  | サーバラック  | 8980  | 32 |    |                                          |
| 7  | 41247  | K.Kゼネラル・商事  | ブレミアデスク | 95800 | 11 |    |                                          |
| 8  | 41249  | 星野商会K.K     | ブレミアデスク | 95800 | 32 |    |                                          |
| 9  | 41250  | ネットハウス高橋K.K | ブレミアデスク | 95800 | 21 |    |                                          |
| 10 | 41 251 | 豊田物産K.K     | サーバラック  | 8980  | 44 |    |                                          |
| 11 | 41255  | 星野商会K.K     | サーバラック  | 8980  | 25 |    |                                          |
| 12 | 41255  | ベスト 電器K.K   | プレミアデスク | 95800 | 22 |    |                                          |
| 13 | 41257  | 豊田物産K.K     | ブリンタラック | 2480  | 65 |    |                                          |
| 14 | 41259  | ネットハウス高橋K.K | サーバラック  | 8980  | 10 |    |                                          |
| 15 | 41261  | K.Kゼネラル・商事  | ブレミアデスク | 95800 | 9  |    |                                          |
| 16 | 41262  | K.Kゼネラル・商事  | サーバラック  | 8980  | 15 |    |                                          |
| 17 | 41262  | ネットハウス高橋K.K | サーバラック  | 8980  | 6  |    |                                          |
| 18 | 41262  | ベスト 電器K.K   | ブリンタラック | 2480  | 15 |    |                                          |
| 19 | 41262  | 星野商会K.K     | プレミアデスク | 95800 | 10 |    |                                          |
| 20 | 41262  | 豊田物産K.K     | プレミアデスク | 95800 | 23 |    |                                          |
| 21 | 41266  | 星野商会K.K     | ブリンタラック | 2480  | 20 |    |                                          |
| 22 | 41268  | 豊田物産K.K     | プリンタラック | 2480  | 7  |    |                                          |
| 00 |        |             |         |       |    |    |                                          |

望セルを結合して中央揃えコマンドでセルを結合し
<sup>▲・</sup>コマンドでセルに色をつけましょう。フォント(文字)も適 当にサイズを拡大、太字したり文字種を変更しましょう。

STEP2:A4:A22 を選択し、 標準 から日付教示をしましょう

STEP3; F4 セルをクリックし、「=D4\*E4」と入力し売上金額を求めましょう。次に F4セルの右下にフィ ルハンドル+を表示させWクリックします。すべての売上金額が計算されます。

<u>STEP4</u>:C4:C22を選択しCtrtキーを押しながらF4:F22をドラッグし、カンマコマンドボタン \* をクッリ クしましょう。

STEP5:A3:F22を選択し「罫線」ボタンのギャラリーから「格子」を選択しましょう。

これで一覧表が完成です。 完成例です。

|    | A          | В                  | С       | D      | E  | F         |
|----|------------|--------------------|---------|--------|----|-----------|
| 1  |            | 販売                 | も実績一賢   | Ī      |    |           |
| 2  |            |                    |         |        |    |           |
| 3  | 日付         | 得意先名               | 商品名     | 販売価格   | 数量 | 売上金額      |
| 4  | 2012/12/1  | ネットハウス高橋K.K        | サーバラック  | 8,980  | 17 | 152,660   |
| 5  | 2012/12/1  | 豊田物産K.K            | プレミアデスク | 95,800 | 15 | 1,437,000 |
| 6  | 2012/12/4  | K.Kゼネラル・商事         | サーバラック  | 8,980  | 32 | 287,360   |
| -7 | 2012/12/4  | K.Kゼネラル・商事         | ブレミアデスク | 95,800 | 11 | 1,053,800 |
| 8  | 2012/12/6  | 星野商会K.K            | プレミアデスク | 95,800 | 32 | 3,065,600 |
| 9  | 2012/12/7  | <u>ネットハウス高橋K.K</u> | ブレミアデスク | 95,800 | 21 | 2,011,800 |
| 10 | 2012/12/8  | 豊田物産K.K            | サーバラック  | 8,980  | 44 | 395,120   |
| 11 | 2012/12/12 | 星野商会K.K            | サーバラック  | 8,980  | 25 | 224,500   |
| 12 | 2012/12/12 | ベスト 電器K.K          | ブレミアデスク | 95,800 | 22 | 2,107,600 |
| 13 | 2012/12/14 | 豊田物産K.K            | ブリンタラック | 2,480  | 65 | 161,200   |
| 14 | 2012/12/16 | <u>ネットハウス高橋K.K</u> | サーバラック  | 8,980  | 10 | 89,800    |
| 15 | 2012/12/18 | K.Kゼネラル・商事         | ブレミアデスク | 95,800 | 9  | 862,200   |
| 16 | 2012/12/19 | K.Kゼネラル 商事         | サーバラック  | 8,980  | 15 | 134,700   |
| 17 | 2012/12/19 | <u>ネットハウス高橋K.K</u> | サーバラック  | 8,980  | 6  | 53,880    |
| 18 | 2012/12/19 | ベスト 電器K.K          | ブリンタラック | 2,480  | 15 | 37,200    |
| 19 | 2012/12/19 | 星野商会K.K            | ブレミアデスク | 95,800 | 10 | 958,000   |
| 20 | 2012/12/19 | 豊田物産K.K            | プレミアデスク | 95,800 | 23 | 2,203,400 |
| 21 | 2012/12/23 | 星野商会K.K            | ブリンタラック | 2,480  | 20 | 49,600    |
| 22 | 2012/12/25 | 豊田物産K.K            | ブリンタラック | 2,480  | 7  | 17,360    |
| 23 |            |                    |         |        |    |           |

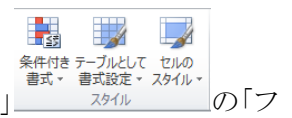

【Lesson2】「ホーム」タグの「スタイル」グループの「テーブルとしての書式スタイル」

ィルタボタン」▼を使って条件を設定し「並び替え(ソート)」、「抽出」をしましょう。

<u>STEP1</u>:A3 をクリックし「テーブルとしての書式スタイル」をクリックして好きな「テーブルスタイルを選択します。今回は、「テーブルスタイル(中間)3」を選択しました。

これで、テーブル(表)が完成です。

|    | A          | В           | С                  | D      | Е   | F         |      |                             |       |
|----|------------|-------------|--------------------|--------|-----|-----------|------|-----------------------------|-------|
| 1  |            | 販売          | <mark>売実績一覧</mark> |        |     |           | -57  | <b>同 時共体地同 数据同</b>          | △ 婿 📮 |
| 2  |            |             |                    |        |     | $\bigcap$ | XA.  |                             | 立胡    |
| 3  | 日付 🚽       | 得意先名 🗾 🔽    | 商品名 🔽              | 販売価格▼  | 敖量▼ | 金額 🔽      | Ż+   | 昇順( <u>5</u> )              |       |
| 4  | 2012/12/1  | ネットハウス高橋K.K | サーバラック             | 8,980  | 17  | 152,660   |      | 降順( <u>O</u> )              |       |
| 5  | 2012/12/1  | 豊田物産K.K     | ブレミアデスク            | 95,800 | 15  | 1,437,000 | -    | 色で並べ替え(T)                   | +     |
| 6  | 2012/12/4  | K.Kゼネラル・商事  | サーバラック             | 8,980  | 32  | 287,360   | 1    |                             |       |
| 7  | 2012/12/4  | K.Kゼネラル・商事  | ブレミアデスク            | 95,800 | 11  | 1,053,800 | 1 16 | "金額"からノイルターをクリア( <u>C</u> ) |       |
| 8  | 2012/12/6  | 星野商会K.K     | ブレミアデスク            | 95,800 | 32  | 3,065,600 | i i  | 色フィルター( <u>I</u> )          |       |
| 9  | 2012/12/7  | ネットハウス高橋K.K | プレミアデスク            | 95,800 | 21  | 2,011,800 | 1    | 数値フィルター( <u>F</u> )         | +     |
| 10 | 2012/12/8  | 豊田物産K.K     | サーバラック             | 8,980  | 44  | 395,120   |      | 144-75                      | 0     |
| 11 | 2012/12/12 | 星野商会K.K     | サーバラック             | 8,980  | 25  | 224,500   | 1    | <b>使</b> 糸                  | Q     |
| 12 | 2012/12/12 | ベスト 電器K.K   | ブレミアデスク            | 95,800 | 22  | 2,107,600 | 1    |                             |       |
| 13 | 2012/12/14 | 豊田物産K.K     | ブリンタラック            | 2,480  | 65  | 161,200   | 1    |                             |       |
| 14 | 2012/12/16 | ネットハウス高橋K.K | サーバラック             | 8,980  | 10  | 89,800    | 2    | 49,600                      | =     |
| 15 | 2012/12/18 | K.Kゼネラル・商事  | ブレミアデスク            | 95,800 | 9   | 862,200   | 4    | 🗹 53,880                    | _     |
| 16 | 2012/12/19 | K.Kゼネラル・商事  | サーバラック             | 8,980  | 15  | 134,700   | 2    |                             |       |
| 17 | 2012/12/19 | ネットハウス高橋K.K | サーバラック             | 8,980  | 6   | 53,880    | 2    | 152,660                     |       |
| 18 | 2012/12/19 | ベスト 電器K.K   | ブリンタラック            | 2,480  | 15  | 37,200    | 2    |                             |       |
| 19 | 2012/12/19 | 豊田物産K.K     | ブレミアデスク            | 95,800 | 23  | 2,203,400 | 2    | 224,500                     |       |
| 20 | 2012/12/19 | 星野商会K.K     | ブレミアデスク            | 95,800 | 10  | 958,000   | 2    | 287,300                     | -     |
| 21 | 2012/12/23 | 星野商会K.K     | ブリンタラック            | 2,480  | 20  | 49,600    | 1    |                             |       |
| 22 | 2012/12/25 | 豊田物産K.K     | ブリンタラック            | 2,480  | 7   | 17,360,   | 1    | ок                          | キャンセル |
| 23 |            |             |                    |        |     |           | -    |                             |       |

STEP2:F3 セル(金額)のフィルタボタン▼をクリックし売上順「降順」を選びます。

|    | A          | В           | С                  | D      | D E F |           |  |
|----|------------|-------------|--------------------|--------|-------|-----------|--|
| 1  |            | 販           | <mark>売実績一覧</mark> |        |       |           |  |
| 2  |            |             |                    |        |       |           |  |
| 3  | 日付 🔽       | 得意先名        | 商品名 🔽              | 販売価格▼  | 数量▼   | 金額 🚽      |  |
| 4  | 2012/12/6  | 星野商会K.K     | ブレミアデスク            | 95,800 | 32    | 3,065,600 |  |
| 5  | 2012/12/19 | 豊田物産K.K     | ブレミアデスク            | 95,800 | 23    | 2,203,400 |  |
| 6  | 2012/12/12 | ベスト電器K.K    | ブレミアデスク            | 95,800 | 22    | 2,107,600 |  |
| 7  | 2012/12/7  | ネットハウス高橋K.K | ブレミアデスク            | 95,800 | 21    | 2,011,800 |  |
| 8  | 2012/12/1  | 豊田物産K.K     | ブレミアデスク            | 95,800 | 15    | 1,437,000 |  |
| 9  | 2012/12/4  | K.Kゼネラル・商事  | ブレミアデスク            | 95,800 | 11    | 1,053,800 |  |
| 10 | 2012/12/19 | 星野商会K.K     | ブレミアデスク            | 95,800 | 10    | 958,000   |  |
| 11 | 2012/12/18 | K.Kゼネラル・商事  | ブレミアデスク            | 95,800 | 9     | 862,200   |  |
| 12 | 2012/12/8  | 豊田物産K.K     | サーバラック             | 8,980  | 44    | 395,120   |  |
| 13 | 2012/12/4  | K.Kゼネラル・商事  | サーバラック             | 8,980  | 32    | 287,360   |  |
| 14 | 2012/12/12 | 星野商会K.K     | サーバラック             | 8,980  | 25    | 224,500   |  |
| 15 | 2012/12/14 | 豊田物産K.K     | ブリンタラック            | 2,480  | 65    | 161,200   |  |
| 16 | 2012/12/1  | ネットハウス高橋K.K | サーバラック             | 8,980  | 17    | 152,660   |  |
| 17 | 2012/12/19 | K.Kゼネラル・商事  | サーバラック             | 8,980  | 15    | 134,700   |  |
| 18 | 2012/12/16 | ネットハウス高橋K.K | サーバラック             | 8,980  | 10    | 89,800    |  |
| 19 | 2012/12/19 | ネットハウス高橋K.K | サーバラック             | 8,980  | 6     | 53,880    |  |
| 20 | 2012/12/23 | 星野商会K.K     | ブリンタラック            | 2,480  | 20    | 49,600    |  |
| 21 | 2012/12/19 | ベスト 電器K.K   | ブリンタラック            | 2,480  | 15    | 37,200    |  |
| 22 | 2012/12/25 | 豊田物産K.K     | ブリンタラック            | 2,480  | 7     | 17,360,   |  |
| 23 |            |             |                    |        |       |           |  |

STEP3:C3 セル(商品名)のフィルタボタン▼をクリックし商品別に並び変えます。「昇順」を選びます。

|    | A          | В           | С                  | D      | E   | F         |
|----|------------|-------------|--------------------|--------|-----|-----------|
| 1  |            | 販           | <mark>売実績一覧</mark> |        |     |           |
| 2  |            |             |                    |        |     |           |
| 3  | 日付 🔽       | 得意先名        | 商品名 🚽              | 販売価格   | 敖量▼ | 金額 🔽      |
| 4  | 2012/12/8  | 豊田物産K.K     | サーバラック             | 8,980  | 44  | 395,120   |
| 5  | 2012/12/4  | K.Kゼネラル・商事  | サーバラック             | 8,980  | 32  | 287,360   |
| 6  | 2012/12/12 | 星野商会K.K     | サーバラック             | 8,980  | 25  | 224,500   |
| 7  | 2012/12/1  | ネットハウス高橋K.K | サーバラック             | 8,980  | 17  | 152,660   |
| 8  | 2012/12/19 | K.Kゼネラル・商事  | サーバラック             | 8,980  | 15  | 134,700   |
| 9  | 2012/12/16 | ネットハウス高橋K.K | サーバラック             | 8,980  | 10  | 89,800    |
| 10 | 2012/12/19 | ネットハウス高橋K.K | サーバラック             | 8,980  | 6   | 53,880    |
| 11 | 2012/12/14 | 豊田物産K.K     | ブリンタラック            | 2,480  | 65  | 161,200   |
| 12 | 2012/12/23 | 星野商会K.K     | ブリンタラック            | 2,480  | 20  | 49,600    |
| 13 | 2012/12/19 | ベスト 電器K.K   | ブリンタラック            | 2,480  | 15  | 37,200    |
| 14 | 2012/12/25 | 豊田物産K.K     | ブリンタラック            | 2,480  | 7   | 17,360    |
| 15 | 2012/12/6  | 星野商会K.K     | ブレミアデスク            | 95,800 | 32  | 3,065,600 |
| 16 | 2012/12/19 | 豊田物産K.K     | ブレミアデスク            | 95,800 | 23  | 2,203,400 |
| 17 | 2012/12/12 | ベスト 電器K.K   | ブレミアデスク            | 95,800 | 22  | 2,107,600 |
| 18 | 2012/12/7  | ネットハウス高橋K.K | ブレミアデスク            | 95,800 | 21  | 2,011,800 |
| 19 | 2012/12/1  | 豊田物産K.K     | ブレミアデスク            | 95,800 | 15  | 1,437,000 |
| 20 | 2012/12/4  | K.Kゼネラル・商事  | ブレミアデスク            | 95,800 | 11  | 1,053,800 |
| 21 | 2012/12/19 | 星野商会K.K     | ブレミアデスク            | 95,800 | 10  | 958,000   |
| 22 | 2012/12/18 | K.Kゼネラル・商事  | ブレミアデスク            | 95,800 | 9   | 862,200,  |
| 23 |            |             |                    |        |     |           |

STEP4:「得意先名」のフィルタボタン▼をクリックして豊田物産 K.Kを抽出します。

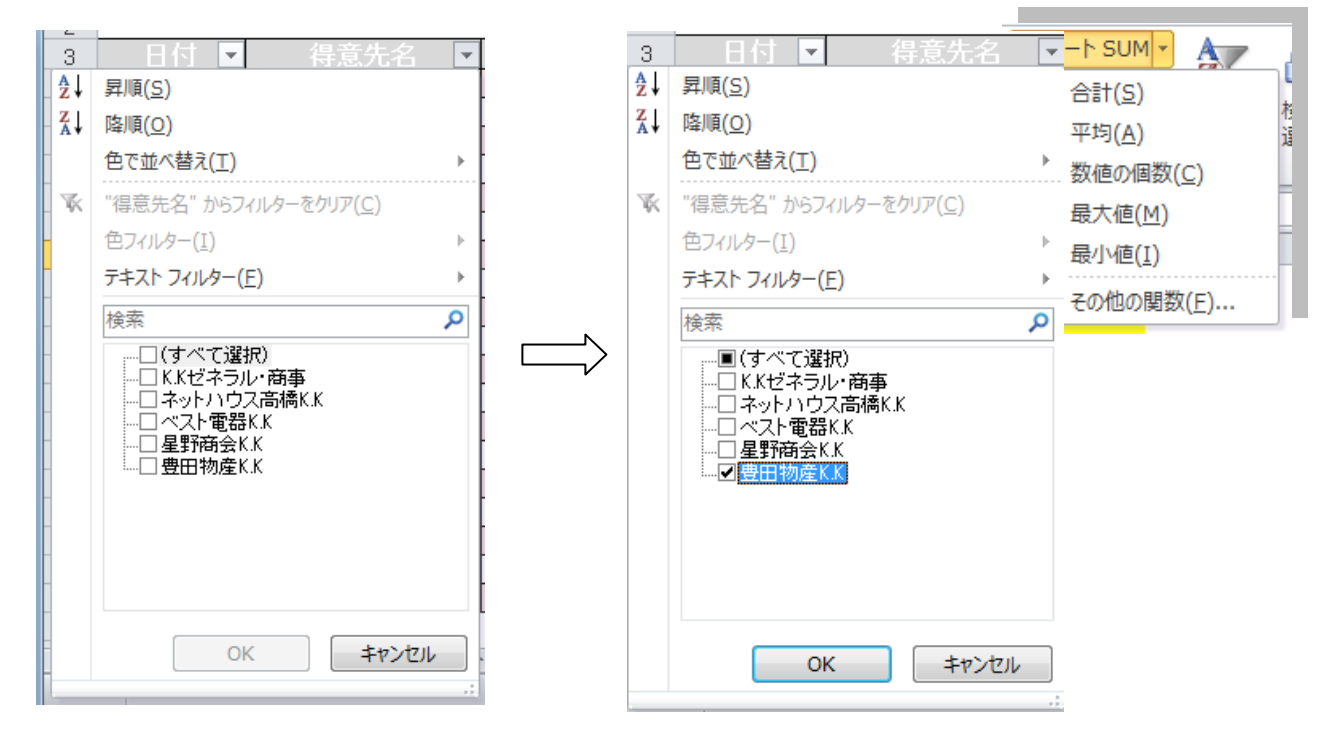

「検索」Box の「すべての選択」のレ点を外し、「豊田物産 K.K」にチェックレ点を入れます。「豊田物産 K.K」の販売実績だけが表示されます。

|    | A          | В       | С       | D      | E   | F         |
|----|------------|---------|---------|--------|-----|-----------|
| 1  |            | 販       | 売実績一    | 覧      |     |           |
| 2  |            |         |         |        |     |           |
| 3  | 日付 🔽       | 得意先名 📲  | 商品名 🔽   | 販売価格   | 数量▼ | 金額 ▼      |
| 6  | 2012/12/8  | 豊田物産K.K | サーバラック  | 8,980  | 44  | 395,120   |
| 11 | 2012/12/14 | 豊田物産K.K | ブリンタラック | 2,480  | 65  | 161,200   |
| 14 | 2012/12/25 | 豊田物産K.K | ブリンタラック | 2,480  | 7   | 17,360    |
| 15 | 2012/12/1  | 豊田物産K.K | ブレミアデスク | 95,800 | 15  | 1,437,000 |
| 22 | 2012/12/19 | 豊田物産K.K | プレミアデスク | 95,800 | 23  | 2,203,400 |
| 00 |            |         |         |        |     |           |

【Lesson3】売上金額の合計、平均値は「ホーム」タグの「オート SUM」をボタン▼をクリックすると基本統計量のコマンドがドロップダウンします。F24 セルをクリックして合計(S)をクリックし F4:F22 をドラッグしエン

ターきーを押すと売上金額の合計が計算されます。同様 に売上平均値、売上個数、売上最大値、最小値が計算さ れます。各自、求めてください。

|     |            |                    |                 |        | жаг <i>олл</i> до <u>о</u> | y.                  |                  |           |
|-----|------------|--------------------|-----------------|--------|----------------------------|---------------------|------------------|-----------|
|     |            |                    |                 | 3      | 合計                         |                     |                  | -         |
|     |            |                    |                 |        | 集計するフィー                    | ルド( <u>D</u> ):     |                  |           |
|     | A          | В                  | С               | D      | 日付                         |                     |                  |           |
| 2   |            |                    |                 |        | 📄 得意先名                     |                     |                  |           |
| 3   | 日付         | 得意先名               | 商品名             | 販売価    | ■ 商品名                      |                     |                  |           |
| 4   | 2012/12/1  | ネットハウス高橋K.K        | サーバラック          | 8,91   | ■ 販売価格                     |                     |                  |           |
| 5   | 2012/12/1  | 豊田物産K.K            | プレミアデスク         | 95,8   | 図数量                        |                     |                  |           |
| 6   | 2012/12/4  | K.Kゼネラル・商事         | サーバラック          | 8,9    | ☑金額                        |                     |                  | *         |
| 7   | 2012/12/4  | K.Kゼネラル・商事         | プレミアデスク         | 95,8   | 同時ためしま                     | ↓ ★ → , ·· ★ 명 ★ 48 | h=7/00           |           |
| 8   | 2012/12/6  | 星野商会K.K            | プレミアデスク         | 95,8   | ☑ 現任の小部                    | 〒を9八(直ざ拶            | ₹ZQ( <u>U</u> )  |           |
| 9   | 2012/12/7  | ネットハウス高橋K.K        | プレミアデスク         | 95,84  | 📃 グループごと                   | (に改ぺージを挿            | i入する( <u>P</u> ) |           |
| 10  | 2012/12/8  | 豊田物産K.K            | サーバラック          | 8,9    | ▼ 集計行をテ                    | 『一タの下に挿入            | (する(S)           |           |
| 11  | 2012/12/12 | 星野商会K.K            | サーバラック          | 8,9    |                            |                     |                  |           |
| 12  | 2012/12/12 | ベスト 電器K.K          | <u> プレミアデスク</u> | 95,8   | すべて削除(F                    | र) or               |                  | キャンセル     |
| 13  | 2012/12/14 | 豊田物産K.K            | ブリンタラック         | 2,4    |                            |                     |                  |           |
| 14  | 2012/12/16 | <u>ネットハウス高橋K.K</u> | サーバラック          | 8,930  |                            | ს (მაკიიან)         | <del>,</del> ,,, | ਾ ਪਨ ਲਾਮੀ |
| 15  | 2012/12/18 | K.Kゼネラル・商事         | <u> ブレミアデスク</u> | 95,800 | 9                          | 862,200             |                  |           |
| 16  | 2012/12/19 | K.Kゼネラル・商事         | サーバラック          | 8,980  | 15                         | 134,700             |                  |           |
| 17  | 2012/12/19 | <u>ネットハウス高橋K.K</u> | サーバラック          | 8,980  | 6                          | 53,880              |                  |           |
| 18  | 2012/12/19 | ベスト 電器K.K          | ブリンタラック         | 2,480  | 15                         | 37,200              |                  |           |
| 19  | 2012/12/19 | 豊田物産K.K            | <u> プレミアデスク</u> | 95,800 | 23                         | 2,203,400           |                  |           |
| 20  | 2012/12/19 | 星野商会K.K            | <u> プレミアデスク</u> | 95,800 | 10                         | 958,000             |                  |           |
| 21  | 2012/12/23 | 星野商会K.K            | プリンタラック         | 2,480  | 20                         | 49,600              |                  |           |
| 22  | 2012/12/25 | 豊田物産K.K            | プリンタラック         | 2,480  | 7                          | 17,360              | I                |           |
| 23  |            |                    |                 |        |                            | ,                   |                  |           |
| 24  |            |                    |                 |        | 売上合計 🔤                     | =SUM(F4:F22)        | )                | _         |
| 25  |            |                    |                 |        | 売上平均値                      | SUM(数值1,            | [数値2], …)        |           |
| 26  |            |                    |                 |        | 売上個数                       |                     |                  |           |
| 27  |            |                    |                 |        | 最大売上                       |                     |                  |           |
| 28  |            |                    |                 |        | 最小売上                       |                     |                  |           |
| 0.0 |            |                    |                 |        |                            |                     |                  |           |

集計の設定

商品名

グループの基準(A):

集計の方法(U):

8

23

•

【Lesson4】小計機能で商品別の販売個数、販売金額を求めてみましょう。」

<u>STEP1</u>:C3 セルをクリックして「ホーム」タグの「編集」グループから「並び替えとフィルター」ボタンをクリック して「昇順」ボタンを選択します。すると商品の種類別に並び替わっていることが確認できます。

| す | <u>STE</u>       | <u>P2</u> :  | 「デ・                     | ータ」                      | タブ(                                                                                                    | の「                | アウト                                                                                                    | ライ       | イン」と                     | ゲル             | ープの                      | 「小計」    | 」機   | 能を                              | -  | Σ -             | Ż                  | Å          | 選               | 択 | l | ま |
|---|------------------|--------------|-------------------------|--------------------------|----------------------------------------------------------------------------------------------------|-------------------|----------------------------------------------------------------------------------------------------|----------|--------------------------|----------------|--------------------------|---------|------|---------------------------------|----|-----------------|--------------------|------------|-----------------|---|---|---|
|   | X 🛃 4<br>ファイル    | ● - ●<br>ホーム | -    <del>-</del><br>挿入 | ページレ                     | <i>-</i> イアウト                                                                                                    | 数式                | データ                                                                                                    | 校閲       | 表示                       | 売上一覧.><br>アドイン | dsx - Microsol           | t Excel |      | -                               |    | <b>⊻</b><br>⊘-  | 並べ替えと<br>フィルター ▼   | 検索と<br>選択・ | <b>x</b><br>7 X |   |   |   |
|   | Access<br>データペーフ | Web<br>( クエリ | デキスト<br>ファイル う          | その他の<br>データソース マ<br>マり込み | <ul><li>し</li><li>し</li></ul> | <b>すべて</b><br>更新・ | <ul> <li>         接続         <ul> <li>             からののです。</li> <li>             からののです。</li> <li>             からののです。</li> </ul> </li> <li>             からののです。         </li> <li>             からののです。         </li> </ul> | F√<br>編集 | 2↓ <u>2 Z</u><br>Z↓ 並べ替え | フィルター          | 家 クリア<br>家 再適用<br>予 詳細設定 | 区切り位置重  | 後の別除 | データの<br>テータの<br>入力規則 *<br>データッー | 統合 | What-If 分析<br>、 | 編集<br>f グルーフ化 グルーフ | 解除小計       | 5               |   |   |   |

集計設定画面で。グループの基準(<u>A</u>)を「商品名」、集計の方法(<u>U</u>)を「合計」、集計するフィールド(<u>D</u>)を「数量」、「金額」とし OK ボタンをクリックすると、下記集計画面になります。左側に表示されているボタンが<u>ア</u> ウトラインボタンでボタン2をクリックすると小計表が要約されます。また、いろいろな集計方法があるので計 算方法を選択できます。

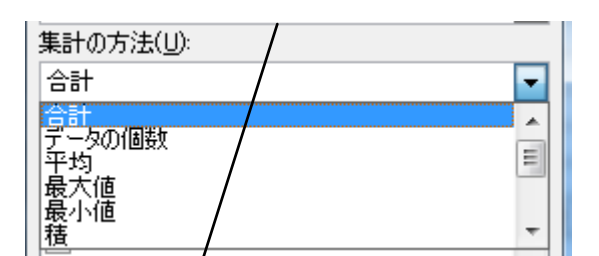

| 1 2 3 |    | A          | В                  | С               | D      | Е   | F          |
|-------|----|------------|--------------------|-----------------|--------|-----|------------|
|       | 1  |            | 販売                 | も実績一賢           | Į      |     |            |
|       | 2  |            |                    |                 |        |     |            |
|       | 3  | 日付         | 得意先名               | 商品名             | 販売価格   | 数量  | 金額         |
| ΓΓ·   | 4  | 2012/12/1  | ネットハウス高橋K.K        | サーバラック          | 8,980  | 17  | 152,660    |
| 11.   | 5  | 2012/12/4  | K.Kゼネラル・商事         | サーバラック          | 8,980  | 32  | 287,360    |
| 11.   | 6  | 2012/12/8  | 豊田物産K.K            | サーバラック          | 8,980  | 44  | 395,120    |
|       | 7  | 2012/12/12 | 星野商会K.K            | サーバラック          | 8,980  | 25  | 224,500    |
| 11.   | 8  | 2012/12/16 | ネットハウス高橋K.K        | サーバラック          | 8,980  | 10  | 89,800     |
| 11.   | 9  | 2012/12/19 | K.Kゼネラル・商事         | サーバラック          | 8,980  | 15  | 134,700    |
| 11.   | 10 | 2012/12/19 | <u>ネットハウス高橋K.K</u> | サーバラック          | 8,980  | 6   | 53,880     |
|       | 11 |            |                    | サーバラック 身        | 討      | 149 | 1,338,020  |
| Ιſ·   | 12 | 2012/12/14 | 豊田物産K.K            | ブリンタラック         | 2,480  | 65  | 161,200    |
| 11.   | 13 | 2012/12/19 | ベスト 電器K.K          | ブリンタラック         | 2,480  | 15  | 37,200     |
| 11.   | 14 | 2012/12/23 | 星野商会K.K            | ブリンタラック         | 2,480  | 20  | 49,600     |
|       | 15 | 2012/12/25 | 豊田物産K.K            | ブリンタラック         | 2,480  | 7   | 17,360     |
|       | 16 |            |                    | ブリンタラック 1       | 集計     | 107 | 265,360    |
| Ιſ·   | 17 | 2012/12/1  | 豊田物産K.K            | <u> プレミアデスク</u> | 95,800 | 15  | 1,437,000  |
| 11.   | 18 | 2012/12/4  | K.Kゼネラル 商事         | <u> ブレミアデスク</u> | 95,800 | 11  | 1,053,800  |
| 11.   | 19 | 2012/12/6  | <u>星野商会K.K</u>     | <u> ブレミアデスク</u> | 95,800 | 32  | 3,065,600  |
| 11.   | 20 | 2012/12/7  | <u>ネットハウス高橋K.K</u> | <u> ブレミアデスク</u> | 95,800 | 21  | 2,011,800  |
| 11.   | 21 | 2012/12/12 | ベスト 電器K.K          | <u> ブレミアデスク</u> | 95,800 | 22  | 2,107,600  |
| ·     | 22 | 2012/12/18 | K.Kゼネラル・商事         | プレミアデスク         | 95,800 | 9   | 862,200    |
| 1 ·   | 23 | 2012/12/19 | 星野商会K.K            | <u> ブレミアデスク</u> | 95,800 | 10  | 958,000    |
| II.   | 24 | 2012/12/19 | 豊田物産K.K            | ブレミアデスク         | 95,800 | 23  | 2,203,400  |
| -     | 25 |            |                    | ブレミアデスク         | 集計     | 143 | 13,699,400 |
|       | 26 |            |                    | 総計              |        | 399 | 15,302,780 |

Excel ロデータ分析機能の中でも、最強の機能ともいえるのが「ピボットテーブル」です。本書では、まず、 その概念:基本操作を解説します。

## <mark>ゖ</mark>゚゚ボット<mark>テ</mark>ーブルとは

直訳すれば「Pivot=回転する。要点・要約する。」「Table =表」です。つまりデータを集約して表現し、さらに回転し別の角度から要約する表を眺めようという事ですかねぇ~。

「ピボットテーブル」は、Excelで「クロス集計」(縦横集計)を行う機能です。クロス集計は、2つ以上の項目 についてデータの集計を行う集計方法です。分かり易い売上分析を例に挙げて「ピボットテーブル」の意味 を理解します。ある会社の「販売実績一覧」

|    | A          | В           | С       | D      | E  | F         |  |  |  |
|----|------------|-------------|---------|--------|----|-----------|--|--|--|
| 1  | 販売実績一覧     |             |         |        |    |           |  |  |  |
| 2  |            |             |         |        |    |           |  |  |  |
| 3  | 日付         | 得意先名        | 商品名     | 販売価格   | 数量 | 売上金額      |  |  |  |
| 4  | 2012/12/1  | ネットハウス高橋K.K | サーバラック  | 8,980  | 17 | 152,660   |  |  |  |
| 5  | 2012/12/1  | 豊田物産K.K     | ブレミアデスク | 95,800 | 15 | 1,437,000 |  |  |  |
| 6  | 2012/12/4  | K.Kゼネラル・商事  | サーバラック  | 8,980  | 32 | 287,360   |  |  |  |
| 7  | 2012/12/4  | K.Kゼネラル・商事  | ブレミアデスク | 95,800 | 11 | 1,053,800 |  |  |  |
| 8  | 2012/12/6  | 星野商会K.K     | ブレミアデスク | 95,800 | 32 | 3,065,600 |  |  |  |
| 9  | 2012/12/7  | ネットハウス高橋K.K | ブレミアデスク | 95,800 | 21 | 2,011,800 |  |  |  |
| 10 | 2012/12/8  | 豊田物産K.K     | サーバラック  | 8,980  | 44 | 395,120   |  |  |  |
| 11 | 2012/12/12 | 星野商会K.K     | サーバラック  | 8,980  | 25 | 224,500   |  |  |  |
| 12 | 2012/12/12 | ベスト電器K.K    | ブレミアデスク | 95,800 | 22 | 2,107,600 |  |  |  |
| 13 | 2012/12/14 | 豊田物産K.K     | ブリンタラック | 2,480  | 65 | 161,200   |  |  |  |
| 14 | 2012/12/16 | ネットハウス高橋K.K | サーバラック  | 8,980  | 10 | 89,800    |  |  |  |
| 15 | 2012/12/18 | K.Kゼネラル・商事  | ブレミアデスク | 95,800 | 9  | 862,200   |  |  |  |
| 16 | 2012/12/19 | K.Kゼネラル・商事  | サーバラック  | 8,980  | 15 | 134,700   |  |  |  |
| 17 | 2012/12/19 | ネットハウス高橋K.K | サーバラック  | 8,980  | 6  | 53,880    |  |  |  |
| 18 | 2012/12/19 | ベスト電器K.K    | ブリンタラック | 2,480  | 15 | 37,200    |  |  |  |
| 19 | 2012/12/19 | 星野商会K.K     | ブレミアデスク | 95,800 | 10 | 958,000   |  |  |  |
| 20 | 2012/12/19 | 豊田物産K.K     | ブレミアデスク | 95,800 | 23 | 2,203,400 |  |  |  |
| 21 | 2012/12/23 | 星野商会K.K     | ブリンタラック | 2,480  | 20 | 49,600    |  |  |  |
| 22 | 2012/12/25 | 豊田物産K.K     | ブリンタラック | 2,480  | 7  | 17,360    |  |  |  |

<sup>23</sup> 

を使用して「ピボットテーブル」を使ってクロス集計を行います。

|     | A           | В         | С       | D          | E          |  |
|-----|-------------|-----------|---------|------------|------------|--|
| 1   |             |           |         |            |            |  |
| 2   |             |           |         |            |            |  |
| 3   | 合計 / 売上金額   | 列ラベル 💌    |         |            |            |  |
| 4   | 行ラベル        | サーバラック    | プリンタラック | プレミアデスク    | 総計         |  |
| 5   | K.Kゼネラル・商事  | 422,060   |         | 1,916,000  | 2,338,060  |  |
| 6   | ネットハウス高橋K.K | 296,340   |         | 2,011,800  | 2,308,140  |  |
| - 7 | ベスト 電器K.K   |           | 37,200  | 2,107,600  | 2,144,800  |  |
| 8   | 星野商会K.K     | 224,500   | 49,600  | 4,023,600  | 4,297,700  |  |
| 9   | 豊田物産K.K     | 395,120   | 178,560 | 3,640,400  | 4,214,080  |  |
| 10  | 総計          | 1,338,020 | 265,360 | 13,699,400 | 15,302,780 |  |
| 11  |             |           |         |            |            |  |

「得意先名」を行単位、「商品名」を列単位に並べ、各行列の交点に「売上金額」の合計値を算出しています。 各得意先名の商品ごとの売上集計がひと目でわかります。

また、集計元のリストの項目を組み合わせることで、様々なクロス集計が考えられます。下図では、同じ売 上リストを使用して、各「商品名」について「日付」ごとに「金額」を集計しています。同じ売上リストから、先ほ どとは全く違った集計結果が簡単に導き出せます。

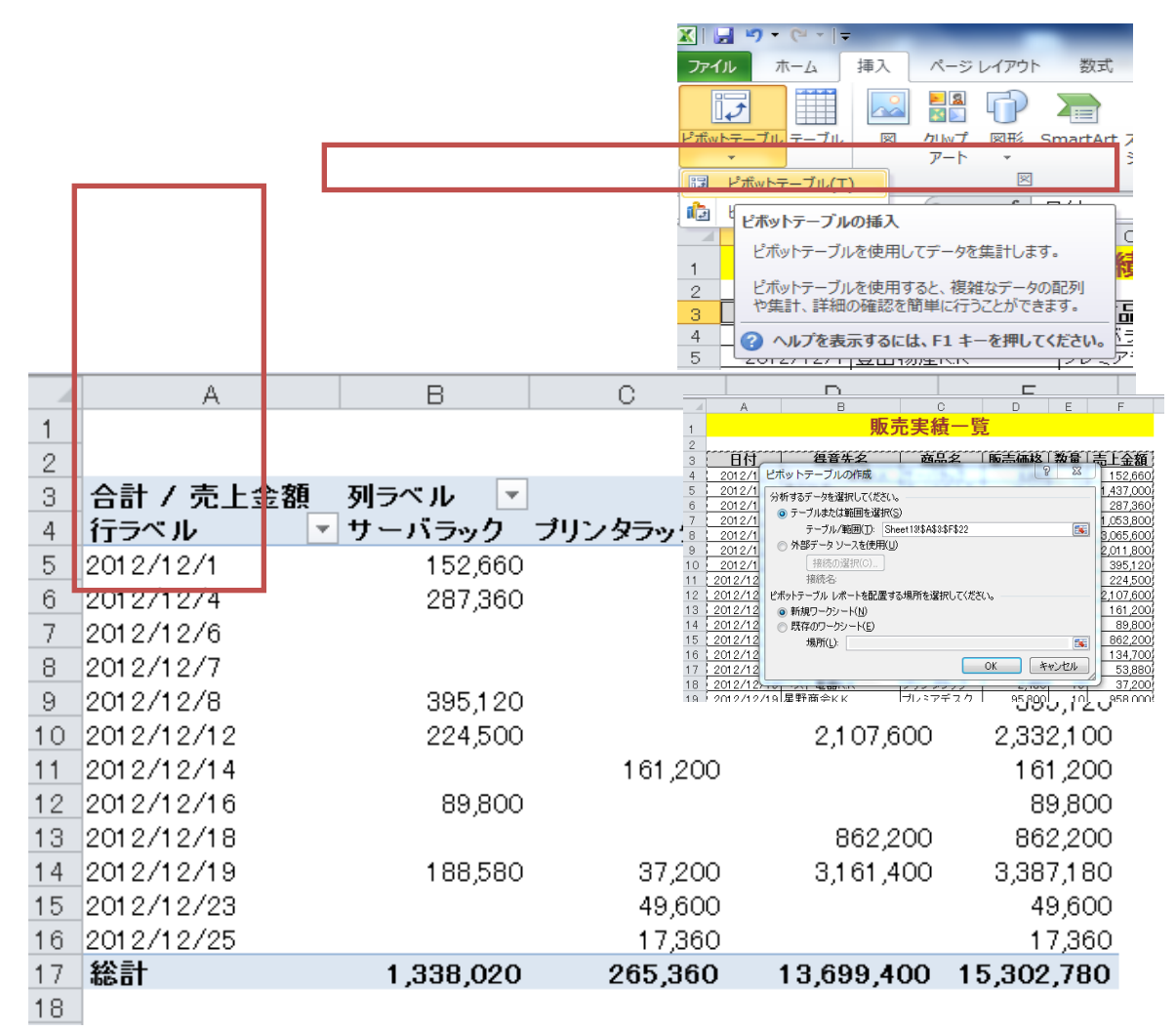

このように、「ピボットテーブル」機能を使って「クロス集計を駆使することで、「ひとつのリスト」を「様々な角度から集計」することができ、データ分析などを行うときに大きな威力を発揮します。こういったクロス集計を Excel で簡単に作成する機能が、今回紹介する「ピボットテーブル」なのです。

では、「ピボットテーブル」を実際に作成してみましょう。

【Lesson5】実際に「販売実績一覧」に「ピボットテーブル」を作成してみましよう。

<u>STEP1</u>:集計するリスト(データベース)内の右端のセルを選択して、「挿入」タブ→「ピボットテーブル」コ マンドを選択してオプションボタンをクリックし「ピボットテーブル(<u>T</u>)」を選択します。

「ピボットテーブル作成」ウィザードダイアログボックス出てきますから、集計対象のリスト範囲のセル番地が 表示されていることを確認して、OK ボタンを押します

新しいワークシートが挿入されて、「ピボットテーブル」が新規ワークシートに作成されます。

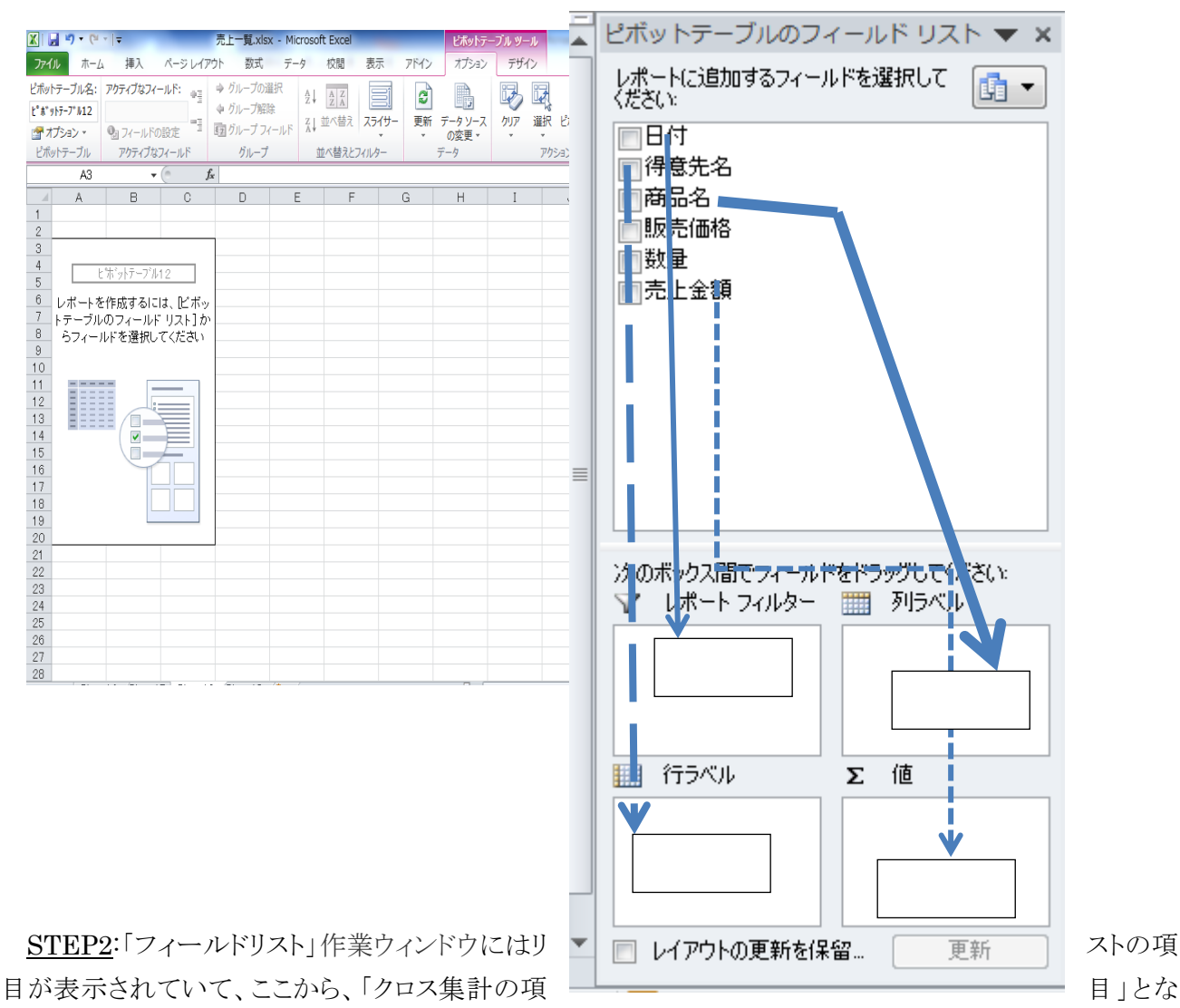

る項目を「行ラベルエリア」や「列ラベルエリア」へ、「計算対象の項目」を「Σ 値エリア」へ自由に設定するこ とができます。

ここでは、各「得意先名」について「商品名」ごとの「売上金額」をクロス集計してみましょう。

まず、「得意先名」を「行ラベルエリア」へドラッグします。

続いて、「商品名」を「列ラベルエリア」へドラッグします。

最後に「販売金額」を「Σ値エリア」へドラッグします。

さらに、「レポートフィルターエリア」に項目を設定すると、ピボットテーブル全体の条件を設定することができます。ここでは、「日付」を「レポートフィルターエリア」にドラッグします

これだけの操作で、下記のクロス集計が作成されました。
|    | A           | В       | С       | D        | E        |
|----|-------------|---------|---------|----------|----------|
| 1  | 日付          | (すべて) 💽 |         |          |          |
| 2  |             |         |         |          |          |
| 3  | 合計 / 売上金額   | 列ラベル 💌  |         |          |          |
| 4  | 行ラベル        | サーバラック  | プリンタラック | プレミアデスク  | 総計       |
| 5  | K.Kゼネラル・商事  | 422060  |         | 1916000  | 2338060  |
| 6  | ネットハウス高橋K.K | 296340  |         | 2011800  | 2308140  |
| 7  | ベスト 電器K.K   |         | 37200   | 2107600  | 2144800  |
| 8  | 星野商会K.K     | 224500  | 49600   | 4023600  | 4297700  |
| 9  | 豊田物産K.K     | 395120  | 178560  | 3640400  | 4214080  |
| 10 | 総計          | 1338020 | 265360  | 13699400 | 15302780 |
| 11 |             |         |         |          |          |

<u>STEP3</u>:B5~E10 までドラッグして「ホーム」タグの数値グループのコンマ「,」をクリックすると、3 桁ごとに「,」がついて完成です。

|    | A           | В         | С       | D          | E          |
|----|-------------|-----------|---------|------------|------------|
| 1  | 日付          | (すべて) 💽   |         |            |            |
| 2  |             |           |         |            |            |
| 3  | 合計 / 売上金額   | 列ラベル 💌    |         |            |            |
| 4  | 行ラベル        | サーバラック    | ブリンタラック | プレミアデスク    | 総計         |
| 5  | K.Kゼネラル・商事  | 422,060   |         | 1,916,000  | 2,338,060  |
| 6  | ネットハウス高橋K.K | 296,340   |         | 2,011,800  | 2,308,140  |
| 7  | ベスト電器K.K    |           | 37,200  | 2,107,600  | 2,144,800  |
| 8  | 星野商会K.K     | 224,500   | 49,600  | 4,023,600  | 4,297,700  |
| 9  | 豊田物産K.K     | 395,120   | 178,560 | 3,640,400  | 4,214,080  |
| 10 | 総計          | 1,338,020 | 265,360 | 13,699,400 | 15,302,780 |
| 11 |             |           |         |            |            |

<u>STEP4</u>:次に「レポートフィルターエリア」の「ゴボタンをクリックし、表示された一覧から「2012/12/19」を選

択して、「OK」ボタンをクリックすると

|    | A           | В            | С       | D         | E         |
|----|-------------|--------------|---------|-----------|-----------|
| 1  | 日付          | 2012/12/19 团 |         |           |           |
| 2  |             |              |         |           |           |
| 3  | 合計 / 売上金額   | 列ラベル 🗾       |         |           |           |
| 4  | 行ラベル 💽      | サーバラック       | ブリンタラック | ブレミアデスク   | 総計        |
| 5  | K.Kゼネラル・商事  | 134,700      |         |           | 134,700   |
| 6  | ネットハウス高橋K.K | 53,880       |         |           | 53,880    |
| 7  | ベスト電器K.K    |              | 37,200  |           | 37,200    |
| 8  | 星野商会K.K     |              |         | 958,000   | 958,000   |
| 9  | 豊田物産K.K     |              |         | 2,203,400 | 2,203,400 |
| 10 | 総計          | 188,580      | 37,200  | 3,161,400 | 3,387,180 |
| 11 |             |              |         |           |           |

「2012/12/19」の売上のクロス表が表示されます。

アンケート調査を実施した場合、仮説や期待 果になっているか、あるいは予想外の反応を示し どうかを調べるために、単純集計表(度数分布や 覧表)をはじめ、平均値や最頻値を求めたり、質 間の関係を調査するためのクロス集計表など、 法でアンケート結果を分析します。本書では、「ピ ーブル」機能他を使った集計方法について解説

|    |    |    |       |           | -     |
|----|----|----|-------|-----------|-------|
|    | A  | В  | С     | D         |       |
|    |    |    |       | サイトデザイン   |       |
|    | NO | 性別 | 年齢    | シートシーシーシー |       |
| 1  |    |    |       | 計Ⅲ        |       |
| 2  | 1  | 男性 | 20歳未満 | 5:非常によい   |       |
| 3  | 2  | 男性 | 40代   | 3:ふつう     |       |
| 4  | 3  | 女性 | 20代   | 3:ふつう     |       |
| 5  | 4  | 女性 | 20代   | 2:よくない    |       |
| 6  | 5  | 男性 | 40代   | 2:よくない    |       |
| 7  | 6  | 女性 | 20代   | 3:ふつう     |       |
| 8  | 7  | 女性 | 50代   | 3:ふつう     |       |
| 9  | 8  | 男性 | 50代   | 3:ふつう     |       |
| 10 | 9  | 男性 | 40代   | 1:非常に悪い   |       |
| 11 | 10 | 男性 | 20歳未満 | 3:ふつう     |       |
| 12 | 11 | 男性 | 20代   | 3:3:75    |       |
| 13 | 12 | 男性 | 30代   | 3:3:05    | 通りの結  |
| 14 | 13 | 男性 | 60歳以上 | 2:よくない    | と作口よい |
| 15 | 14 | 男性 | 60歳以上 | 1:非常に悪い   | に集団か  |
| 16 | 15 | 男性 | 50代   | 2:よくない    | 比索の一  |
| 17 | 16 | 女性 | 20代   | 3:3:75    |       |
| 18 | 17 | 男性 | 30代   | 5:非常によい   | 問項目   |
| 19 | 18 | 男性 | 50代   | 3:3:75    |       |
| 20 | 19 | 女性 | 30代   | 3:3:05    | 様々な手  |
| 21 | 20 | 男性 | 20代   | 2:よくない    |       |
| 22 | 21 | 女性 | 20代   | 2:よくない    | ボットテ  |
| 23 | 22 | 男性 | 50代   | 3:3:05    | 1 ++  |
| 24 | 23 | 女性 | 60歳以上 | 1.非常に悪い   | しよす。  |
| 25 | 24 | 男性 | 30代   | 3:3:05    |       |
|    |    |    |       |           |       |

【Lesson6】あるサイトに対するアンケート結果(右図:日商 PC 検定試験参照)を例に「ピボットテーブル」機能を駆使して基本的な分析をしましょう。

<u>STEP1</u>:A1 をクリックして「挿入」タブから「ピボットテーブル」を選択します。 ピボットテーブル作成」ウィザードの OK ボタンをクリックします。

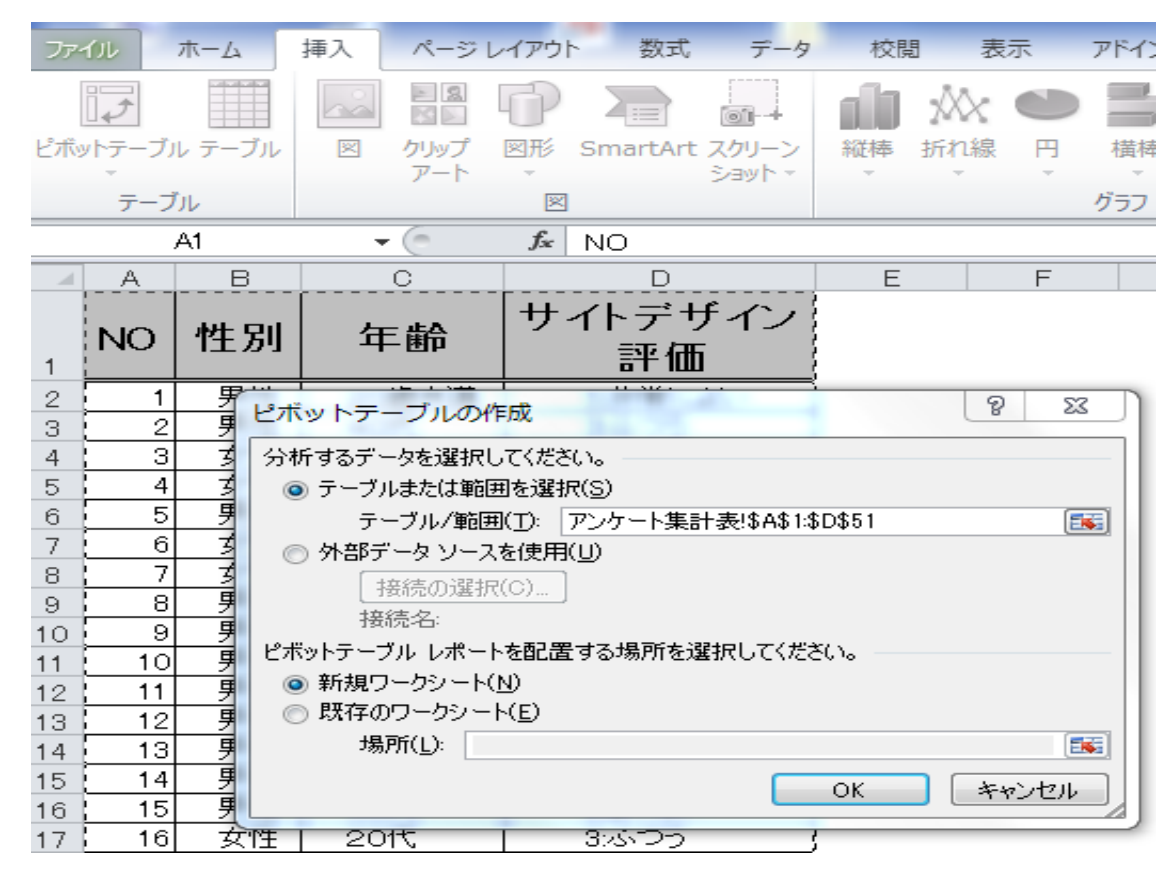

ピボットテーブルのフィールドリストが出現します。

下記図のように、「性別」ボタンを「列ラベル」に、「サイトデザイン評価」ボタンを行ラベルにドラッグ、「Σ 値」ボックスに「サイトデザイン評価」ボタンをドラッグすると、下記クロス集計が作成されます。

| 🔀 🛛 🕶 🖓 🕶 🍳 🍷 👘 ジェート.xls [互                          | 換モード] - Microsoft Excel | ピボットテーブル ツール                  |
|------------------------------------------------------|-------------------------|-------------------------------|
| ファイル ホーム 挿入 ページレイアウト 数式 5                            | データ 校閲 表示 アドイン          | オプション デザイン ろ                  |
| □ □ □ □ □ □ □ □ □ □ □ □ □ □ □ □ □ □ □                | 図 数式バー 🥄 🛄              | $\frac{1}{2}$                 |
| 標準 ページ 改ページ ユーザー設定 全画面 □ 枠線  <br>レイアウト プレビュー のビュー 表示 | 図 見出し ズーム 100% 選択範囲<br> | に合わせて 新しいウィンドビー<br>/縮小 を開く 「性 |
| ブックの表示 表                                             | 示 ズーム                   | 另门」                           |
| C6 • ( <i>f</i> * 7                                  |                         | ボタ                            |
|                                                      | E F G                   | HI                            |
| 2                                                    | ピボットテーブルのフィールド リス       | ト ▼ ×                         |
| 2 データの 個数 / サイト ラ性別 ▼                                | レポートに追加するフィールドを選択してく    |                               |
| 4 サイトデザイン評価 ▼女性 男性 総計                                |                         | 1-                            |
| 5     1:非常に悪い     3     4     7                      | ▼ 1性另り                  | IL                            |
| $\frac{6}{7}$ 2: $z(z_{0})$ 7 7 14                   | 一 年齢                    | K.                            |
| 8 4:LU 1 2 3                                         | ▼サイトデザイン評価              | ,<br>I. ]                     |
| 9 5:非常によい 1 4 5                                      |                         | IC IC                         |
| 10 総計 22 28 50                                       |                         | 戻し                            |
| 11                                                   |                         | 「年                            |
| 12                                                   | 次のボックス間でフィールドをドラッグしてくた  | ださい:                          |
| 14                                                   | ▼ レポート フィルター 罰 列ラベン     |                               |
| 15                                                   | 1 性別                    | <u> </u>                      |
| 16                                                   | 1 行ラベル Σ値               | ンを                            |
| 17                                                   | サイトデザイン評▼ データの個         | 数 / ▼ 「万川                     |
| 18                                                   | 📄 レイアウトの更新を保留す          | 更新                            |
| 18                                                   |                         | 7~`                           |

ル」ボックスにドラッグすると

|    | A              | В      | С   | D   | E   | F   | G   | Н     | Ι  |
|----|----------------|--------|-----|-----|-----|-----|-----|-------|----|
| 1  |                |        |     |     |     |     |     |       |    |
| 2  |                |        |     |     |     |     |     |       |    |
| 3  | データの 個数 / サイトデ | 列ラベル 💌 |     |     |     |     |     |       |    |
| 4  | 行ラベル 🝷         | 20歳未満  | 20代 | 30代 | 30代 | 40代 | 50代 | 60歳以上 | 総計 |
| 5  | 1:非常に悪い        |        |     |     | 1   | 1   | 2   | 3     | 7  |
| 6  | 2:よくない         | 1      | 5   |     | 3   | 3   | 1   | 1     | 14 |
| 7  | 3:ふつう          | 3      | 4   | 1   | 5   | 3   | 4   | 1     | 21 |
| 8  | 4:よい           |        | 2   |     |     |     |     | 1     | 3  |
| 9  | 5:非常によい        | 2      | 1   |     | 2   |     |     |       | 5  |
| 10 | 総計             | 6      | 12  | 1   | 11  | 7   | 7   | 6     | 50 |
| 11 |                |        |     |     |     |     |     |       |    |

STEP3:「ピボットテーブルオプション」タグの「計算の種類」から「列集計に対する比率(B)」を選択すると下記縦比率が計算されます。

| XIII V + CH + I= Book         | r1 - Microsoft Excel | ×                  | A  | В               | С                    | D                                        | E            |
|-------------------------------|----------------------|--------------------|----|-----------------|----------------------|------------------------------------------|--------------|
|                               |                      |                    | NO | 싸면              | 左腔                   | サイトデザイン                                  | サイトデザイ       |
| ファイル ホーム 挿入 ページレイアウト 委        | 対式 データ 校閲 表別         | F 7F 1             | NO | 任加              | 牛節                   | 評価①                                      | ン評価②         |
| ピボットテーブル名: アクティブなフィールド: 🍦 グルー | プの選択                 | 2                  | 1  | 男性              | 20歳未満                | 5:非常によい                                  | 5:非常によい      |
|                               | ZV ZA                | 3                  | 2  | 男性              | 40代                  | 3:3:00                                   | 3:3:07       |
| ピボットテーブル4  データの個数/サイト! 👘 クルー  |                      | 4                  | 3  | 女性              | 20代                  | 3:3:00                                   | 3:3:07       |
|                               |                      | 17- 55             | 4  | 女性              | 20代                  | 2:よくない                                   | 2:よくない       |
| ☆ イノンヨノ * 20 ノイールトの設定 中国 ノル   | 2 21 701             | * 6                | 5  | 男性              | 40代                  | 2:よくない                                   | 2:よくない       |
| ピボットテーブル アクティブなフィールド グル       | レープ 並べ替えとフィルタ        | - 7                | 6  | 女性              | 20代                  | 3:3:00                                   | 3:3:00       |
|                               |                      | 8                  | 7  |                 | 50代                  | 8:3:00                                   | 3:3:00       |
| A3 ▼ (*fx   データ               | ヌの個数/サイトデザイン評        | P1 9               | 8  | 男性              | 50代                  | 8:3:00                                   | 8:3:00       |
|                               |                      | <u> </u>           | 9  | 男性              | 4015                 | 1:非常に悪い                                  | 1:非常に悪い      |
| A                             |                      | <u> </u>           | 10 | 男性              | 20歳未満                | 3:5:00                                   | 3:5:00       |
| 1                             |                      | 12                 | 11 | 男性              | 2015                 | 3:5:00                                   | 35500        |
| 2                             |                      | 13                 | 12 | 男性              | 3015                 | 3:5:00                                   | 80500        |
| 2 データの佃粉 ノサイバデザイン評価           | M=∧" II. ▼           | 14                 | 13 | 男性              | <u>60歳以上</u>         | 2:5(731)                                 | 2:5(731)     |
|                               |                      | 15                 | 14 |                 | <u>60歳以上</u>         | 「非常に悪い                                   | 1:非常に悪い      |
| 4 行ラベル                        | 🛯 20歳禾満 20代          | 30代 16             | 15 |                 | 5015                 | 2:5(731)                                 | 2:2:(721)    |
| 5 1:非常に悪い                     | 0.00% 0.00%          | $0(\frac{17}{12})$ | 16 | 女性              | 2015                 | おいつつ                                     | 835つつ        |
| 6 0. F/til)                   | 1667% /167%          | 0(18               | 17 |                 | 3015                 | 5:非常によい                                  | 5:非常によい      |
|                               | 10.07/0 41.07/0      | 0.019              | 18 |                 | 5015                 | 83500                                    | <u>30000</u> |
| <u>7</u> 3%つつ                 | 50.00% 33.33%        | 100.(20            | 19 | 女性              | 3015                 | 3:5:つつ                                   | 3:5つつ        |
| 8 4:よい                        | 0.00% 16.67%         | $0(\frac{21}{22})$ | 20 | - 労住            | 2015                 | 2:2:(/31,)                               | 2:2:(/3:1)   |
| 9 5.非常におい                     | 33.33% B.33%         | 0(22               | 21 | 安住              | 2015                 | 2.2.(/81,)                               | 2:2:(/31,1   |
|                               | 100.00 000.00        | 0.23               | 22 | 51注             | 5017                 | おいつつ コンキャンシン                             | おいつり コンキャント  |
| 10 総計                         | 100.00% 100.00%      | 100.0 24           | 23 | 贝住              |                      | 「沢F市」に悉い」                                | 「沢F市」に悪い」    |
| 11                            |                      | 20                 | 24 | 一 方住            | 3015                 |                                          |              |
| 12                            |                      | 20                 | 20 | - 女性            | 4015                 |                                          | 325 シング      |
| 10                            |                      | 27                 | 20 | <u> 力 は</u> 甲 州 | 401、                 | 2-3-1-1-1-1-1-1-1-1-1-1-1-1-1-1-1-1-1-1- |              |
| 13                            |                      | 20                 | 27 | 力性              | <u>20歳木</u> 酒<br>20併 |                                          |              |
| 14                            |                      | 29                 | 20 | シロ              | 2013                 |                                          |              |
| 15                            |                      | 21                 | 29 | シロ              | 20(#                 |                                          |              |
| 16                            |                      | 01                 |    | 카데              | 46/1                 | CONTRACT CONTRACT                        |              |
| 10                            |                      |                    |    |                 |                      |                                          |              |

STEP4:「行集計に対する比率(B)」を選択すると下記横比率が計算されます。

|    | A                   | В       | С      | D     | Е      | F      | G      | Н      | Ι       |
|----|---------------------|---------|--------|-------|--------|--------|--------|--------|---------|
| 1  |                     |         |        |       |        |        |        |        |         |
| 2  |                     |         |        |       |        |        |        |        |         |
| 3  | データの 個数 / サイトデザイン評価 | 列ラベル 💌  |        |       |        |        |        |        |         |
| 4  | 行ラベル                | 💌 20歳未満 | 20代    | 30代   | 30代    | 40代    | 50代    | 60歳以上  | 総計      |
| 5  | 1:非常に悪い             | 0.00%   | 0.00%  | 0.00% | 14.29% | 14.29% | 28.57% | 42.86% | 100.00% |
| 6  | 2:よくない              | 7.14%   | 35.71% | 0.00% | 21.43% | 21.43% | 7.14%  | 7.14%  | 100.00% |
| 7  | 3:ふつう               | 14.29%  | 19.05% | 4.76% | 23.81% | 14.29% | 19.05% | 4.76%  | 100.00% |
| 8  | 4:よい                | 0.00%   | 66.67% | 0.00% | 0.00%  | 0.00%  | 0.00%  | 33.33% | 100.00% |
| 9  | 5:非常によい             | 40.00%  | 20.00% | 0.00% | 40.00% | 0.00%  | 0.00%  | 0.00%  | 100.00% |
| 10 | 総計                  | 12.00%  | 24.00% | 2.00% | 22.00% | 14.00% | 14.00% | 12.00% | 100.00% |
| 11 |                     |         |        |       |        |        |        |        |         |

【Lesson7】あるサイトに対するアンケート結果(右図)を例に再度、分析を加えましましょう。

まず、サイトデザイン評価②を数値化します。

<u>STEP1</u>:E3:E22 をドラッグし「ホーム」タグの「編集グループ」の「置換と選択」ボタンをクリックして「置換」 を選択する。

| Σ オート SUM | · A         | â.                                                                                                    |
|-----------|-------------|----------------------------------------------------------------------------------------------------|
| 😺 77JL 🔹  | ਡ∎<br>並べ替えと | は しょうしん おおん おおん しょうしん しんしょう しんしょう しんしょ しんしょ |
| @ /ሳሀア ∗  | フィルター *     | 選択▼                                                                                                    |
| ł         | 編集          |                                                                                                    |

|    | A  | В     | С                           | D                     | E                        | F        | G   |
|----|----|-------|-----------------------------|-----------------------|--------------------------|----------|-----|
| 1  | NO | 性別    | 年齢                          | サイトデザイン<br>評価①        | サイトデザイ<br>ン評価②           |          |     |
| 2  | 1  | 男性    | 20歳未満                       | 5:非常によい               | 5:非常によい                  |          |     |
| 3  | 2  | 男性    | 40代                         | 83,77                 | 8:3:00                   |          |     |
| 4  | 3  | 女性    | 20代                         | 83,77                 | 8-3-07                   |          |     |
| 5  | 4  | 女性    | 20代                         | 2:よくない                | 2:よくない                   |          |     |
| 6  | 5  | E IN  | 4404                        | 0. F/ #21.5           | 0. トイナオート                | ୍କ       | ~   |
| 7  | 6  | _ 検索と | (置換                         |                       |                          | 8        | 25  |
| 8  | 7  |       |                             | _                     |                          |          |     |
| 9  | 8  | _ 検索  | 索( <u>D)</u> 置換( <u>P</u> ) |                       |                          |          |     |
| 10 | 9  |       |                             |                       |                          |          |     |
| 11 | 10 | _ 検索  | 索する文字列( <u>N</u> ):         | 5:非常によい               |                          |          | -   |
| 12 | 11 | _ 置換  | 舞後の文字列(E):                  | 5                     |                          |          | -   |
| 13 | 12 |       |                             |                       |                          |          |     |
| 14 | 13 |       |                             |                       |                          | オプション(工) | >>> |
| 15 | 14 |       |                             |                       |                          |          |     |
| 16 | 15 |       |                             |                       | + m [ <u>v + m + m</u> ] |          |     |
| 17 | 16 |       | (置換( <u>A</u> )             | _ 査探( <u>R</u> ) すべ(物 | 東索(J) (次を検索(F)           |          | 50  |
| 18 | 17 |       | -                           | 100.00                | 1.0100                   |          |     |
| 19 | 18 | 男性    | 50代                         | <u> 3ぶつう</u>          | <u> 8:ふつう</u>            |          |     |

と入力し、「すべて置換(A)」をクリックする。この置換作業を繰り返すと

|    | A  | В     | С     | D        | E      |
|----|----|-------|-------|----------|--------|
|    | NO | 사는 미네 | 左膝    | サイトデザイン  | サイトデザイ |
| 1  | NO | 狂別    | 平町    | 評価①      | ン評価②   |
| 2  | 1  | 男性    | 20歳未満 | 5:非常によい  | 5      |
| 3  | 2  | 男性    | 40代   | 3:3:00   | 3      |
| 4  | 3  | 女性    | 20代   | 3:3:00   | 3      |
| 5  | 4  | 女性    | 20代   | 2:よくない   | 2      |
| 6  | 5  | 男性    | 40代   | 2:よくない   | 2      |
| 7  | 6  | 女性    | 20代   | 3:3:00   | 3      |
| 8  | 7  | 女性    | 50代   | 3:3:00   | 3      |
| 9  | 8  | 男性    | 50代   | 3:3:00   | 3      |
| 10 | 9  | 男性    | 40代   | 1:非常に悪い  | 1      |
| 11 | 10 | 男性    | 20歳未満 | \$ාරාත්ර | 3      |
| 12 | 11 | 男性    | 20代   | \$ාරාත්ර | 3      |
| 13 | 12 | 男性    | 30代   | 3:3:00   | 3      |
| 14 | 13 | 男性    | 60歳以上 | 2:よくない   | 2      |
| 15 | 14 | 男性    | 60歳以上 | 1:非常に悪い  | 1      |
| 16 | 15 | 男性    | 50代   | 2:よくない   | 2      |
| 17 | 16 | 女性    | 20代   | 3:3:00   | 3      |
| 18 | 17 | 男性    | 30代   | 5:非常によい  | 5      |
| 19 | 18 | 男性    | 50代   | 3:3:00   | 3      |
| 20 | 19 | 女性    | 30代   | 3:3:00   | 3      |
| 21 | 20 | 男性    | 20代   | 2:よくない   | 2      |
| 22 | 21 | 女性    | 20代   | 2:よくない   | 2      |
| 23 | 22 | 男性    | 50代   | ঃটলেট    | 3      |
| 24 | 23 | 女性    | 60歳以上 | 1:非常に悪い  | 1      |
| 25 | 24 | 男性    | 30代   | 3:3:00   | 3      |
| 26 | 25 | 女性    | 40代   | 3:3:00   | 3      |
| 27 | 26 | 男性    | 40代   | 2:よくない   | 2      |
| 28 | 27 | 男性    | 20歳未満 | 2:よくない   | 2      |
| 29 | 28 | 女性    | 20代   | 2:よくない   | 2      |
| 30 | 29 | 女性    | 30代   | 2:よくない   | 2      |
| 31 | 30 | 男性    | 20代   | 5:非常によい  | 5      |

となります。

<u>STEP2</u>:男女別、年代別のサイト評価の平均値を求めましょう。A1 セルをクリックしてし「データ」タブの「アウトライン」グループの「小計」ボタンをクリックして「集計の設定」を下図のようにします。

| 集計の設定 ? 🛛                                                                                           |
|----------------------------------------------------------------------------------------------------|
| <u>グル</u> ープの基準( <u>A</u> ):                                                                        |
| (年齢)                                                                                                |
|                                                                                                    |
| (平均)                                                                                                |
| 集計するフィールド( <u>D</u> ):                                                                              |
| NO A                                                                                                |
| 日本齢                                                                                                 |
| - サイトデザイン評価の                                                                                        |
| ▼ 91 PF 91 28+1002                                                                                  |
| <ul> <li>✓ 現在の小計をすべて置き換える(©)</li> <li>○ グループごとに改ページを挿入する(P)</li> <li>✓ 集計行をデータの下に挿入する(S)</li> </ul> |
| すべて削除( <u>R</u> ) OK キャンセル                                                                          |

|   | アイル    |     | ホーム | 挿入                                     | ページレイ     | Pウト 数式        | データ       | 校閲          | 表示         | 7          | パイン    |                    |            |               |      |     |            |       |        |           |      |
|---|--------|-----|-----|----------------------------------------|-----------|---------------|-----------|-------------|------------|------------|--------|--------------------|------------|---------------|------|-----|------------|-------|--------|-----------|------|
|   | ×<br>A |     |     | × h                                    |           |               | ● 接続      | Å.          | A Z<br>Z A |            | Y      | ☆ クリア     ぶ 五適田    | *          | -+            |      |     | <b>1</b>   | *     | *2     |           |      |
| 1 | Acces  | s _ | Web | デキスト                                   | その他の      | 既存の すべて       | 2011 vh   |             | , 並べ替え     | 2          | イルター   | 【2)詳細語音            | 区切り位       | 置重複の          | データの | 統合  | What-If 分析 | グループイ | ヒ グルーフ | 解除        | 小計   |
| 7 | -9/1   | -~  | 919 | ファイル つ                                 | テータ ソース * | 按抗 史和         | 1717      | V. Massec   |            |            | 21.7.  |                    | -          | 則味            | 入力規則 | *   | Ť          | Ť     | *      | The later | - 15 |
|   |        |     | 21日 | テータの則                                  | (り)」」」の   |               | 拔烷        |             | 111        | <b>へ</b> 習 | גבאי   | 129-               |            |               | テータッ | -11 |            |       |        | זעיע      | 512  |
|   |        |     | A1  |                                        | - (0      | <i>f</i> ∡ NO |           |             |            |            |        |                    |            |               |      |     |            |       |        |           |      |
| 1 | 2 3    | d   | A   | В                                      | C         | D             |           | E           |            |            | F      | G                  | Н          | Ι             | J    | K   | L          | М     | N      |           | 0    |
|   |        | 1   | NO  | 性別                                     | 年齢        | サイトデナ<br>評価(  | *イン <br>) | サイトテ<br>ン評価 | ゚゙ザイ<br>₪② |            | 集計の    | 設定                 |            | 9             | 23   |     |            |       |        |           |      |
| Г | Г·     | 2   | 32  | 女性                                     | 20歳未満     | 5:非常に。        | :U        | 5           |            |            | グルー    | プの基準( <u>A</u> ):  |            |               |      |     |            |       |        |           |      |
|   | ·      | 3   | 41  | 女性                                     | 20歳未満     | 83.05         |           | 3           |            |            | 年齢     |                    |            |               | -    |     |            |       |        |           |      |
|   | ·      | 4   | 1   | 男性                                     | 20歳未満     | 5:非常に。        | t)        | 5           |            |            | 集計の    | 方法(1):             |            |               |      |     |            |       |        |           |      |
|   | ·      | 5   | 10  | 男性                                     | 20歳未満     | 3.3.03        |           | 3           |            |            | 372.Hh |                    |            |               |      |     |            |       |        |           |      |
|   | 1 ·    | 6   | 27  | 男性                                     | 20歳未満     | 2:2:572()     |           | 2           |            |            | 1 ~ 3  |                    |            |               |      |     |            |       |        |           |      |
|   | Ľ.     | 7   | 38  | 男性                                     | 20歳未満     | 3-3-3-3-3     |           | 3           |            |            | 集計す    | るフィールド( <u>D</u> ) | :          |               |      |     |            |       |        |           |      |
|   | 닏      | 8   |     | 1.44                                   | 20歳未満     | 半均            |           | 3.5         |            |            | NO NO  | )                  |            |               | ~    |     |            |       |        |           |      |
|   | 1.     | 9   | 3   | 女性                                     | 2015      | 8/5/00        |           | 3           |            |            | 旧住     | 5月<br>#4           |            |               |      |     |            |       |        |           |      |
|   | 11     | 10  | 4   | 安住                                     | 2015      | 2.2.(/20)     |           | 2           |            |            | H#     | 町<br>イトデザイトボ亚位     | ۶û)        |               |      |     |            |       |        |           |      |
|   | 11     | 10  | 16  | 安住                                     | 2011      | 2,00          |           |             |            |            |        |                    | 500<br>500 |               |      |     |            |       |        |           |      |
|   | Ι.     | 12  | 21  | 力性                                     | 2014      | 2. E(711)     |           | 3           |            |            |        |                    |            |               | -    |     |            |       |        |           |      |
|   | Ι.     | 14  | 21  | 力性                                     | 2014      | 2-2-2-2-2-1   |           | 2           |            |            |        |                    |            |               |      |     |            |       |        |           |      |
|   | ·      | 15  | 33  | 一一一一一一一一一一一一一一一一一一一一一一一一一一一一一一一一一一一一一一 | 2015      | 4:50          |           | 4           |            | 111        | 🗸 現    | 在の小計をすべ            | て置き換える(    | C)            |      |     |            |       |        |           |      |
|   | ·      | 16  | 11  | 男性                                     | 20代       | 33,000        |           | 3           |            | 111        | 🔲 グノ   | レーブごとに改べ           | ージを挿入する    | 5( <u>P</u> ) |      |     |            |       |        |           |      |
|   | ·      | 17  | 20  | 男性                                     | 20代       | 2:よくない        |           | 2           |            | 111        | ☑ 集    | 汁行をデータの            | 下に挿入する()   | S)            |      |     |            |       |        |           |      |
|   | ·      | 18  | 30  | 男性                                     | 20代       | 5.非常に。        | 11        | 5           |            | 111        |        |                    |            |               |      |     |            |       |        |           |      |
|   | ·      | 19  | 40  | 男性                                     | 20代       | 2:よくない        |           | 2           |            | 111        | すべ     | 〔肖JI除(R)           | OK         | キャン           | セルート |     |            |       |        |           |      |
|   | ·      | 20  | 47  | 男性                                     | 20代       | 4よい           |           | 4           |            | ιlι        |        |                    |            |               |      |     |            |       |        |           |      |
|   | -      | 21  |     |                                        | 20代 平均    |               |           | 2.91666     | 6667       |            |        |                    |            |               |      |     |            |       |        |           |      |
|   | ٢·     | 22  | 19  | 女性                                     | 30代       | 3.3.05        |           | 3           |            |            |        |                    |            |               |      |     |            |       |        |           |      |
|   | 1 ·    | 23  | 29  | 女性                                     | 30代       | 2:よくない        |           | 2           |            | l          |        |                    |            |               |      |     |            |       |        |           |      |

「アウトラインボタン」、レベル"2"ボタンをクリックするとレコードの畳み込みが行われます。

| 1 2 3 | . A | Α  | В  | С      | D              |    | E                                               |
|-------|-----|----|----|--------|----------------|----|-------------------------------------------------|
|       | 1   | NO | 性別 | 年齢     | サイトデザイン<br>評価① | サイ | トデザイン<br>■ 一一一一一一一一一一一一一一一一一一一一一一一一一一一一一一一一一一一一 |
| Γ +   | 8   |    |    | 20歳未満  | 平均             |    |                                                 |
| +     | 21  |    |    | 20代 平均 |                |    | 5 まったくそう思う                                      |
| +     | 27  |    |    | 30代 平均 |                | 1  | 4 ややそう思う                                        |
| +     | 29  |    |    | 30代 平均 |                |    | 3どちらともいえない                                      |
| +     | 36  |    |    | 30代 平均 |                |    |                                                 |
| +     | 44  |    |    | 40代 平均 |                |    | 2 のまりてつ思わない                                     |
| +     | 52  |    |    | 50代 平均 |                |    | 1 全然そう思わない                                      |
| +     | 59  |    |    | 60歳以上。 | 平均             | _  |                                                 |
| -     | 60  |    |    | 全体の平均  | ļ              | 2  | .7                                              |

となり、年代別評価の平均値が求まります。

E8:E60 までドラッグし「ホーム」タグの「スタイル」グ 「条件付き書式」から「データバー」を選択しギャラリー 塗りつぶしをクリックすると、簡易棒グラフが表示されま

|                  |                                        | ÷- | Σ <sup>π-hs</sup>  |
|------------------|----------------------------------------|----|--------------------|
| 条件付き<br>書式 ▼     | テーブルとして セルの<br>書式設定 → スタイル →           | 挿  | 入削除 書式 2 クリア・ の好きな |
| <br>             | セルの強調表示ルール(旦)                          | Þ  | セル す。              |
|                  | 上位/下位ルール(工)                            | •  | N O P              |
|                  | データ バー( <u>D</u> )                     | •  | 塗りつぶし (グラデーション)    |
|                  | カラー スケール( <u>S</u> )                   | F  |                    |
|                  | アイコン セット <u>(I</u> )                   | ×  | 塗りつぶし (単色)         |
| 新新               | ↓↓)↓−,↓( <u>N</u> )                    |    |                    |
| 115 ル-<br>11目 ル- | ールのクリア( <u>C)</u><br>ールの管理( <u>R</u> ) | •  |                    |
|                  |                                        |    | その他のルール(M)         |
|                  |                                        |    |                    |

| 1 2 3 | - 24 | A  | В  | С      | D              | E              |
|-------|------|----|----|--------|----------------|----------------|
|       | 1    | NO | 性別 | 年齢     | サイトデザイン<br>評価① | サイトデザイン<br>評価② |
| Γ+    | 8    |    |    | 20歳未満  | 平均             | 3.5            |
| +     | 21   |    |    | 20代 平均 |                | 2.9166666667   |
| +     | 27   |    |    | 30代 平均 |                | 2.4            |
| +     | 29   |    |    | 30代 平均 |                | 3              |
| +     | 36   |    |    | 30代 平均 |                | 3.33333333     |
| +     | 44   |    |    | 40代 平均 |                | 2.285714286    |
| +     | 52   |    |    | 50代 平均 |                | 2.285714286    |
| +     | 59   |    |    | 60歳以上  | 平均             | 2              |
| -     | 60   |    |    | 全体の平均  | 1              | 2.7            |
|       | 61   |    |    |        |                |                |

【Lesson8】あるお店の顧客満足度調査をいろいろな角度から分析してみましょう。

【データ出典:「すべてがわかるアンケートの分析」、現代数学社、菅 民郎著、P147】

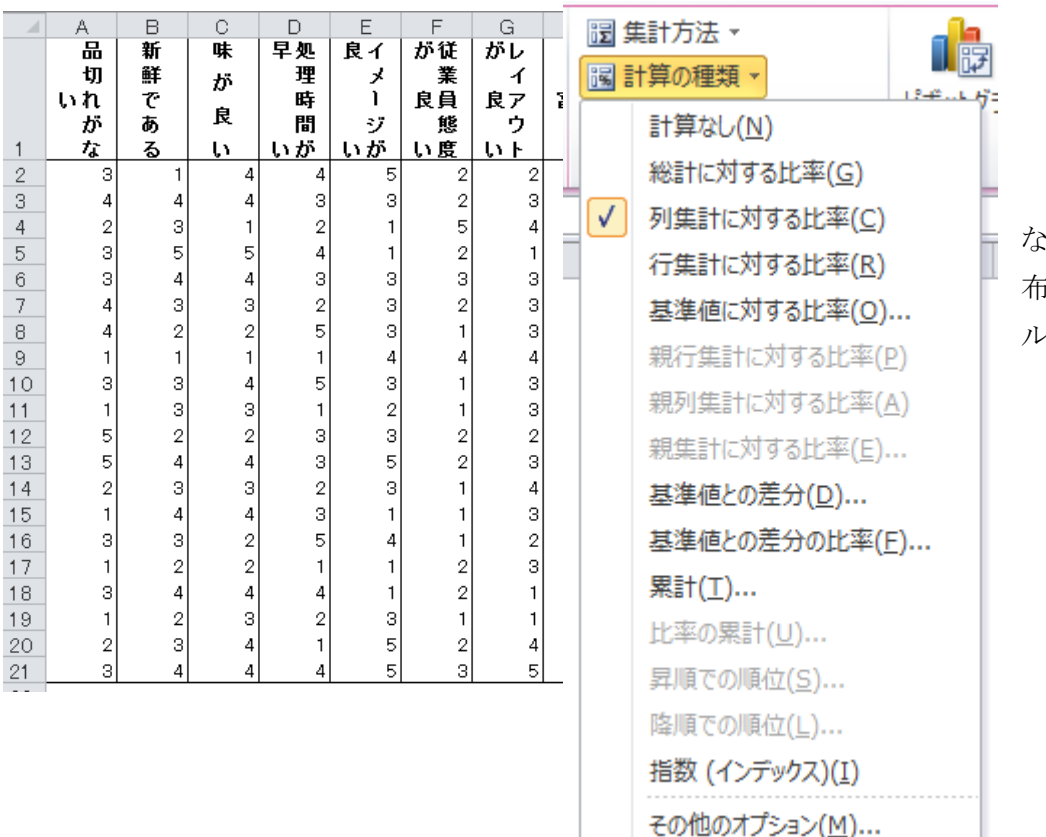

<u>STEP1</u>:「品切れが ない」の満足度の分 布は、ピボットテーブ ル機能を使えば

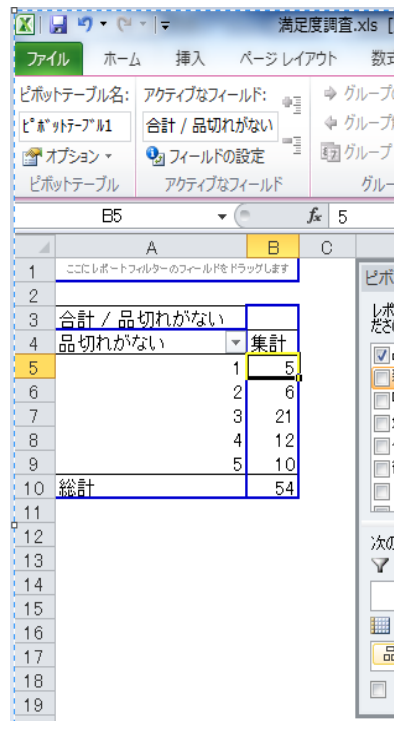

#### ただし、集計方法を「データの個数」

計算の種類は「列集計に対する比率」

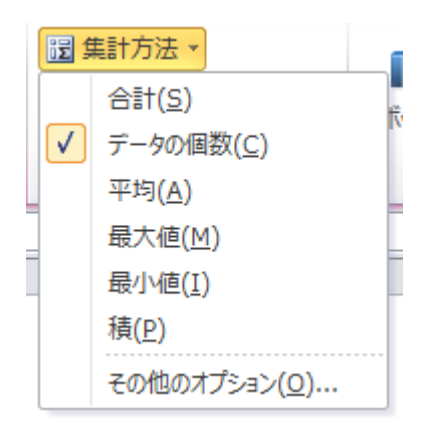

を選択すると、

となります。他の質問の場合も同様に度数を調べてください。

それぞれのピボットテーブル出力結果を表にまとめると

|    | -                |   |    |
|----|------------------|---|----|
|    | A                |   | В  |
| 1  |                  |   |    |
| 2  |                  |   |    |
| 3  | データの 個数 / 品切れがない |   |    |
| 4  | 品切れがない           | • | 集計 |
| 5  |                  | 1 | 5  |
| 6  |                  | 2 | 3  |
| 7  |                  | З | 7  |
| 8  |                  | 4 | 3  |
| 9  |                  | 5 | 2  |
| 10 | 総計               |   | 20 |
| 11 |                  |   |    |

|     |       | A      |      |    |   | В     |     |
|-----|-------|--------|------|----|---|-------|-----|
| 1   |       |        |      |    |   |       |     |
| 2   |       |        |      |    |   | _     |     |
| 3   | データの個 | 國数 / 品 | 品切れが | ない |   |       |     |
| 4   | 品切れがな | ີລູເນ  |      |    | • | 集計    |     |
| 5   |       |        |      |    | 1 | 25.0  | 00% |
| 6   |       |        |      |    | 2 | 15.0  | 00% |
| -7  |       |        |      |    | З | 35.0  | 00% |
| 8   |       |        |      |    | 4 | 15.0  | 00% |
| 9   |       |        |      |    | 5 | 10.0  | 00% |
| 10  | 総計    |        |      |    |   | 100.0 | 00% |
| 11  |       |        |      |    |   |       |     |
| - 4 | A     | В      | С    | D  |   | E     | F   |

|   | - 4 | A         | в                  | 0                 | D           | E                          | F                    | G                    | н              |
|---|-----|-----------|--------------------|-------------------|-------------|----------------------------|----------------------|----------------------|----------------|
|   | 1   | 評価点       | な品<br>切<br>れ<br>いが | 新<br>が<br>るで<br>あ | 味<br>が<br>良 | が処<br>早 <sup>理</sup><br>日間 | がイ<br>メ<br>良  <br>いジ | 度従<br>が業<br>良員<br>い能 | トレ<br>がイ<br>良い |
| 1 | 2   | まったくそう思う  | 2                  | 1                 | 1           | 3                          | 4                    | 1                    | 1              |
| - | 3   | ややそう思う    | 3                  | 6                 | 9           | 4                          | 2                    | 1                    | 4              |
|   | 4   | どちらともいえない | 7                  | 7                 | 4           | 5                          | 8                    | 2                    | 9              |
| Ę | 5   | あまりそう思わない | 3                  | 4                 | 4           | 4                          | 1                    | 9                    | 3              |
| t | 6   | 全然そう思わない  | 5                  | 2                 | 2           | 4                          | 5                    | 7                    | 3              |
|   | 7   |           |                    |                   |             |                            |                      |                      |                |

となります。

STEP3:A1:K6をドラッグして、「挿入」タブの「グラフ」から「100%横積み上げ棒」を選択すると、下記満足度グラフが作成されます。

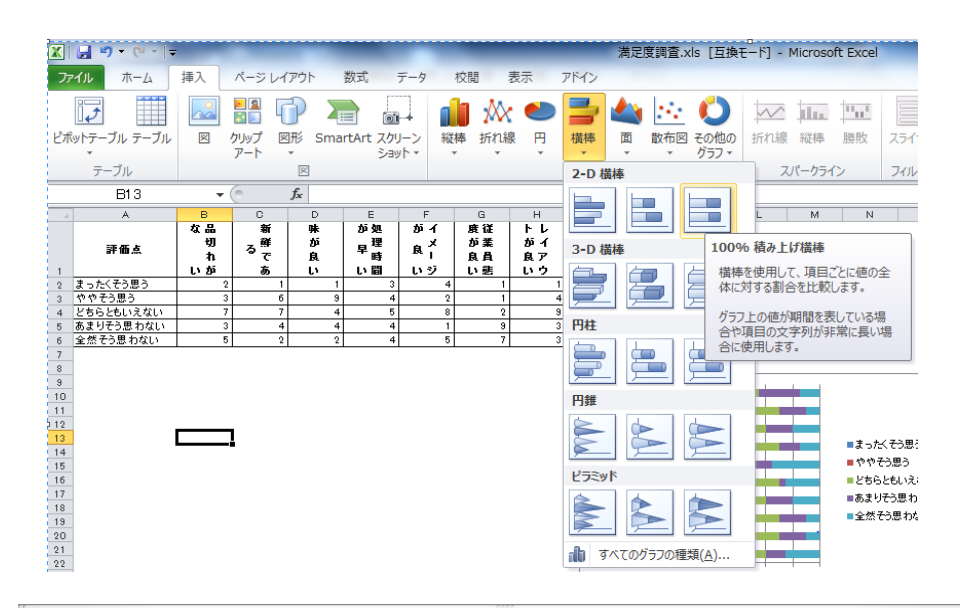

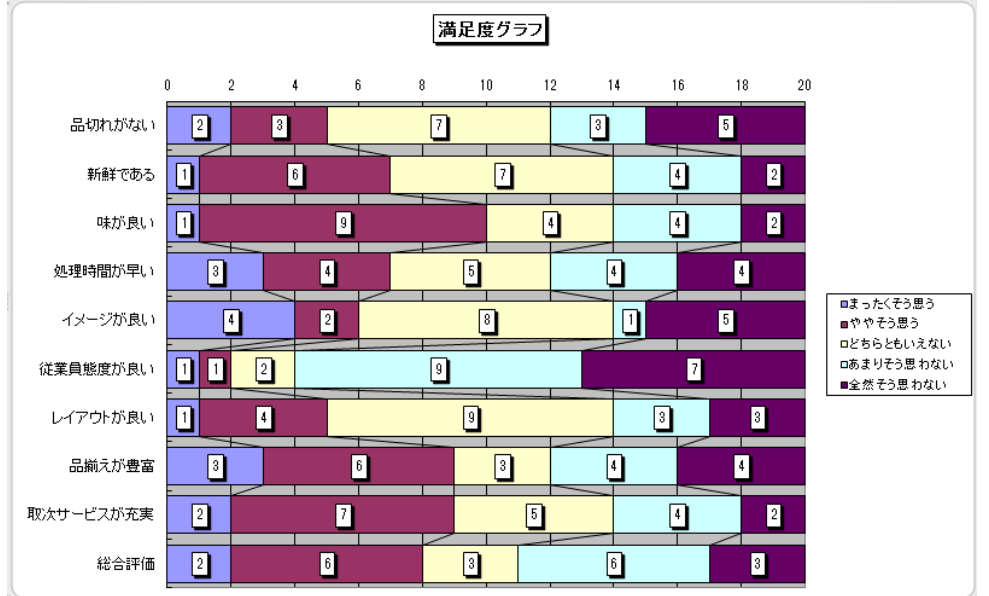

STEP2:分析ツールを使って、それぞれの質問事項に対する基本統計量を求めてみましょう。

さて、「ファイル」タブ→オプション→アドイン→設定の手順で「分析ツール」をアドインしましょう。

「分析ツール」は、「データ」タブに追加されます。

| 基本設定<br>数式       | Microsoft Office のアドインの表示と言                                                                           | 理を行います。                                        |                           | アトイン                  |                       |                                         |      |
|------------------|----------------------------------------------------------------------------------------------------|------------------------------------------------|---------------------------|-----------------------|-----------------------|-----------------------------------------|------|
| 文章校正             | アドイン                                                                                                  |                                                |                           | 有効などでした的              |                       |                                         |      |
| 保存               | 名前▲                                                                                                   | 場所                                             | 種類                        | フーロ通貨対応ツール            | ^ OK                  |                                         |      |
| 言語<br>詳細設定       | アクティブなアプリケーション アドイン<br>PDFToolExcelAddin                                                              | mscoree.dll                                    | СОМ アドイン                  | ラベル印刷ウィザード            | キャンセル                 |                                         |      |
| リボンのユーザー設定       | アクティブでないアプリケーション アドイン<br>Microsoft Actions Pane 3                                                     |                                                | XML 拡張パック                 | 分析ツール - VBA           | 参照(B)                 |                                         |      |
| クイック アクセス ツール バー | カスタム XML データ                                                                                          | C:¥iles¥Microsoft Office¥Office14¥OFFRHD.DLL   | ドキュメント検査<br>Event JFLC    |                       |                       | 10                                      |      |
| アドイン             | シルバー アドイン<br>ヘッダーとフッター                                                                                | C:*lesYMicrosoft Office¥Office14¥OFFRHD.DLL    | EXCEL / M1 / E            |                       | LI-LY-XI              | <u></u>                                 |      |
| セキュリティ センター      | ユーロ通貨対応ツール                                                                                            | C:¥t Office¥Office14¥Library¥EUROTOOL.XLAM     | Excel アドイン                |                       |                       |                                         |      |
|                  | うべいに印刷ウィザード<br>日/せ (XML)                                                                              | C:¥ffice14¥Library¥Label Print¥labelprint.xlam | Excel アドイン<br>BUE         |                       |                       |                                         |      |
|                  | 非表示の行と列                                                                                               | C:¥iles¥Microsoft Office¥Office14¥OFFRHD.DLL   | ドキュメント検査                  |                       |                       |                                         |      |
|                  | 非表示の内容                                                                                                | C:¥iles¥Microsoft Office¥Office14¥OFFRHD.DLL   | ドキュメント検査                  |                       |                       |                                         |      |
|                  | 非表示ワークシート                                                                                             | C:¥iles¥Microsoft Office¥Office14¥OFFRHD.DLL   | ドキュメント検査<br>Event JFF (2) | 111                   |                       |                                         |      |
|                  | 分析ソール - VBA                                                                                           | C:#ffice14¥Library¥Analysis¥ATPVBAEN.XLAM      | Excel 7F42                |                       |                       |                                         |      |
|                  | ドキュメント関連アドイン                                                                                          |                                                | -                         |                       |                       |                                         |      |
|                  | アドイン: 分析ツール<br>発行者: Microsoft Corporation<br>互換性: 互換性に関する情報はありません<br>場所: C:¥Program Files¥Microsoft C | iffice¥Office14¥Librarv¥Analvsis¥ANALYS32.XLL  |                           | 分析ツール                 | T                     |                                         |      |
|                  | 説明: 統計学的および工学的分析を行う                                                                                   | とめのデータ分析ツールです                                  |                           | (1) 統計学的および工学的分<br>   | が析を行うためのデータ分析ツ・<br>です | -1                                      |      |
|                  | 管理(A): Excel アドイン ・ 設定                                                                                | <u>(G)</u>                                     |                           |                       |                       |                                         |      |
|                  |                                                                                                    | ОК                                             | キャンセル                     | X                     | _                     | 満足度調査                                   | .xls |
|                  |                                                                                                    |                                                |                           | ファイル ホーム 挿入 ペー        | ジレイアウト 数式 データ 校       | 週 表示 アドイン                               |      |
|                  |                                                                                                    |                                                |                           |                       |                       |                                         |      |
|                  |                                                                                                    |                                                |                           | Access Web テキスト 子の他   | の 既存の すべて ご ノロバティ     | Z1 並べ替え フィルター シャー 思用                    | X    |
|                  |                                                                                                    |                                                |                           | データベース クエリ ファイル データソー | -ス・ 接続 更新・ 🕬 リンクの編集   | ▲ ▲ ● ● ● ● ● ● ● ● ● ● ● ● ● ● ● ● ● ● | 9    |
|                  |                                                                                                    |                                                |                           | NUMBER OF TRANSPORT   | 1010                  | to attack a second a                    |      |

STEP3:「データ」タブの「データ分析」をクリックすると、「分析ツール」一覧表が現れます。「基本統計量」 を選択します。

| データ分析                                        | 8 23        |
|----------------------------------------------|-------------|
| 分析ツール( <u>A</u> )<br>分散分析: 繰り返しのない二元配置<br>相関 | OK<br>キャンセル |
| 共分散<br>基本統計量<br>指数平滑<br>F検定: 2 標本を使った分散の検定   | E (117(H)   |
| フーリエ解析<br>ヒストグラム<br>移動平均<br>乱数発生             | -           |
|                                              | ·           |

| 基本統計量                                                               |                | 8 23        |
|---------------------------------------------------------------------|----------------|-------------|
| 入力元<br>入力範囲(1)<br>データ方向:                                            | \$A\$1:\$J\$21 | OK<br>キャンセル |
| () 先頭行をラベルとして使用(                                                    |                | <u> </u>    |
| 出力オプション                                                             |                |             |
| <ul> <li>○ 出力先(<u>O</u>):</li> <li>③ 新規ワークシート(<u>P</u>):</li> </ul> |                |             |
| 新規ブック( <u>W</u> )                                                   |                |             |
| <ul> <li>一平均の信頼区間の出力(</li> </ul>                                    | y 95 %         |             |
| ■ K 番目(こ大きな値(A): ■ K 番目(こ小さな値(M):                                   | 1              |             |
|                                                                     |                |             |

「入力範囲(I)」には表全体を入 力し、「先頭行をラベル」として使用 します。出力先は、「新規ワークシー ト」にしましょう。忘れてはならないの が、「統計情報(S)」にチェックを入 れる事です。

と設定し OK をクリックすると、一瞬 に基本統計量が表示されます。列 幅を調整して完成です。

|    | i A      | B C           | D E           | F G           | H I           | J K                         | L M           | N O           | P Q           | R S           | Т        |
|----|----------|---------------|---------------|---------------|---------------|-----------------------------|---------------|---------------|---------------|---------------|----------|
| 1  | 品切れがな    | い 新鮮である       | 味が良い          | 処理時間が早        | い イメージが良い     | <ol> <li>従業員態度がJ</li> </ol> | 見い レイアウトが良    | い 品揃えが豊富      | 冒 取次サービスが     | 充実 総合評価       |          |
| 2  |          |               |               |               |               |                             |               |               |               |               |          |
| з  | 平均       | 2.7 平均        | 3 平均          | 3.15 平均       | 2.9 平均        | 2.95 平均                     | 2 平均          | 2.85 平均       | 3 平均          | 3.15 平均       | 2.9      |
| 4  | 標準誤差     | 0.291096 標準誤差 | 0.240613 標準誤差 | 0.254176 標準誤差 | 0.306937 標準誤差 | 0.320156 標準誤差               | 0.240613 標準誤差 | 0.243602 標準誤差 | 0.316228 標準誤差 | 0.264326 標準誤差 | 0.289282 |
| 5  | - 中央値 (メ | 3 中央値(メ       | 3 中央値(メ       | 3.5 中央値 (メ    | 3 中央値(メ       | 3 中央値(メ                     | 2 中央値 (メ      | 3 中央値(メ       | 3 中央値(メ       | 3 中央値(メ       | 3        |
| 6  | 最頻値(モ    | 3 最頻値(モ       | 3 最頻値(モ       | 4 最頻値(モ       | 3 最頻値(モ       | 3 最頻値(モ                     | 2 最頻値(モ       | 3 最頻値(モ       | 4 最頻値(モ       | 4 最頻値(モ       | 2        |
| 7  | 標準偏差     | 1.301821 標準偏差 | 1.076055 標準偏差 | 1.136708 標準偏差 | 1.372665 標準偏差 | 1.431782 標準偏差               | 1.076055 標準偏差 | 1.089423 標準偏差 | 1.414214 標準偏差 | 1.182103 標準偏差 | 1.293709 |
| 8  | 分散       | 1.694737 分散   | 1.157895 分散   | 1.292105 分散   | 1.884211 分散   | 2.05 分散                     | 1.157895 分散   | 1.186842 分散   | 2 分散          | 1.397368 分散   | 1.673684 |
| 9  | 尖度       | -0.84611 尖度   | -0.41411 尖度   | -0.67719 尖度   | -1.11877 尖度   | -1.02636 尖度                 | 2.172176 尖度   | -0.20188 尖度   | -1.33591 尖度   | -0.6974 尖度    | -1.19983 |
| 10 | 歪度       | 0.146315 歪度   | -0.28161 歪度   | -0.562 歪度     | 0.062405 歪度   | -0.02301 歪度                 | 1.408061 歪度   | -0.21642 歪度   | -0.12405 歪度   | -0.31916 歪度   | 0.042133 |
| 11 | 範囲       | 4 範囲          | 4 範囲          | 4 範囲          | 4 範囲          | 4 範囲                        | 4 範囲          | 4 範囲          | 4 範囲          | 4 範囲          | 4        |
| 12 | 最小       | 1 最小          | 1 最小          | 1 最小          | 1 最小          | 1 最小                        | 1 最小          | 1 最小          | 1 最小          | 1 最小          | 1        |
| 13 | 最大       | 5 最大          | 5 最大          | 5 最大          | 5 最大          | 5 最大                        | 5 最大          | 5 最大          | 5 最大          | 5 最大          | 5        |
| 14 | 合計       | 54 合計         | 60 合計         | 63 合計         | 58 合計         | 59 合計                       | 40 合計         | 57 合計         | 60 合計         | 63 合計         | 58       |
| 15 | 標本数      | 20 標本数        | 20 標本数        | 20 標本数        | 20 標本数        | 20 標本数                      | 20 標本数        | 20 標本数        | 20 標本数        | 20 標本数        | 20       |
| 16 |          |               |               |               |               |                             |               |               |               |               |          |
|    |          |               |               |               |               |                             |               |               |               |               |          |

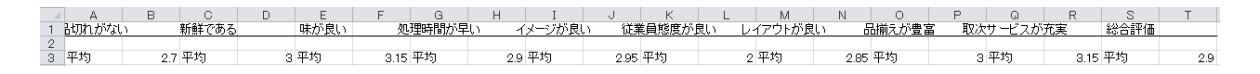

この平均値の部分を整理すると、

| 品切れがない    | 2.7  |
|-----------|------|
| 新鮮である     | 3    |
| 味が良い      | 3.15 |
| 処理時間が早い   | 2.9  |
| イメージが良い   | 2.95 |
| 従業員態度が良い  | 2    |
| レイアウトが良い  | 2.85 |
| 品揃えが豊富    | 3    |
| 取次サービスが充実 | 3.15 |
| 総合評価      | 2.9  |

STEP4:この表をドラッグし「挿入」タブの「グラフ」グループから「レーダチャート」を選択し多少の編集を すると

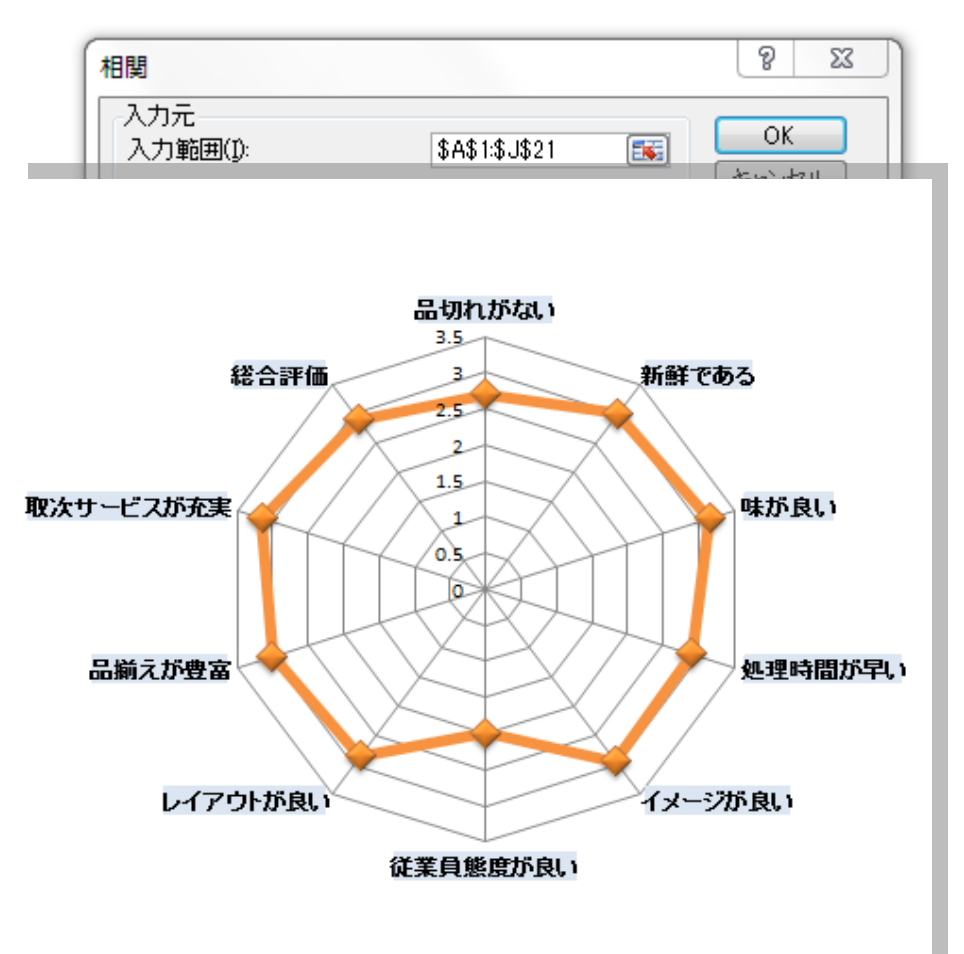

<u>STEP5:</u>フィールド名間の 相関関係を分析をしましょう。

「分析ツール」の「相関」を使ってみます。

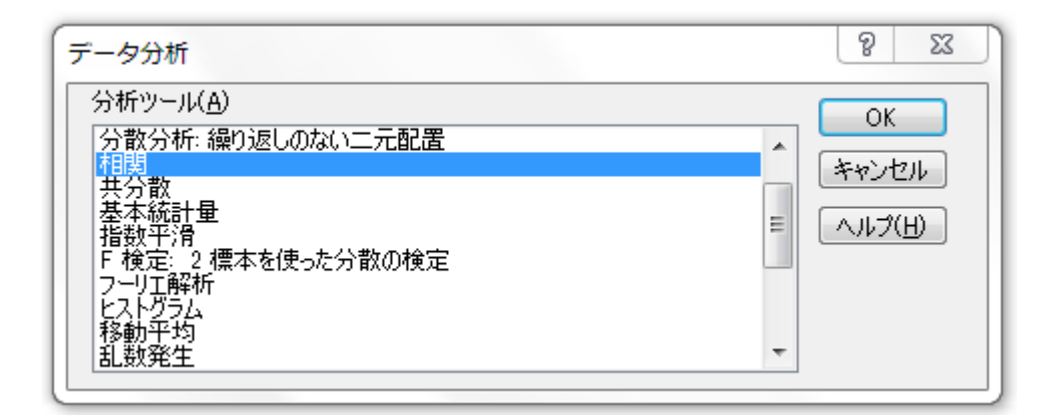

OKを押すと、次のダイアログボックスが表示さてます。

入力範囲はA1:J21で、先頭業をラベルとして使用するのでチェックを入れること。出力先は新規のワーク シートにしてください。OKを押せば下記のように「相関行列」として瞬時に表示されます。

|     | A      | В        | С         | D        | E        | F        | G        | Н        | Ι        | J        | К    |  |
|-----|--------|----------|-----------|----------|----------|----------|----------|----------|----------|----------|------|--|
| 1   |        | も切れがない   | 新鮮である     | 味が良い     | 理時間が早    | メージが良    | (員態度が)   | イアウトが良   | 「揃えが豊富   | サービスが    | 総合評価 |  |
| 2   | 品切れがな  | 1        |           |          |          |          |          |          |          |          |      |  |
| 3   | 新鮮である  | 0.22543  | 1         |          |          |          |          |          |          |          |      |  |
| 4   | 味が良い   | 0.209845 | 0.645437  | 1        |          |          |          |          |          |          |      |  |
| 5   | 処理時間か  | 0.541936 | 0.249428  | 0.313701 | 1        |          |          |          |          |          |      |  |
| 6   | イメージが亅 | 0.330373 | -0.27329  | 0.101866 | 0.104441 | 1        |          |          |          |          |      |  |
| - 7 | 従業員態度  | -0.03757 | -0.04545  | -0.34423 | -0.28506 | 0        | 1        |          |          |          |      |  |
| 8   | レイアウトカ | -0.14473 | -0.0449   | -0.23588 | -0.32732 | 0.33236  | 0.404071 | 1        |          |          |      |  |
| 9   | 品揃えが豊  | 0.114351 | 0.415029  | 0.491104 | -0.16267 | 0.155957 | 0.034586 | 0.034161 | 1        |          |      |  |
| 10  | 取次サービ  | 0.064982 | 0.289637  | 0.452401 | -0.18488 | 0.097955 | -0.12413 | -0.26769 | 0.787075 | 1        |      |  |
| 11  | 総合評価   | 0.731264 | 0.491 494 | 0.404426 | 0.409001 | 0.139229 | 0.189036 | 0.063484 | 0.489039 | 0.251233 | 1    |  |
| 10  |        |          |           |          |          |          |          |          |          |          |      |  |

調整して完成です。

まだまだ教えたいことはたくさんありますが、大学生として最低これぐらいの「Excel によるデータ分析スキル」は身につけておいて欲しいものです。

分析結果の解釈に関しては、ゼミ等で行なってください。質問は、飯田研究室508で受け付けます。

(注)ここで使用したファイルは「common – gakusenP01」フォルダーにアップロードしておきますので利 用してください。ファイル名は「Excel で簡単データ分析」.xls です。

E×celのスキル=仕事のスキル、と言っても過言ではありません。E×celが使えないと 前に進めない、そんな場面に直面することもあると思います。今後、仕事の質とスピードに直結 するE×celによるビジネスデータの分析能力を、さらに高めることが大切です。↩

# PowerPoint 入門

目 次

| 1. PowerPointとは  | ••••• | P-1  |
|------------------|-------|------|
| 2. 画面構成          | ••••• | P-1  |
| 3. 画面の表示モード      | ••••• | P-2  |
| 4. スライドへの文字入力    | ••••• | P-2  |
| 5. デザイン・背景の設定    | ••••• | P-3  |
| 6. 書式設定          | ••••• | P-4  |
| 7. スライドの挿入       | ••••• | P-5  |
| 8. スライドショー       | ••••• | P-8  |
| 9. 画面の切り替え効果の設定  | ••••• | P-9  |
| 10. アニメーション効果の設定 | ••••• | W-9  |
| 11. 演習問題         | ••••• | W-13 |

#### 1. PowerPoint とは

PowerPointは、Microsoft社製のプレゼンテーションソフトウェアであり、組織内での発表、報告の機会な ど、実社会の様々な場面において広く使われています。PowerPointを使えば、プレゼンテーションで使用 するスライドを効率的に作成することができます。また、BGM、ビデオを挿入する、アニメーション効果を設 定することにより視聴覚に訴えるスライドに仕上げることができます。PowerPointは、比較的簡単にビジュア ル資料を作成することができることから、ワープロソフトのWord に取って代わり、企画書、カタログ、フォトア ルバムなどを作成する際にも使われています。

#### 2. 画面構成

PowerPoint(PowerPoint2007)を起動すると次のような画面が現れます。

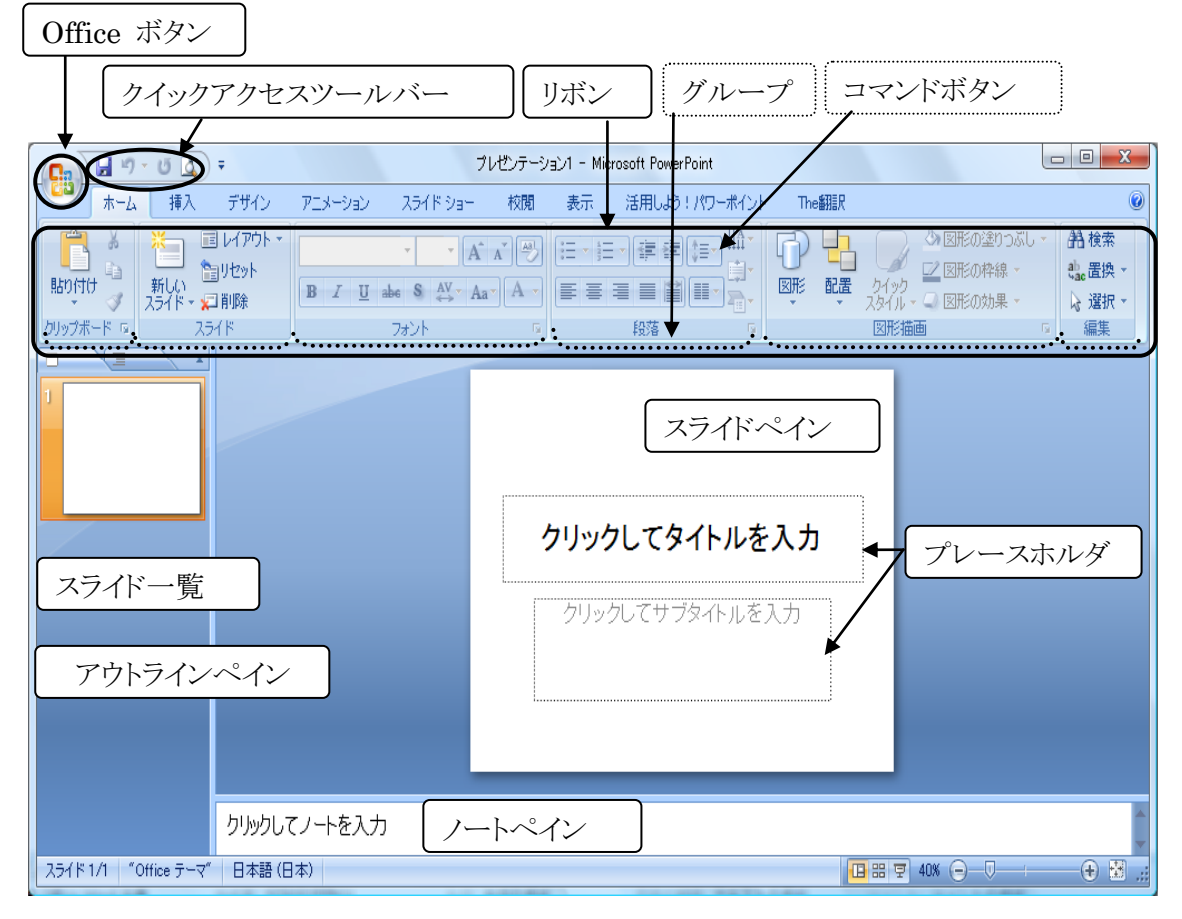

スライドペイン:スライドを作成・編集するための領域

ノートペイン:スライドに関する補足情報を入力するための領域

アウトラインペイン:スライドの全体構成を把握するための領域

プレースホルダ:スライド上で文字やイラストやグラフなどを入力するための専用の領域

# 3. 画面の表示モード

表示モードの切り替えは「表示」リボンから行います。

「表示」リボン「プレゼンテーションの表示」グループ

| V | 9  | ホーム                    | 挿入         | . <del>7</del>          | ザイン          | アニメージ                     | /a2 | スライド ショー                                                  | 校閲 | 表示                | 活用しま                  |
|---|----|------------------------|------------|-------------------------|--------------|---------------------------|-----|-----------------------------------------------------------|----|-------------------|-----------------------|
|   | 標準 | ■■<br>■■<br>スライド<br>一覧 | 日<br>ノート : | <b>下</b><br>スライド<br>ショー | 251 F<br>729 | 200<br>200<br>配布資料<br>マスタ |     | <ul> <li>         ・・・・・・・・・・・・・・・・・・・・・・・・・・・・・</li></ul> | x- | -<br>ム ウイン <br>にき | (中)<br>ドウ サイズ<br>合わせる |
|   |    |                        | ーブレゼン      | ノテーショ)                  | ンの表示         |                           |     | 表示/非表示                                                    | ŧ  | ニーズー2             | 4                     |

4つのモード・・・「標準」「スライド一覧」「ノート」「スライドショー」 標準 :文字の入力、デザインの設定など編集作業をする画面 スライド一覧 :サムネイル(縮小スライド)表示画面 ノート :補足情報を入力する「ノート」を大きく表示する画面 スライドショー:プレゼンテーション実行画面

「標準」、「スライド一覧」、「スライドショー」の表示モードの切り替えは画面左下にあるボタンを使ってもできます。

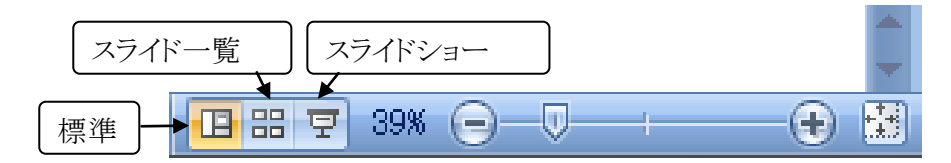

#### 4. スライドへの文字入力

プレースホルダをクリックするとカーソルが表示されます。このカーソルの位置に文字を入力していきます。

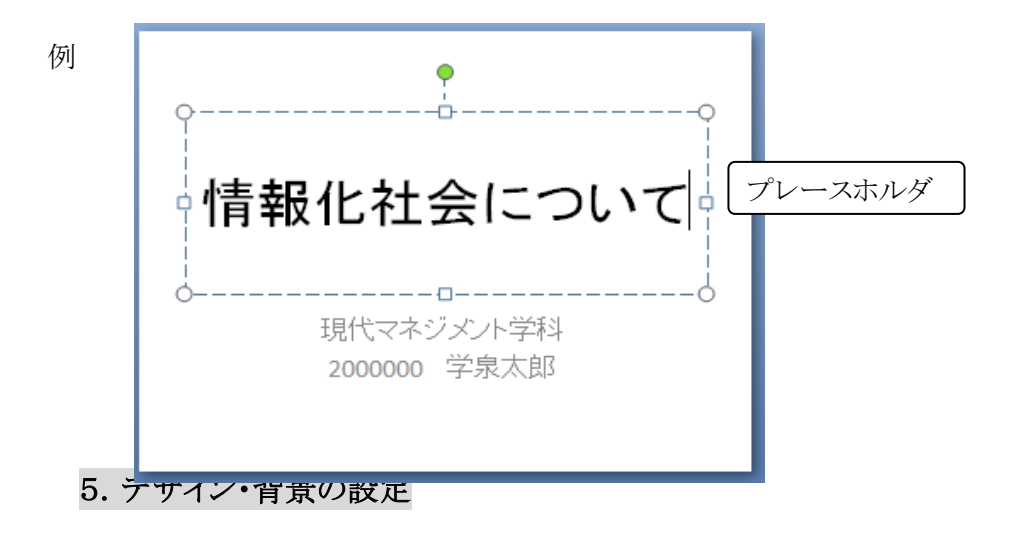

PowerPoint には、背景の柄、文字の配置や色などが設定されているテンプレートが用意されており、簡単に全体のスライドのデザイン(テーマ)を設定することができます。デザインの設定は「デザイン」リボンから行います。

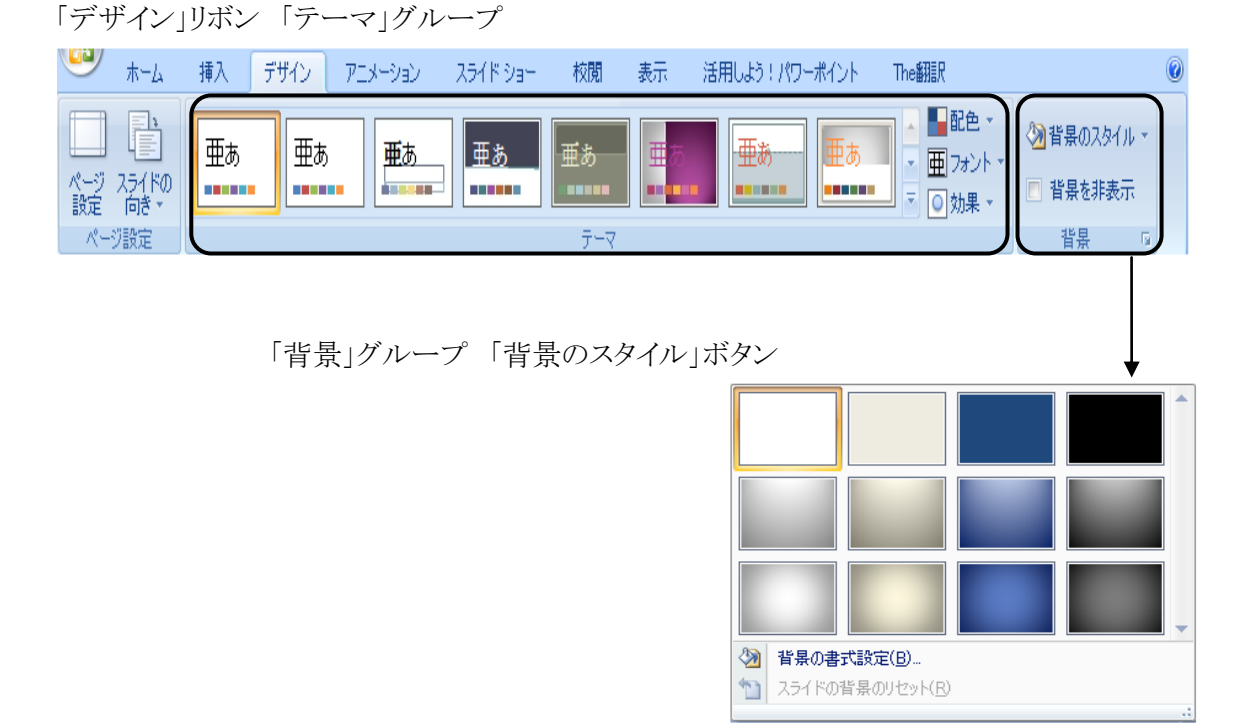

背景のスタイルの設定は「背景」グループの「背景のスタイル」ボタンから行います。テーマの設定と背景の スタイルの設定を行う場合は、テーマの設定を行ってから背景のスタイルの設定を行います。逆に、背景の スタイルの設定を行ってからテーマの設定を行うと、背景のスタイルは解除されます。

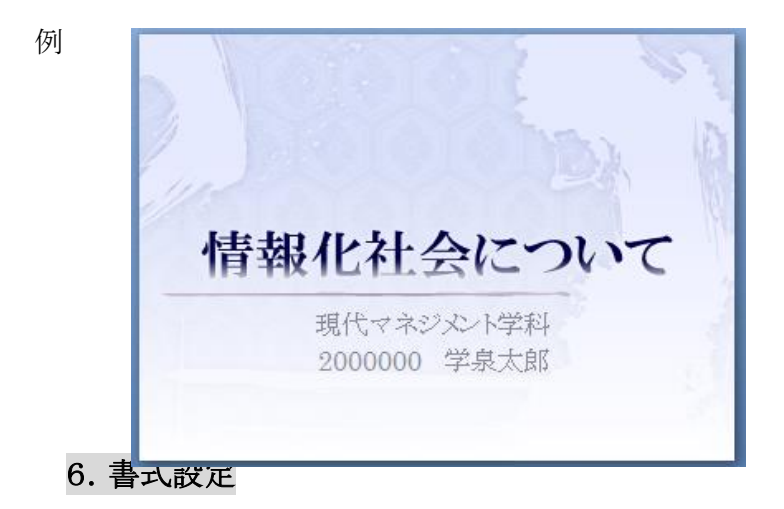

プレースホルダまたは文字を選択(文字をドラッグ)した後、各種設定を行います。

「ホーム」リボン「フォント」グループ

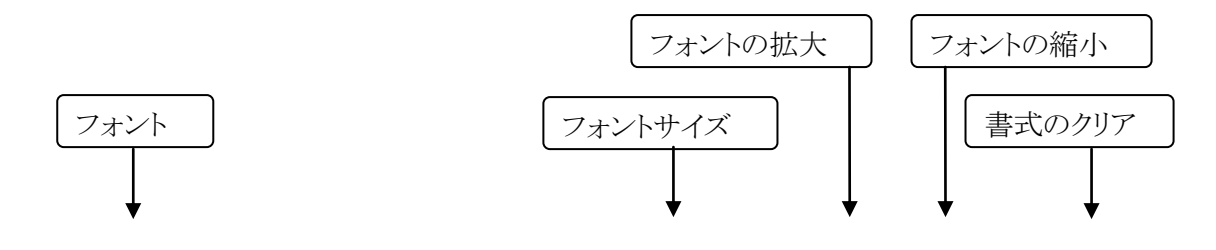

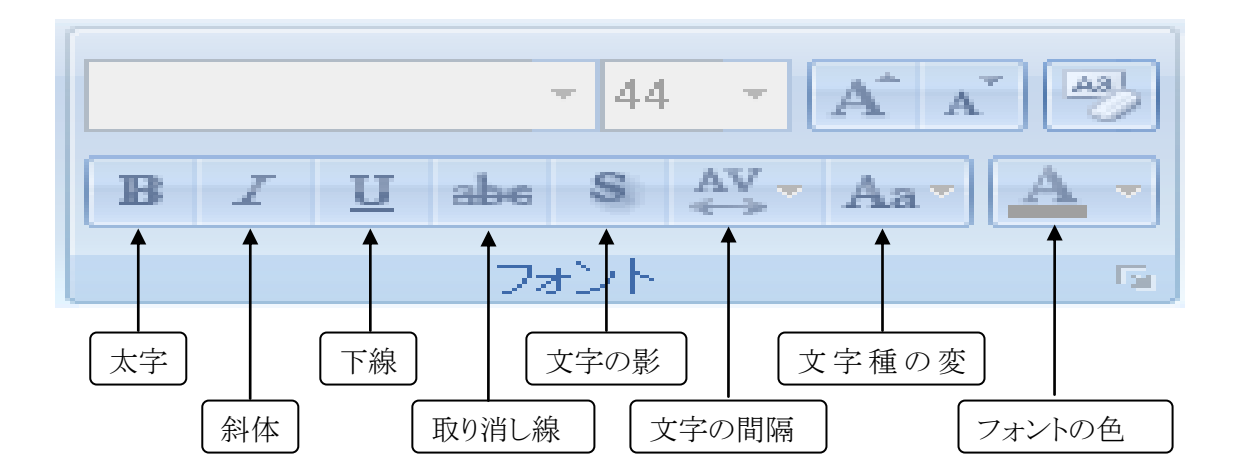

「ホーム」リボン「段落」グループ

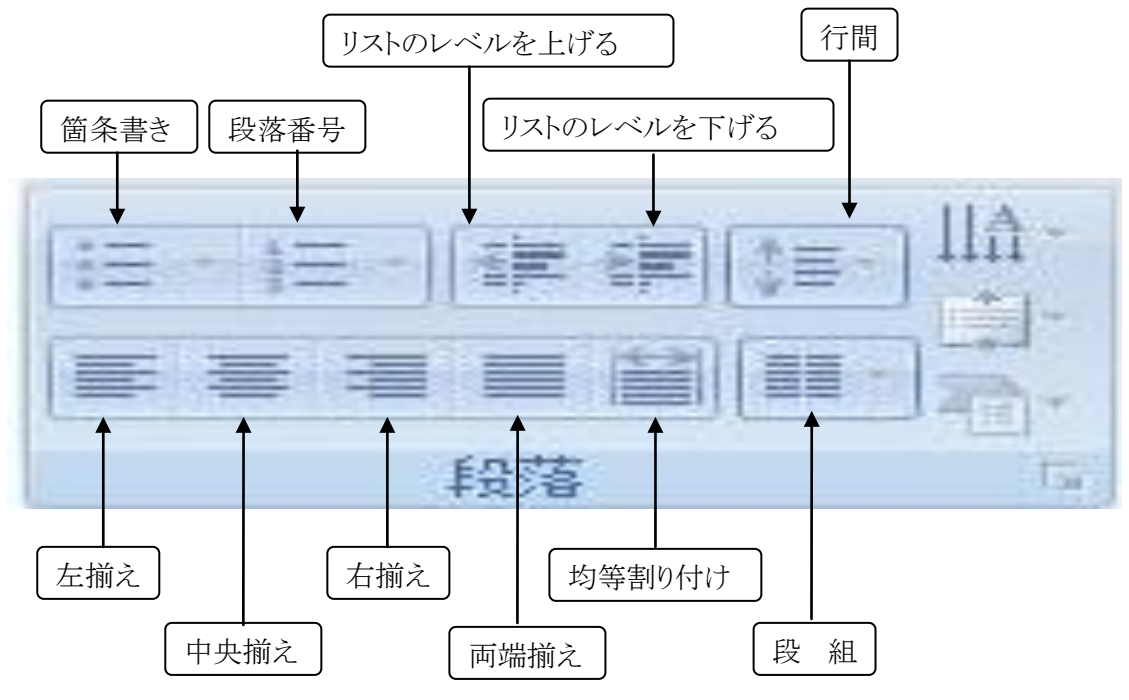

# 7. スライドの挿入

新しいスライドの挿入は、「ホーム」リボンの「スライド」グループの中の「新しいスライド」ボタンをクリックする ことにより実行されます。スライドのレイアウトは、スライド挿入後においても変更することができます。スライド のレイアウトの変更は、「スライド」グループの「レイアウト」ボタンから行います。

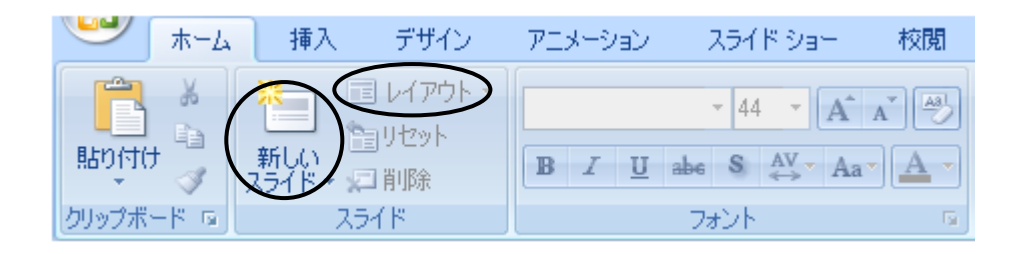

・スライド挿入例

レイアウトの種類

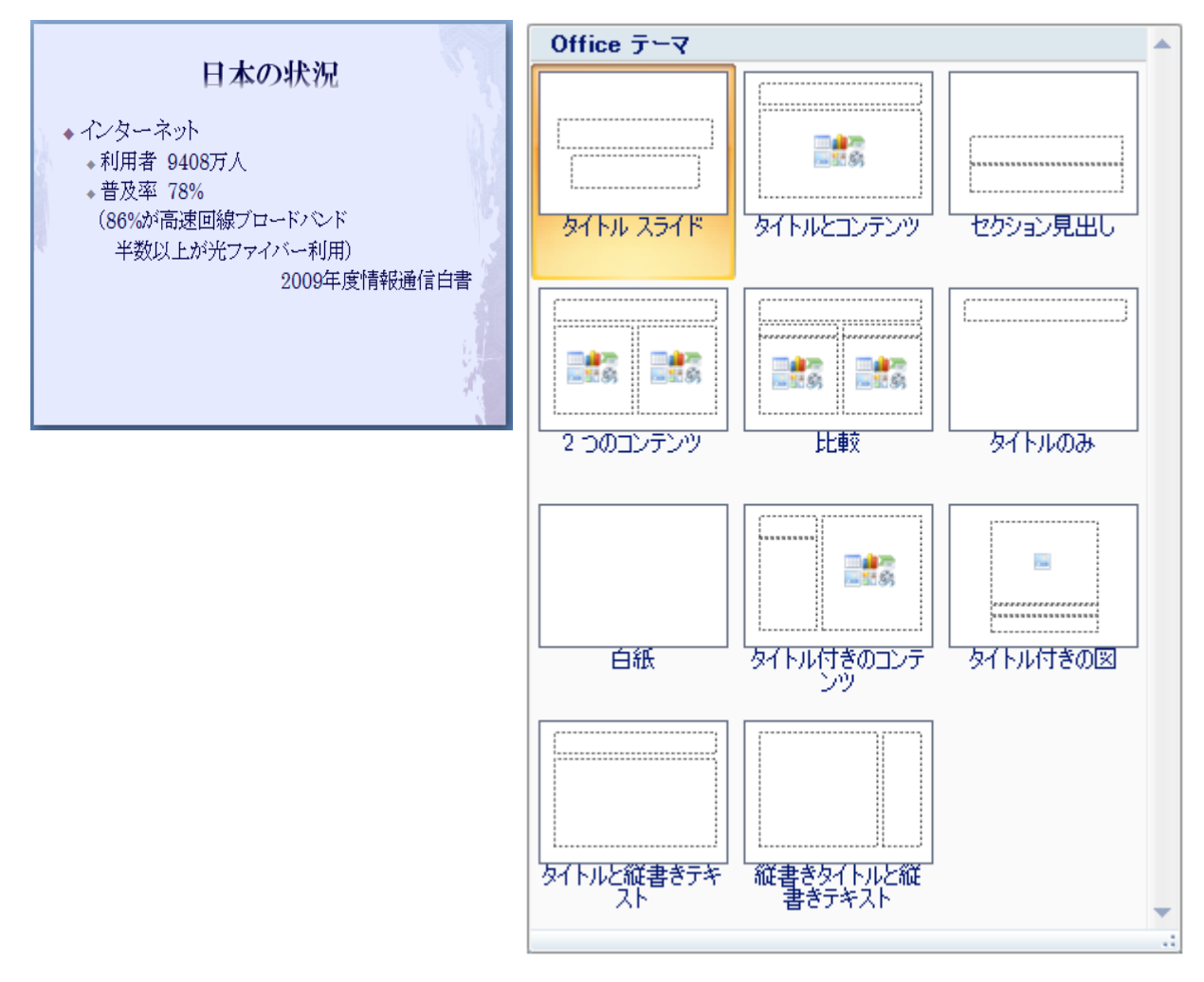

#### ・スライド挿入例(クリップアートが挿入されたスライド)

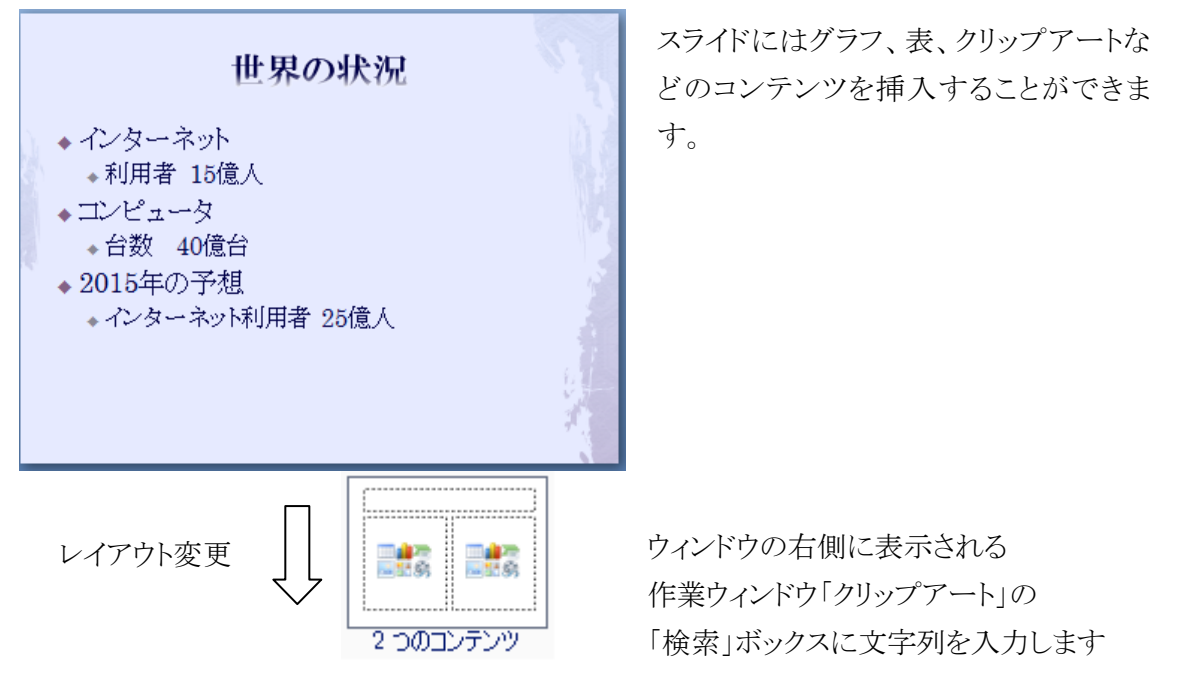

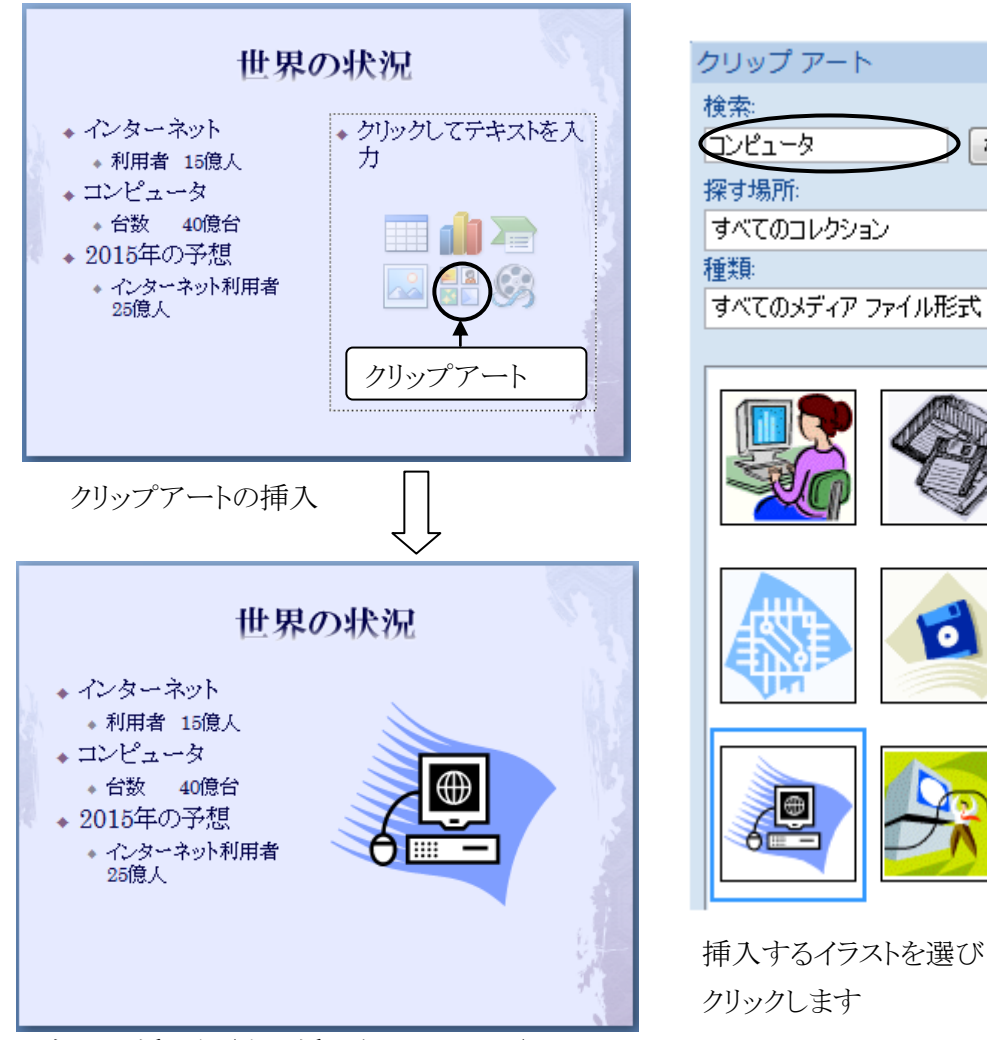

・グラフの挿入例(表が挿入されたスライド)

0

**•** ×

•

•

. Ξ

54

96

検索

挿入するイラストを選び クリックします

| 桂田圣户懋即但去卖                                      |                       | 挿入                                              |             |      | 3     | x |
|------------------------------------------------|-----------------------|-------------------------------------------------|-------------|------|-------|---|
| <b>情報</b> 通信機器保有率                              | <b>7</b>              | ンプレート 🔺 縦棒                                      | 1           |      |       |   |
| <ul> <li>クリックしてテキストを入力</li> <li>グラフ</li> </ul> | □                     |                                                 |             |      |       | ш |
|                                                | □ ■ 御<br>◎ 散<br>◎ ◎ ● |                                                 |             |      |       |   |
|                                                | 98 J                  | -) -<br>i - 1 - 1 - 1 - 1 - 1 - 1 - 1 - 1 - 1 - |             | ØM   |       | Ŧ |
|                                                | テンプル                  | ノートの管理( <u>M</u> )                              | 標準グラフに設定(S) | ОК   | キャンセル |   |
| ガラフの挿入                                         |                       |                                                 |             |      |       |   |
|                                                |                       | A                                               | В           | С    | D     | Τ |
| $\checkmark$                                   | 1                     |                                                 | バソコン        | 携帯電話 | FAX   | Γ |
|                                                | 2                     | 2002                                            | 72          | 88   | 51    |   |
|                                                | 3                     | 2004                                            | 78          | 92   | 53    |   |
|                                                | 4                     | 2006                                            | 81          | 91   | 50    |   |

5

2008

グラフの種類を選択します(マーカー付き折れ線)

86

グラフの元のデータを入力します

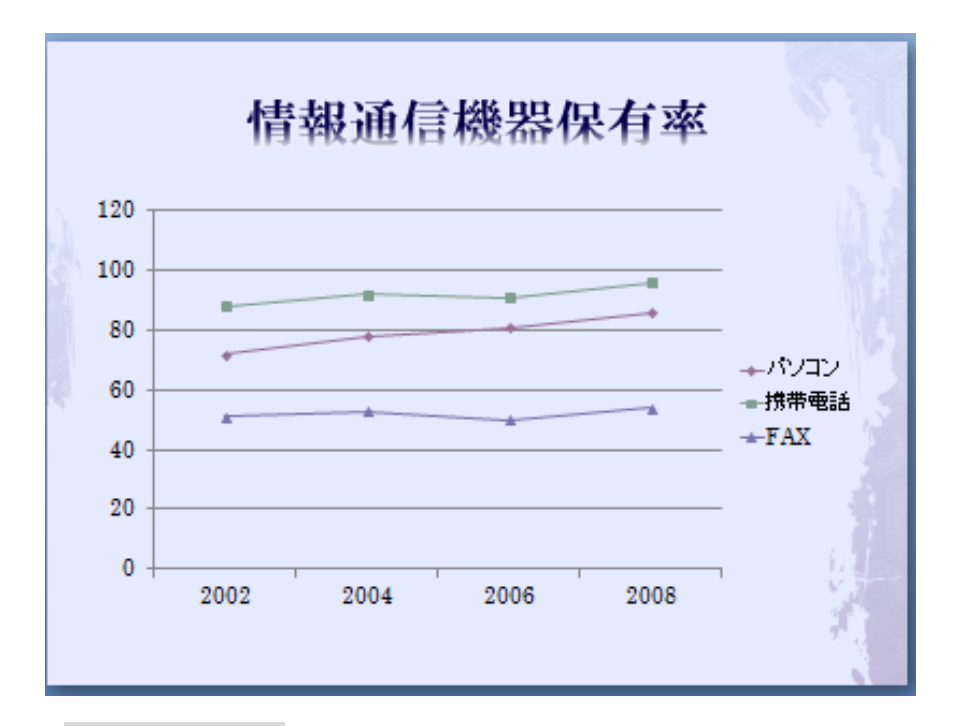

### 8. スライドショー

スライドショーの開始は「スライドショー」リボンから行います。また、スライドショーに関わる操作は特定のキーにより行うことができます。

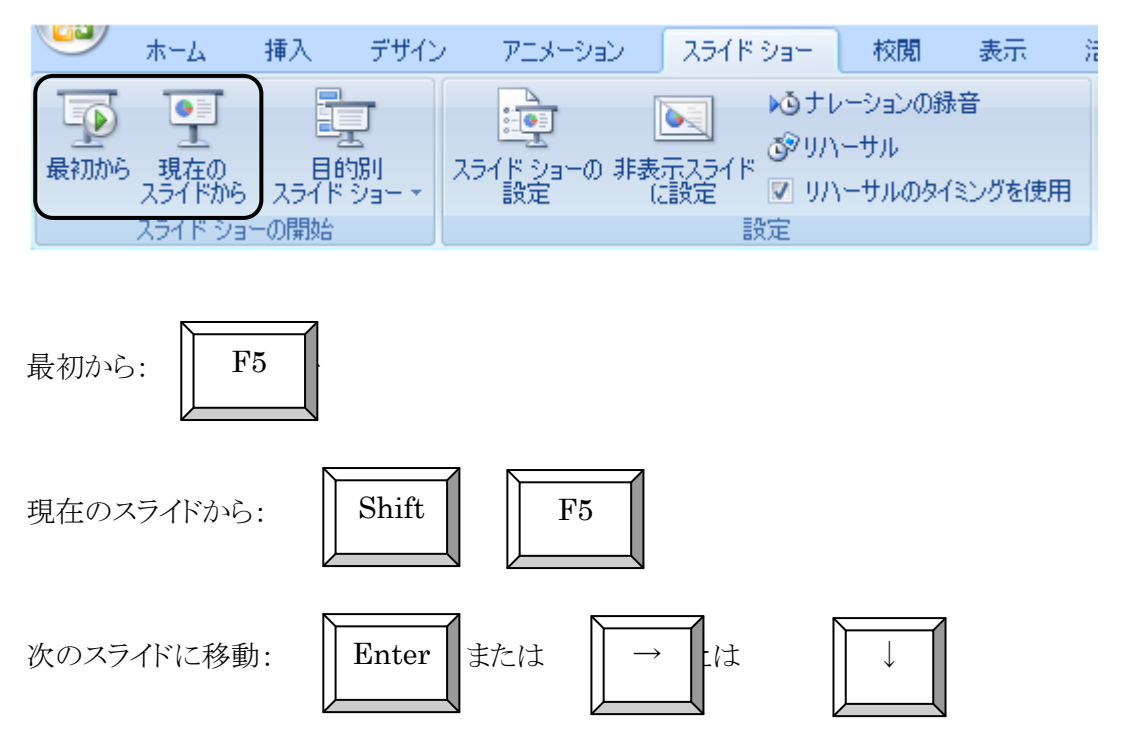

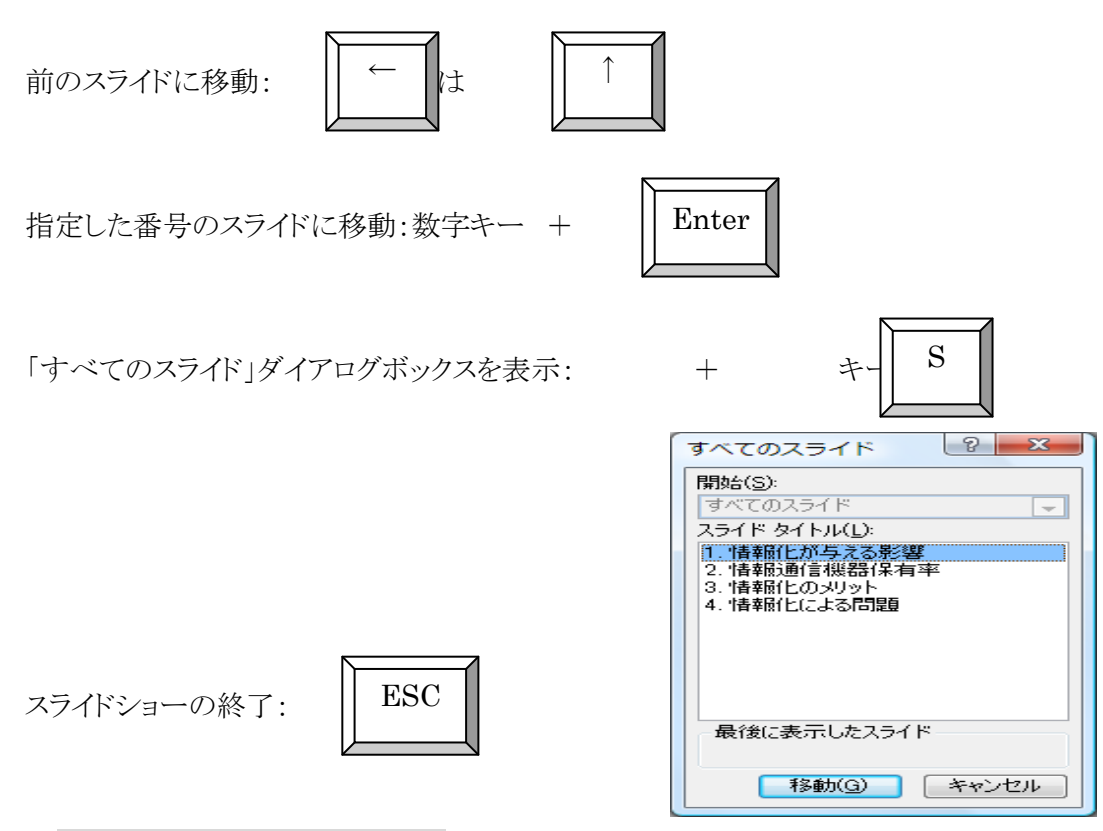

#### 9. 画面の切替え効果の設定

画面の切り替え効果とは、スライドを次のスライドに切り替えるときに表示されるアニメーション効果のことです。切り替え効果の設定は「アニメーション」リボンの「画面の切り替え」グループから行います。

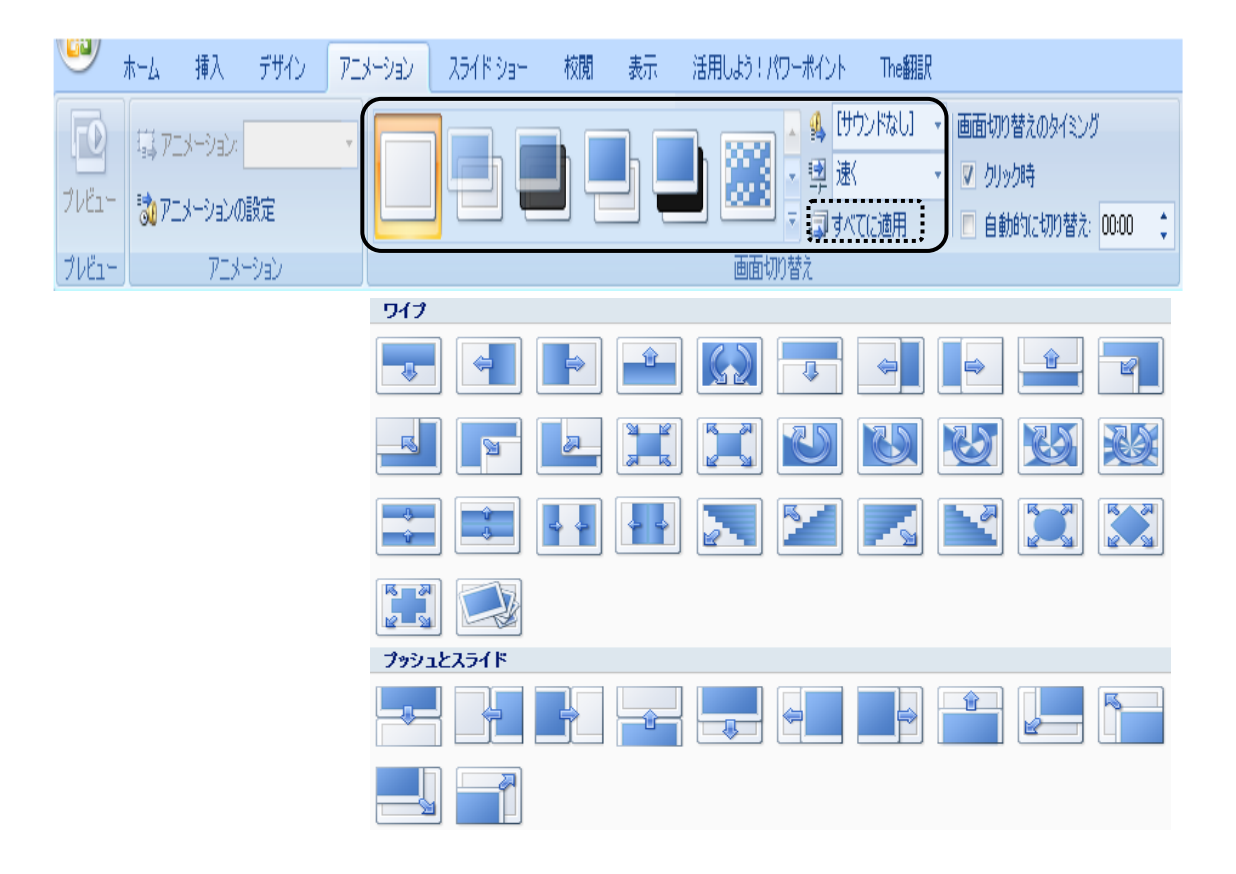

## 10. アニメーション効果の設定

PowerPoint では、テキストやグラフ、表などにアニメーション効果を設定することができます。効果の設定は「アニメーション」リボンの「アニメーション」グループの中の「アニメーションの設定」ボタンから行います。

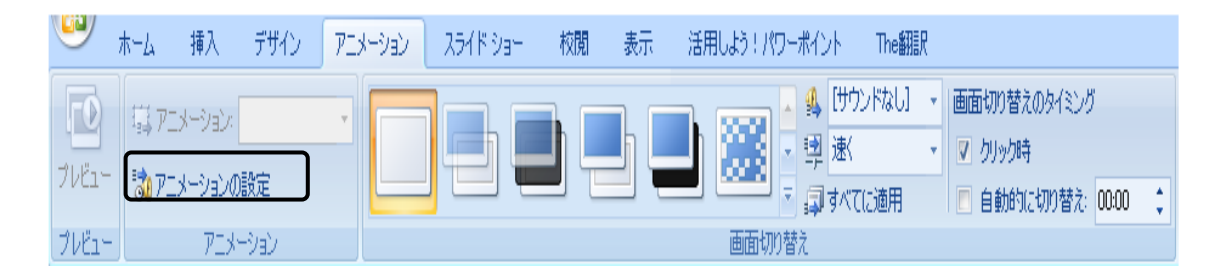

・箇条書きテキストへのアニメーション効果の設定例

テキストプレースホルダをクリックします

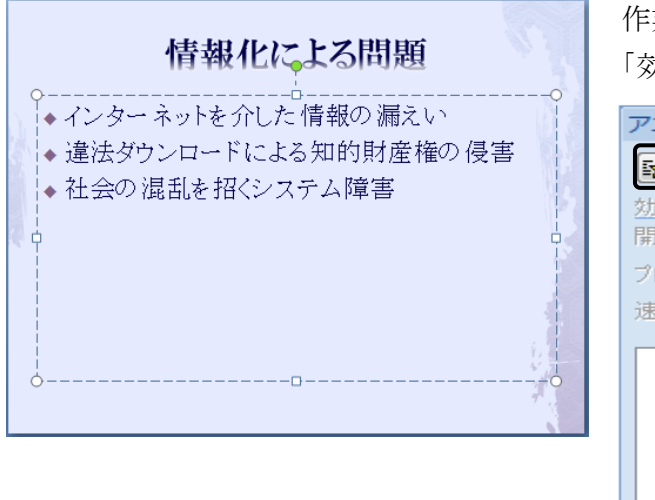

ウィンドウの右側に表示される 作業ウィンドウ「アニメーションの設定」の 「効果の追加」ボタンをクリックします

| アニメーションの設定 🔷 🗙 🗙                                                            |          |  |  |  |  |  |  |  |
|-----------------------------------------------------------------------------|----------|--|--|--|--|--|--|--|
| 🔂 効果の追加 🗸 🍢 削除                                                              |          |  |  |  |  |  |  |  |
| 効果の変更                                                                       | 効果の変更    |  |  |  |  |  |  |  |
| 開始:                                                                         | <b>_</b> |  |  |  |  |  |  |  |
| プロパティ:                                                                      | プロパティ:   |  |  |  |  |  |  |  |
| 速さ:                                                                         | <b>_</b> |  |  |  |  |  |  |  |
| アニメーションを追加する(こは、スライドの要<br>素を選択して [効果の追加] をクリックしてく<br>ださい。                   |          |  |  |  |  |  |  |  |
| <ul> <li>▲ 順序の変更</li> <li>● 再生</li> <li>● 再生</li> <li>● スライド ショー</li> </ul> |          |  |  |  |  |  |  |  |
| ☑ 自動再生                                                                      |          |  |  |  |  |  |  |  |

効果の種類を選択します

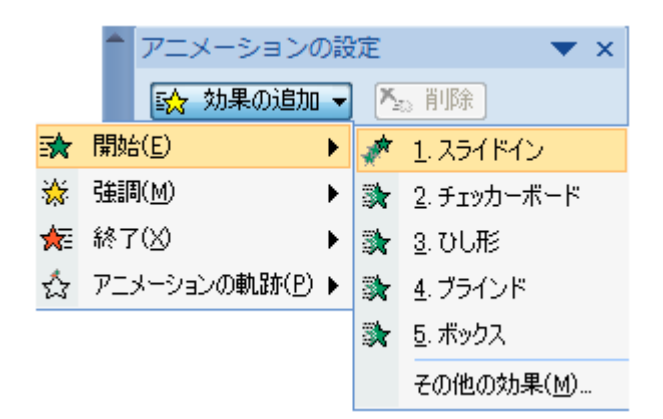

開始:オブジェクトの現れ方を設定 強調:オブジェクトの強調の仕方を設定 終了:オブジェクトの消し方を設定

順序とタイミング等を設定します

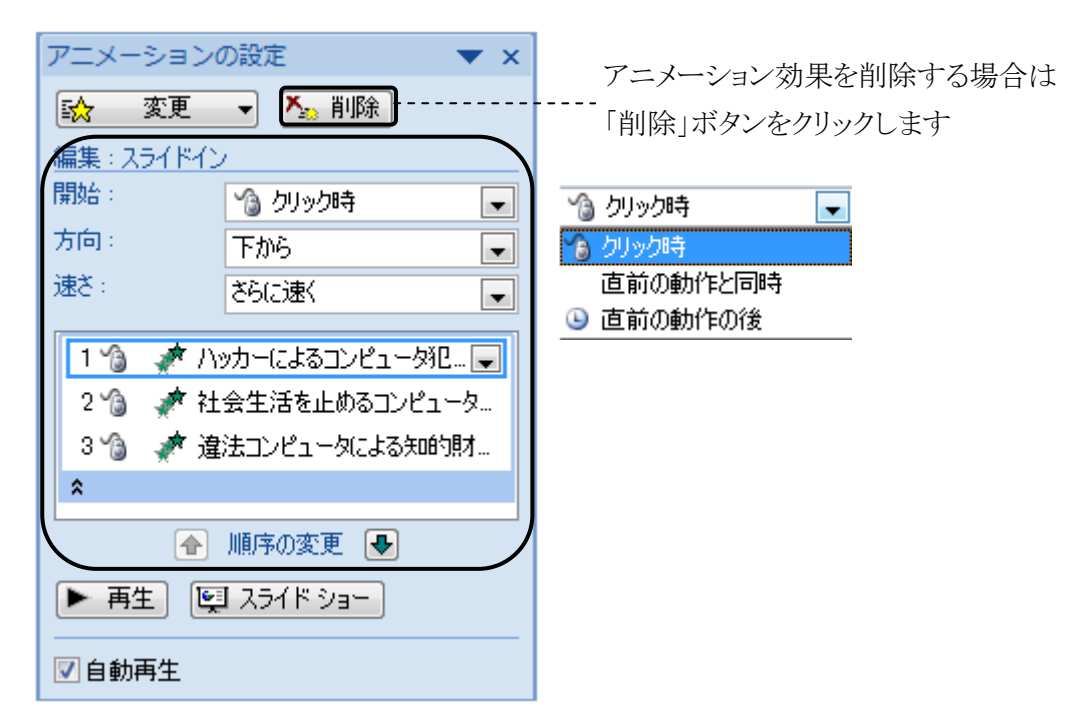

クリック時:クリック時に開始 直前の動作と同時:直前の動作と同じタイミングで開始 直前の動作の後:直前の動作が終わった後に開始

・グラフへのアニメーション効果の設定例(グラフを系列別に表示する場合の例)

グラフをクリックします

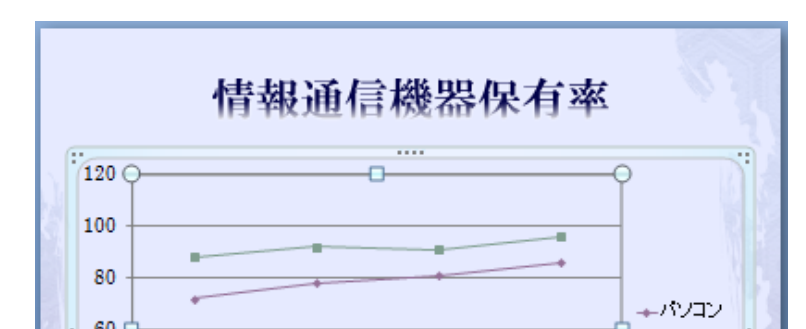

作業ウィンドウ「アニメーションの設定」 「効果の追加」ボタン → 「開始」 → 「スライドイン」

詳細な設定を行うには以下の画面において「効果のオプション」を選択します

| アニメーションの設定 🔷 🗙 🗙 |                     |  |  |  |  |  |  |  |  |
|------------------|---------------------|--|--|--|--|--|--|--|--|
| 🔂 変更             | 👻 🎦                 |  |  |  |  |  |  |  |  |
| 編集: スライドイン       |                     |  |  |  |  |  |  |  |  |
| 開始:              | 🔞 クリック時 📃 💌         |  |  |  |  |  |  |  |  |
| 方向:              | 下から 💽               |  |  |  |  |  |  |  |  |
| 速さ:              | さらに速く 💽             |  |  |  |  |  |  |  |  |
| 1 🐴 🂉 🗅          | /テンツ ブレースホルダ 3: 🕞   |  |  |  |  |  |  |  |  |
| ×                | ) クリック時( <u>C</u> ) |  |  |  |  |  |  |  |  |
|                  | 直前の動作と同時(W)         |  |  |  |  |  |  |  |  |
| ٩                | 直前の動作の後( <u>A</u> ) |  |  |  |  |  |  |  |  |
|                  | 効果のオプション(E)         |  |  |  |  |  |  |  |  |
|                  | タイミング(工)            |  |  |  |  |  |  |  |  |
|                  | 時間配分の表示(S)          |  |  |  |  |  |  |  |  |
|                  | 削除( <u>R</u> )      |  |  |  |  |  |  |  |  |

表示されるダイアログボックスにおいて

「グラフアニメーション」タブをクリックし

「グループグラフ」のリストから系列別を選択します

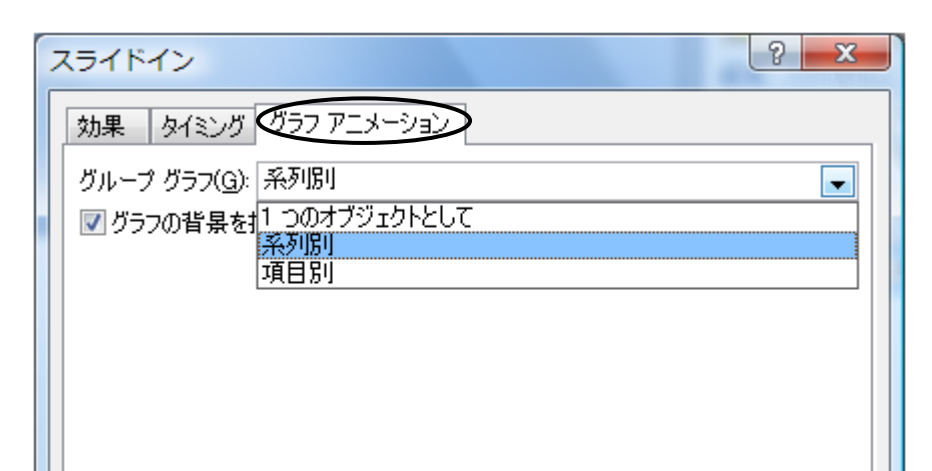

【演習問題】以下の下線部の指示内容に従って大学紹介のためのスライドを作成してください。

スライド1

レイアウト:タイトルスライド

スライド2

レイアウト:タイトルとコンテンツ

愛知学泉大学の紹介

現代マネジメント学部 氏名 OO OO

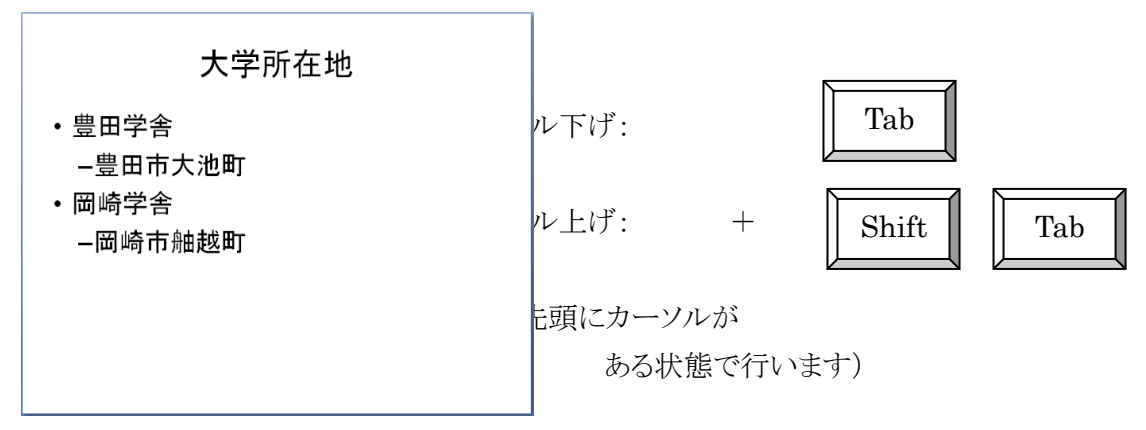

スライド3

レイアウト:2つのコンテンツ イラストの挿入

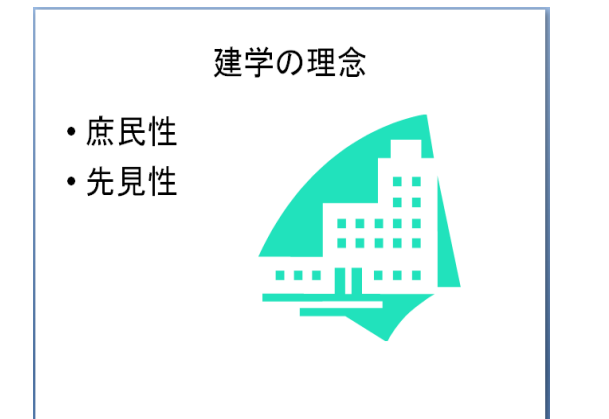

コンテンツ・・・クリップアート 「建物」というキーワードで検索 スライド4

レイアウト:タイトルとコンテンツ

コンテンツ:表の挿入(列数2、行数5)

|      | 沿革                 |
|------|--------------------|
| 1912 | 安城裁縫女学校を開設         |
| 1966 | 愛知女子大学を開設          |
| 1968 | 愛知女子大学を安城学園大学と名称変更 |
| 1982 | 安城学園大学を愛知学泉大学と名称変更 |
| 2011 | 現代マネジメント学部を開設      |
|      |                    |

(ヒント)

表の挿入:「表の挿入」アイコンをクリックします

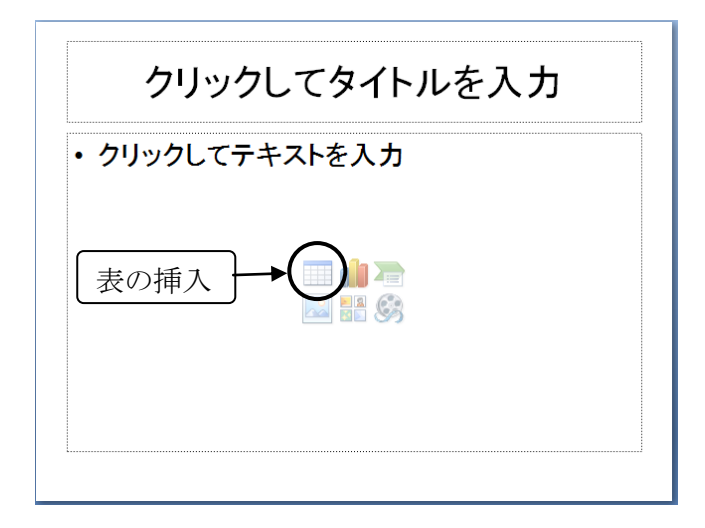

#### スライド5 レイアウト:タイトルとコンテンツ コンテンツ g = 10 + x = 2 + x = 2(細体版

コンテンツ・・・SmartArt グラフィック(組織図)の挿入

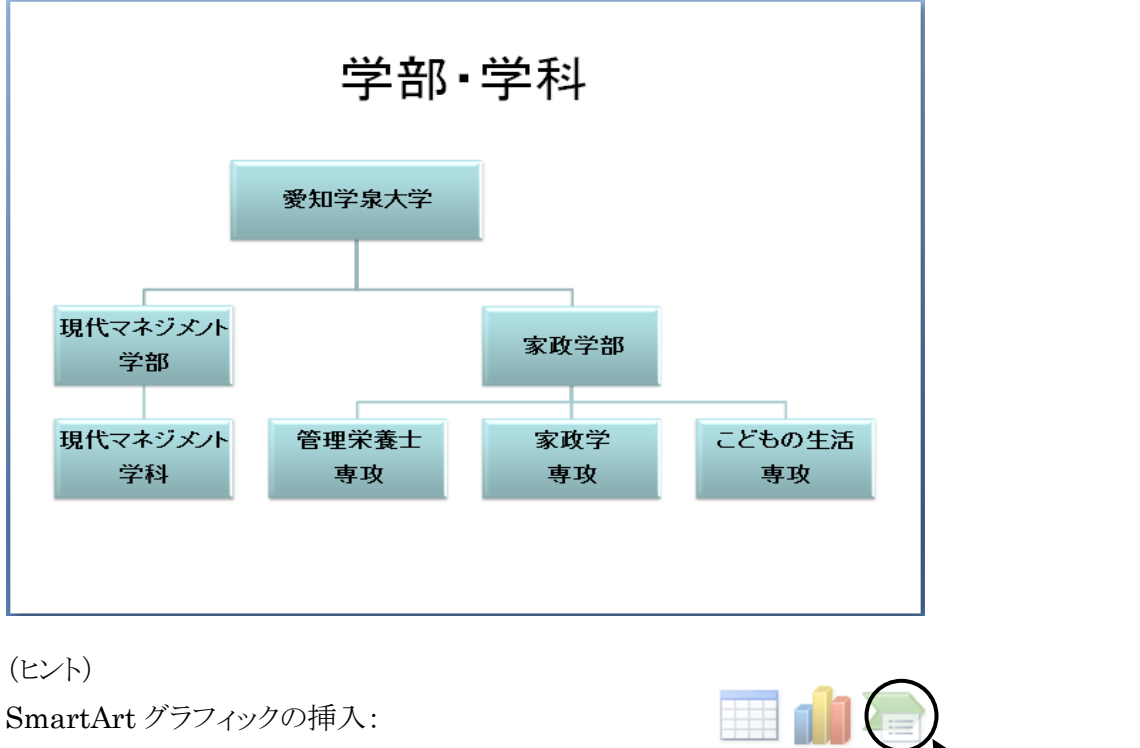

「SmartArt グラフィック」アイコンをクリックします

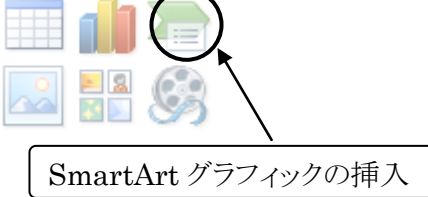

#### 階層構造の組織図を選択します

| SmartArt グラフィックの選択                                                                                                    | ₹ | 8 x                                                                                |
|----------------------------------------------------------------------------------------------------|---|------------------------------------------------------------------------------------|
| <ul> <li>■ すべて</li> <li>■ リスト</li> <li>ジ 手順</li> <li>② 循環</li> <li>● 諸厚構造</li> <li>● 案合関係</li> <li>③ マトリックス</li> <li>▲ ピラミッド</li> </ul> |   | 40歳図<br>細織内の階層情報や上下関係を示すの<br>に使用します。アシスタントの図形や下方<br>に展開する組織図には、このレイアウトを<br>使用できます。 |
|                                                                                                    |   | OK キャンセル                                                                           |

図形の削除:

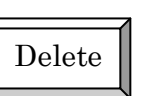

図形の追加

図形「現代マネジメント学部」の下に図形「現代マネジメント学科」を追加する場合は 図形「現代マネジメント学部」を選択した状態で次の操作1、2を行います

操作1

「レイアウト」リボンの「グラフィックの作成」グループの 「レイアウト」ボタンの中のメニューから「標準」を選択します

操作2

「レイアウト」リボンの「グラフィックの作成」グループの 「図形の追加」ボタンの中のメニューから「下に図形を追加」を選択します

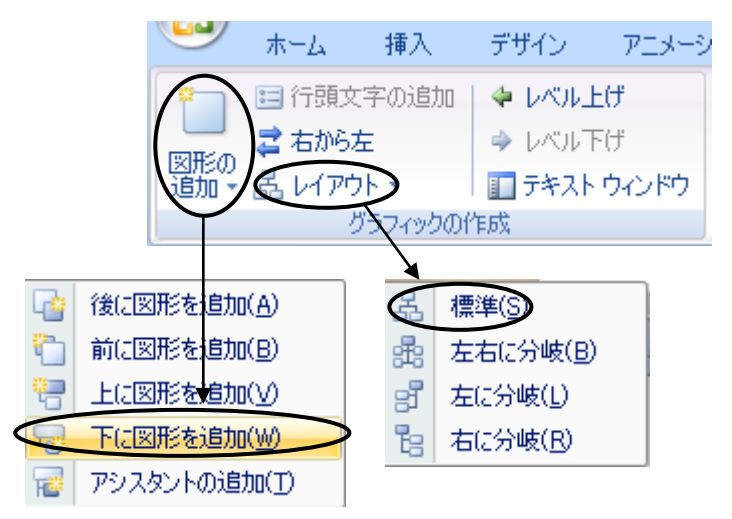

スライド6 <u>大学紹介のためのスライドの内容を考え作成してください。</u> レイアウト:自由